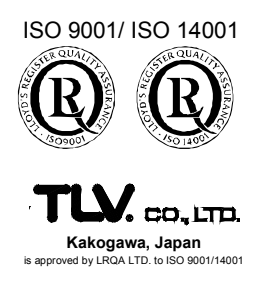

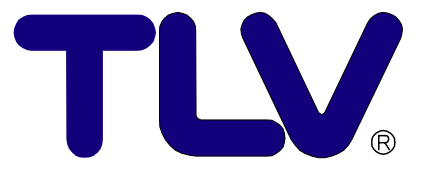

# Einbau-und Betriebsanleitung

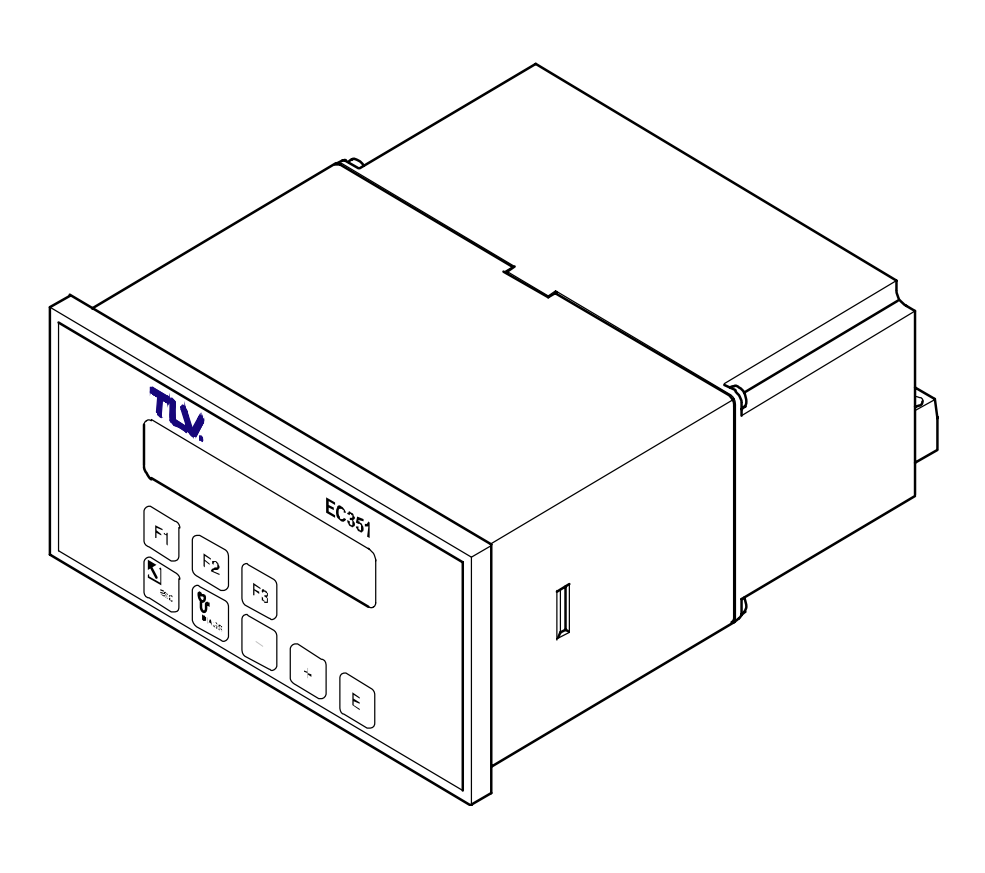

Durchflussrechner **EC351** 

Copyright © 2005 by TLV CO., LTD. All rights reserved Rev 11-2002

# Inhaltsverzeichnis

| 1   | Sicherheitshinweise<br>1.1 Bestimmungsgemäße Verwendung<br>1.2 Kennzeichnung von Gefahren und Hinweisen<br>1.3 Montage-, Inbetriebnahme- und Bedienungspersonal<br>1.4 Reparaturen<br>1.5 Technischer Fortschritt                                                                                                    | <b>2</b><br>2<br>2<br>2<br>2<br>2                                                 |  |  |  |
|-----|----------------------------------------------------------------------------------------------------|-----------------------------------------------------------------------------------|--|--|--|
| 2   | Systembeschreibung                                                                                                    | 3                                                                                 |  |  |  |
| 3   | Montage und Installation                                                                                                    | 5                                                                                 |  |  |  |
| 4   | Elektrischer Anschluss<br>4.1 Klemmenbelegung<br>4.2 Anschluss externer Messgeräte (Nicht-Ex-Bereich)<br>4.3 Drucker-Schnittstelle                                                                                                    | <b>6</b><br>7<br>9                                                                |  |  |  |
| 5   | <b>Bedienübersicht</b><br>Wichtige Hinweise zur Bedienung<br>5.1 Anzeige- und Bedienelemente<br>5.2 Erste Schritte zur Programmierung – "Quick Setup"<br>Kurzprogrammier-Menü "Quick Setup"<br>5.3 Programmieren mit der TLV-Bedienmatrix                                                                                                    | <b>10</b><br>10<br>11<br>12<br>13<br>15                                           |  |  |  |
| 6   | Gerätefunktionen<br>Funktionsgruppe: MESSGROESSEN<br>Funktionsgruppe: SUMMENZAEHLER<br>Funktionsgruppe: SYSTEMPARAMETER<br>Funktionsgruppe: ANZEIGE<br>Funktionsgruppe: SYSTEM-EINHEITEN<br>Funktionsgruppe: MESSTOFF<br>Funktionsgruppe: DURCHFLUSSMESSER<br>Funktionsgruppe: KOMPENSATIONSEINGANG<br>Funktionsgruppe: IMPULSAUSGANG<br>Funktionsgruppe: STROMAUSGANG<br>Funktionsgruppe: RELAIS<br>Funktionsgruppe: KOMMUNIKATION<br>Funktionsgruppe: SERVICE & ANALYSE | <b>16</b><br>17<br>20<br>23<br>25<br>29<br>32<br>39<br>41<br>43<br>44<br>48<br>50 |  |  |  |
| 7   | Fehlersuche und Störungsbeseitigung7.1 Fehlersuchanleitung7.2 Fehlermeldungen, Fehlerbehebung                                                                                                    | <b>51</b><br>51<br>52                                                             |  |  |  |
| 8   | Durchflussgleichungen / Applikationen                                                                                                    | 57                                                                                |  |  |  |
| 9   | Technische Daten9.1 Technische Daten (Durchflussrechner)9.2 Abmessungen                                                                                                    | <b>70</b><br>70<br>71                                                             |  |  |  |
| 10  | Garantie ·····                                                                                                    | 72                                                                                |  |  |  |
| Pro | ogrammierung auf einen Blick·····                                                                                                    | 73                                                                                |  |  |  |
| Se  | Service 7                                                                                                    |                                                                                   |  |  |  |

# 1 Sicherheitshinweise

### 1.1 Bestimmungsgemäße Verwendung

- EC351 ist ein Durchflussrechner, der Messsignale von Durchflussmessgeräten mit denen von Druck-, Temperatur- und Dichtesensoren verknüpft.
- Für Schäden aus unsachgemäßem oder nicht bestimmungsgemäßem Gebrauch haftet der Hersteller nicht. Umbauten und Änderungen am Gerät dürfen nicht vorgenommen werden.

### 1.2 Kennzeichnung von Gefahren und Hinweisen

Der Durchflussrechner EC351 ist nach dem Stand der Technik betriebssicher gebaut und berücksichtigt die einschlägigen Vorschriften nach EN 60950 "Safety of information technology equipment, including electrical business equipment". Wenn das Gerät unsachgemäß oder nicht bestimmungsgemäß eingesetzt wird, können jedoch Gefahren von ihm ausgehen. Achten Sie deshalb in dieser Betriebsanleitung konsequent auf Sicherheitshinweise, die mit den folgenden Piktogrammen gekennzeichnet sind:

#### Warnung!

"Warnung" deutet auf Aktivitäten oder Vorgänge, die – wenn sie nicht ordnungsgemäß durchgeführt werden – zu ernsthaften Verletzungen von Personen, zu einem Sicherheitsrisiko oder zur Zerstörung des Geräts führen können. Beachten Sie die Arbeitsanweisungen genau und gehen Sie mit Sorgfalt vor.

#### Achtung!

Namund

Achtung!

'Achtung' deutet auf Aktivitäten oder Vorgänge, die – wenn sie nicht ordnungs-gemäß durchgeführt werden – zu Verletzungen von Personen oder zu fehlerhaftem Betrieb führen können. Beachten Sie die Arbeitsanweisungen genau und gehen Sie mit Sorgfalt vor.

#### **Hinweis!**

"Hinweis" deutet auf Aktivitäten oder Vorgänge, die – wenn sie nicht ordnungsgemäß durchgeführt werden – einen indirekten Einfluss auf den Betrieb haben, oder eine unvorhergesehene Gerätereaktion auslösen können.

### 1.3 Montage-, Inbetriebnahme- und Bedienungspersonal

- Montage, elektrische Installation, Inbetriebnahme und Wartung des Gerätes dürfen nur durch ausgebildetes Fachpersonal erfolgen, das vom Anlagenbetreiber dazu autorisiert wurde. Das Fachpersonal muss diese Betriebsanleitung gelesen und verstanden haben und deren Anweisungen befolgen.
- Das Gerät darf nur durch Personal bedient werden, das vom Anlagenbetreiber autorisiert und eingewiesen wurde. Die Anweisungen in dieser Betriebsanleitung sind zu befolgen.
- Sorgen Sie dafür, dass das Messsystem gemäß den elektrischen Anschlussplänen korrekt angeschlossen ist. Beim Öffnen des Gehäuses ist der Berührungsschutz aufgehoben (Stromschlaggefahr). Das Gehäuse darf nur von ausgebildetem Fachpersonal geöffnet werden.

### 1.4 Reparaturen

Legen Sie dem Gerät in jedem Fall eine Notiz mit der Beschreibung des Fehlers und der Anwendung bei, bevor Sie den Durchflussrechner zur Reparatur an TLV einsenden.

### **1.5 Technischer Fortschritt**

Der Hersteller behält sich vor, technische Daten ohne spezielle Ankündigung dem entwicklungstechnischen Fortschritt anzupassen. Über die Aktualität und eventuelle Erweiterungen dieser Betriebsanleitung erhalten Sie bei Ihrer TLV-Vertriebsstelle Auskunft.

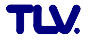

# 2 Systembeschreibung

#### Funktion und Einsatzbereiche

Der Durchflussrechner EC351 verknüpft Messsignale von Durchflussmessgeräten mit denen von Druck-, Temperatur- und Dichtesensoren. Mit Hilfe verschiedener Durchflussgleichungen ist der Durchflussrechner in der Lage, zahlreiche für die industrielle Mess- und Regeltechnik wichtige Größen zu berechnen:

- Masse-, Volumen-, Normvolumendurchfluss
- Wärmefluss
- Wärmedifferenzen (Energiebilanzierungen)
- Heizwert

Alle für Dampf und Wasser erforderlichen Angaben, wie Sattdampfkurve, Dichte- und Wärmekapazitätstabellen sind im Durchflussrechner fest abgespeichert. Für weitere Messstoffe, wie Luft, Erdgas und verschiedene Brennstoffe, sind Vorgabewerte gespeichert, die vom Benutzer auf die jeweiligen Prozessbedingungen angepasst werden können. Dadurch entfällt ein umständliches Suchen in Nachschlagewerken. Die gemessenen und berechneten Größen können in wählbaren Einheiten angezeigt, über verschiedene Ausgänge ausgegeben sowie in regelmäßigen Abständen oder auf Tastendruck ausgedruckt werden (siehe Tabelle auf Seite 57).

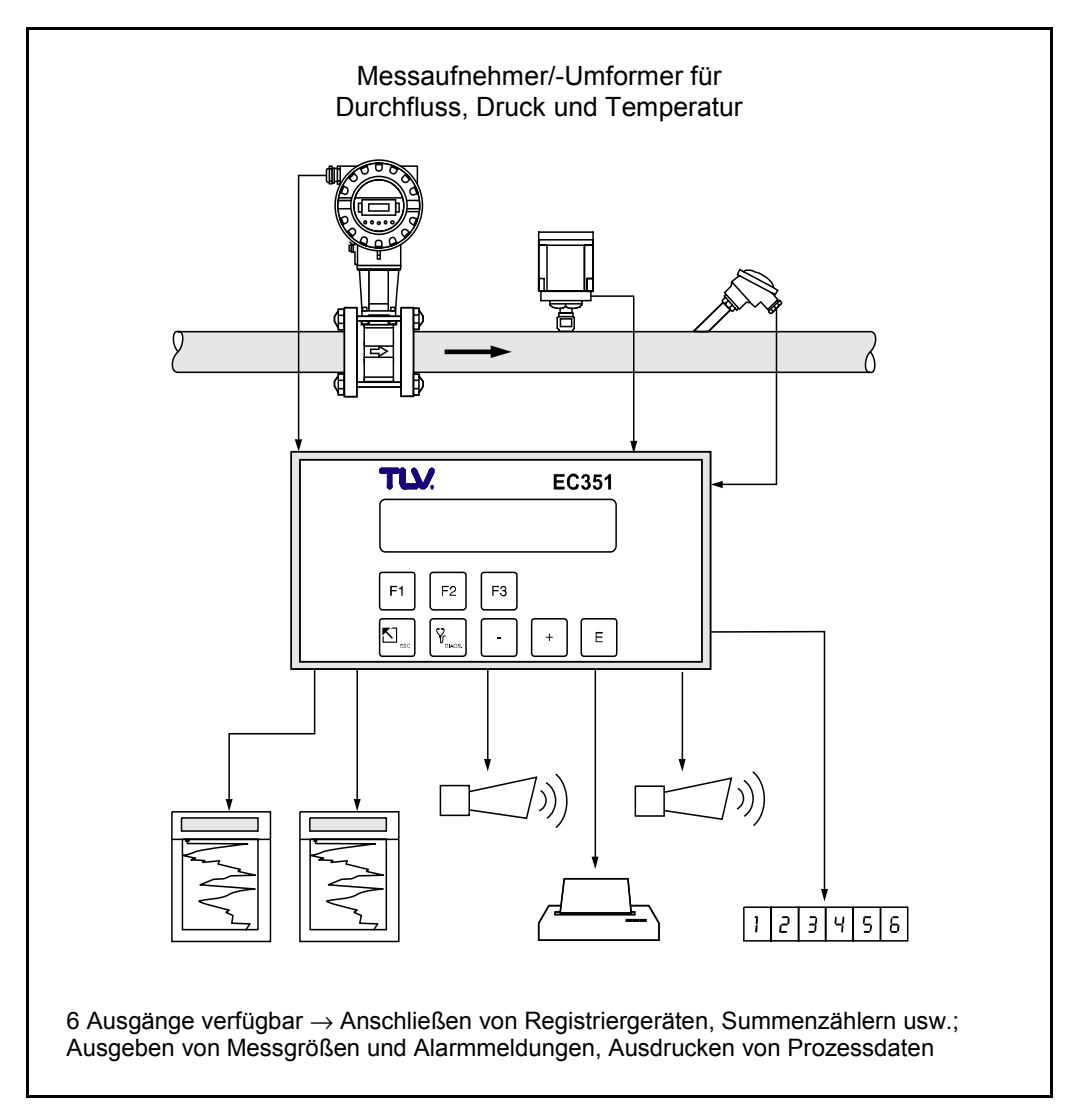

Abb. 1 Einsatzmöglichkeiten des Durchflussrechners

#### Bedienung

Das Kurzprogrammier-Menü «Quick Setup» sowie drei Funktionstasten erlauben eine schnelle Erst-Inbetriebnahme des Rechners, insbesondere für Standardapplikationen. Für spezielle Anwendungen bietet der Durchflussrechner eine Vielzahl weiterer Gerätefunktionen, die der Anwender über entsprechende Bedientasten individuell einstellen und auf seine Prozessbedingungen anpassen kann (siehe Seite 10 ff.). Diese Funktionen sind in einer TLV-Bedienmatrix übersichtlich angeordnet (siehe Seite 74).

#### Anzeige

Der Durchflussrechner ist mit einer zweizeiligen, beleuchteten Anzeige ausgestattet. Auf dieser erscheinen aktuelle Prozessdaten, Fehlermeldungen sowie Dialogtexte für die Programmierung. Für die Anzeigetexte sind verschiedene Sprachen verfügbar: deutsch – englisch – französisch.

#### Ein- und Ausgänge

Der Durchflussrechner besitzt Eingänge für Durchflussmessgeräte sowie für Druck-, Temperatur- oder Dichtemessumformer. Der Durchflusseingang verarbeitet neben linearen Signalen auch quadratische Signale von Differenzdruckmessgeräten (mit oder ohne Radizierung). Das Durchflusssignal kann auch über eine interne 16-Punkt-Linearisierung verarbeitet werden. Gemessene oder gerechnete Größen stehen an den Ausgängen als Strom- oder Impulssignal zur Verfügung. Zusätzlich besitzt der Durchflussrechner zwei konfigurierbare Relaisausgänge, mit denen Grenzwerte und Alarmzustände gemeldet oder niederfrequente Impulse an Summenzähler bzw. Prozessleitsysteme ausgegeben werden können.

Alle Ein- und Ausgänge sind über die TLV-Bedienmatrix konfigurierbar:

- Art der Eingangssignale
- Zuordnen von Ausgabegrößen
- Art der Impulsausgangssignale
- Skalierung von Anfangs- und Endwert

Die serielle Schnittstelle (RS232) erlaubt den Anschluss eines Druckers für die Protokollierung von Prozessdaten oder für das Ausdrucken der Durchflussrechner-Konfiguration in der jeweiligen Sprache.

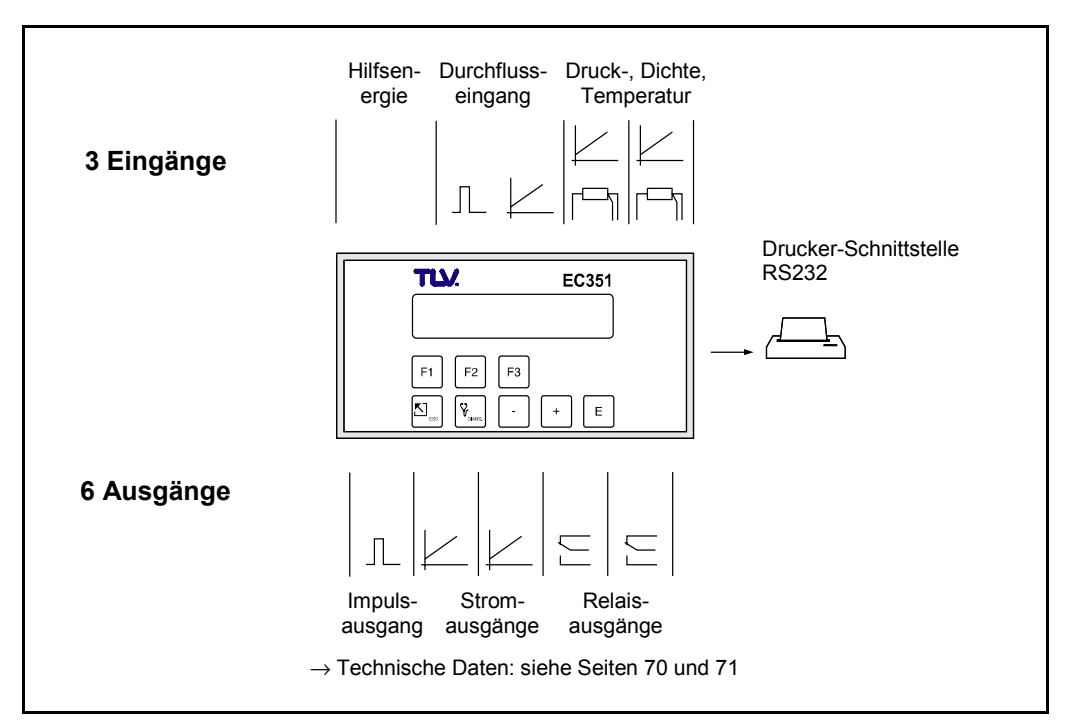

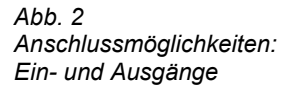

# 3 Montage und Installation

Der Durchflussrechner EC351 ist nur mit einem Gehäuse für Schalttafel-Einbau erhältlich (siehe Fig. 3).

#### Achtung!

Beachten Sie bitte folgende Einbauhinweise, um einen einwandfreien Messbetrieb sicherzustellen:

- Der Einbauort muss frei von Vibrationen sein.
- Beachten Sie die zulässigen Umgebungstemperaturen (0 +50°C) während des Messbetriebs. Montieren Sie das Gerät an einer schattigen Stelle. Direkte Sonneneinstrahlung kann durch eine Wetterschutzhaube vermieden werden.
- Installieren Sie das Gerät nur in trockener und sauberer Umgebung.
- Schutzart f
  ür Anzeigefrontplatte (Schalttafelgeh
  äuse): F
  ür die Einhaltung der Schutzart IP 65/NEMA 4X sind zus
  ätzlich die im Montageset enthaltene Abdichtungsleiste und Dichtung zu montieren. Die Abdichtungsleiste muss mit Silikon eingeklebt werden (siehe Abb. unten).

### Vorgehensweise beim Schalttafeleinbau (Standardmontage)

- 1) Bereiten Sie die Einbauöffnung in Ihrer Schalttafel vor (Ausschnittmaße  $\rightarrow$  siehe unten).
- Schieben Sie das Gehäuse von vorne durch den Schalttafel-Ausschnitt. Hinter der Klemmenleiste ist genügend Platz für die Verdrahtung vorzusehen. Einbautiefe einschließlich Klemmenleiste = 163 mm.
- Gerät waagerecht halten und Befestigungsspange von hinten solange über das Gehäuse schieben, bis die Spange in der dafür vorgesehenen Gehäusenut einrastet.
- 4) Ziehen Sie nun die Schrauben der Befestigungsspange solange an, bis das Gehäuse des Durchflussrechners fest in der Schalttafelwand sitzt.

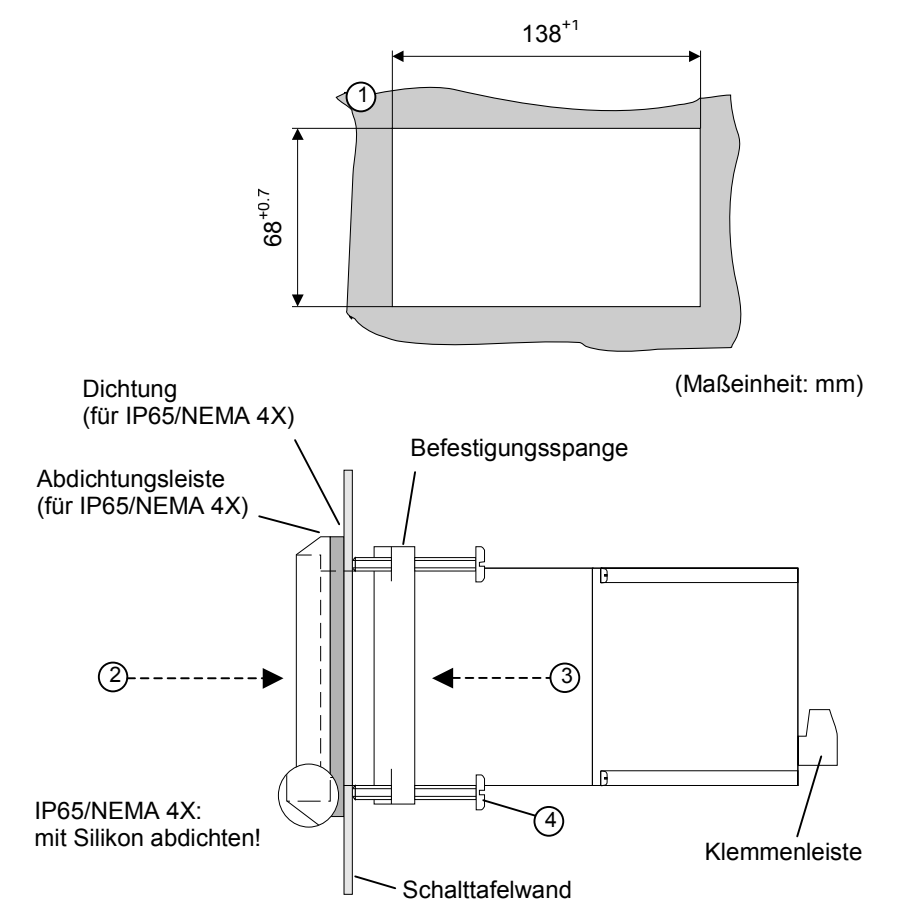

Abb. 3 Schalttafel-Einbau

# 4 Elektrischer Anschluss

### 4.1 Klemmenbelegung

| ÷                 |                                                                                                    | Serielle Schnittstelle RS232<br>(gemeinsame Masse mit<br>Klemme 4)                             |  |  |
|-------------------|----------------------------------------------------------------------------------------------------|------------------------------------------------------------------------------------------------|--|--|
| 1<br>             | 17 23<br><u>•••••••</u><br><u>••</u>                                                                                                    | 3 einzeln abnehmbare<br>Klemmenleisten vereinfachen<br>die Verdrahtung.                        |  |  |
|                   | (Rückseite Schalttafelgehäuse)                                                                                                    |                                                                                                |  |  |
| Klen              | nmenbelegung (Schalttafel- u. Wandgehäuse)                                                                                                    | Ein- und Ausgänge                                                                              |  |  |
| 1.<br>2.<br>3.    | +24-V-Speisung (verbunden mit Klemme 8)<br>Impuls- oder Spannungseingang (aktiv+, passiv<br>oder Stromeingang für den oberen Messbereich<br>Differenzdruck-Umformers für zwei Messbereich<br>Stromeingang (aktiv+, passiv–)* oder Stromeing<br>für den unteren Messbereich des Differenzdruck<br>Umformers für zwei Messbereiche | ՝–)*<br>۱ des<br>he Durchflusseingang<br>յang<br>k-                                            |  |  |
| 4.                | (–) Masseanschluss, 24-V-Speisung                                                                                                    | aktive Eingänge*                                                                               |  |  |
| 5.<br>6.<br>7     | (+) Pt100<br>(+) Pt100<br>Pt100 (–) oder Stromeingang (aktiv+, passiv–)*                                                                                                    | Pt100 oder<br>Stromeingang 1                                                                   |  |  |
| 7.<br>8.          | +24-V-Speisung (verbunden mit Klemme 1) Stromeingänge                                                                                                    |                                                                                                |  |  |
| 9.<br>10.<br>11.  | (+) Pt100<br>(+) Pt100<br>Pt100 (-) oder Stromeingang (aktiv+, passiv–)*                                                                                                    | Pt100 oder<br>Stromeingang 2                                                                   |  |  |
| 12.<br>13.        | <ul><li>(+) aktiv oder passiv</li><li>(-) aktiv oder passiv</li></ul>                                                                                                    | Impulsausgang                                                                                  |  |  |
| 14.<br>15.<br>16. | <ul> <li>(+) Stromausgang 1</li> <li>(+) Stromausgang 2</li> <li>(-) Masse-Anschluss</li> </ul>                                                                                                    | Stromausgänge                                                                                  |  |  |
| 17.<br>18.<br>19. | (a) Funktion: Schließerkontakt<br>(u) gemeinsamer Anschluss Relais 1<br>(r) Funktion: Öffnerkontakt                                                                                                    | Relaisausgang 1                                                                                |  |  |
| 20.<br>21.<br>22. | (r) Funktion: Öffnerkontakt<br>(u) gemeinsamer Anschluss Relais 2<br>(a) Funktion: Schließerkontakt                                                                                                    | Relaisausgang 2                                                                                |  |  |
| 23                | L1 für AC L+ für DC                                                                                                    | Hilfsenergie                                                                                   |  |  |
| 23.<br>24.        | N IULAC L- IULDC                                                                                                    |                                                                                                |  |  |
| 23.<br>24.        | galvanische Trennung                                                                                                    |                                                                                                |  |  |
| 23.<br>24.        | galvanische Trennung     galvanische Trennung     Die drei Eingänge haben untereinander eine ge     Stromausgänge verfügen ebenfalls über eine ge     zwischen den beiden Stromausgängen eine vol     erforderlich ist, sind galvanische Trennverstärke     * aktiv: Messumformer mit eigener Hilfsener                          | meinsame Masse. Beide<br>emeinsame Masse. Falls<br>Iständige Trennung<br>er vorzusehen.<br>aie |  |  |

#### Figure 4

Belegung der Anschlussklemmen (weitere Angaben: siehe Seite 71, insb. zu den Belastungsgrenzen der Ausgänge)

### 4.2 Anschluss externer Messgeräte (Nicht-Ex-Bereich)

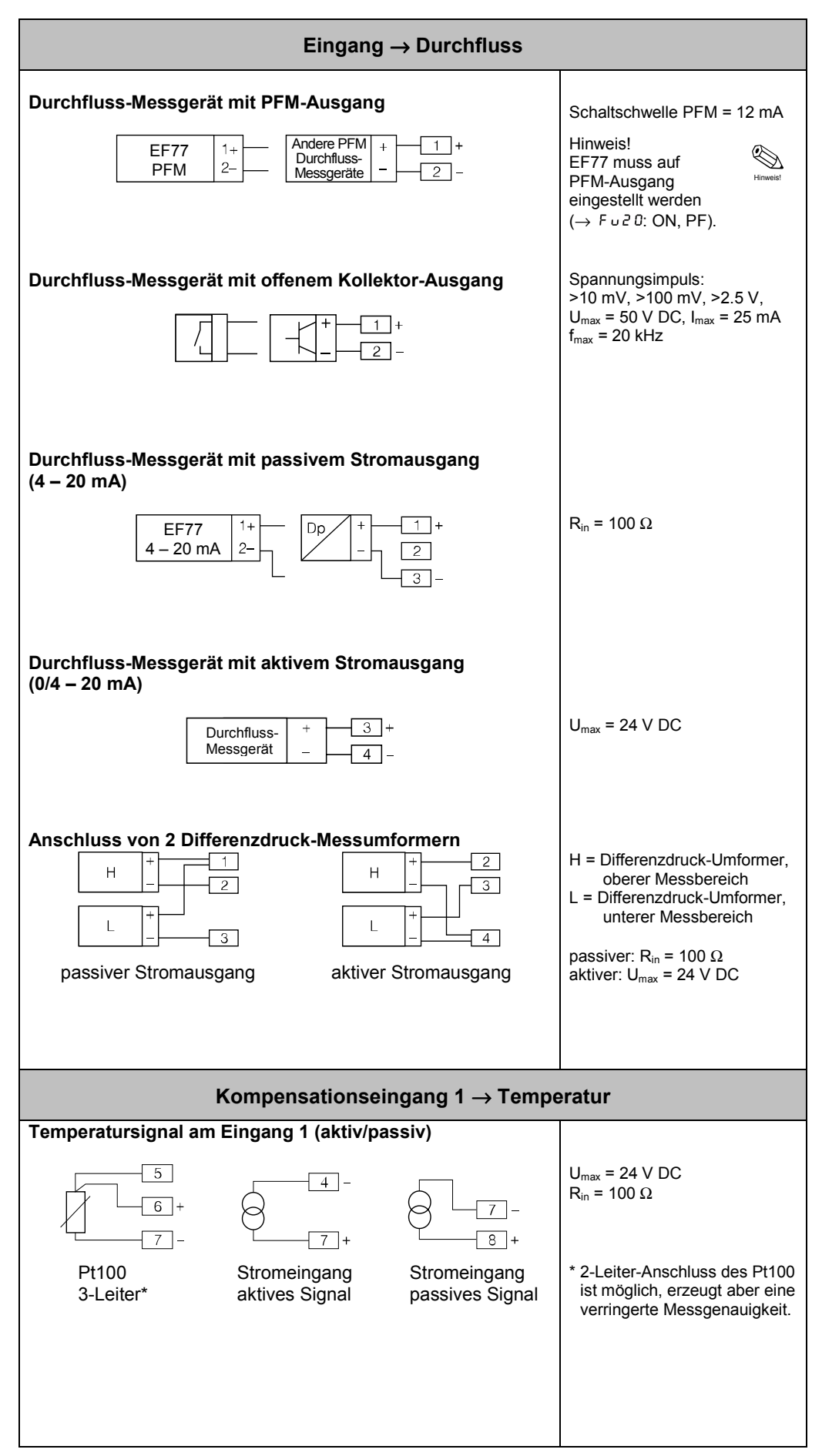

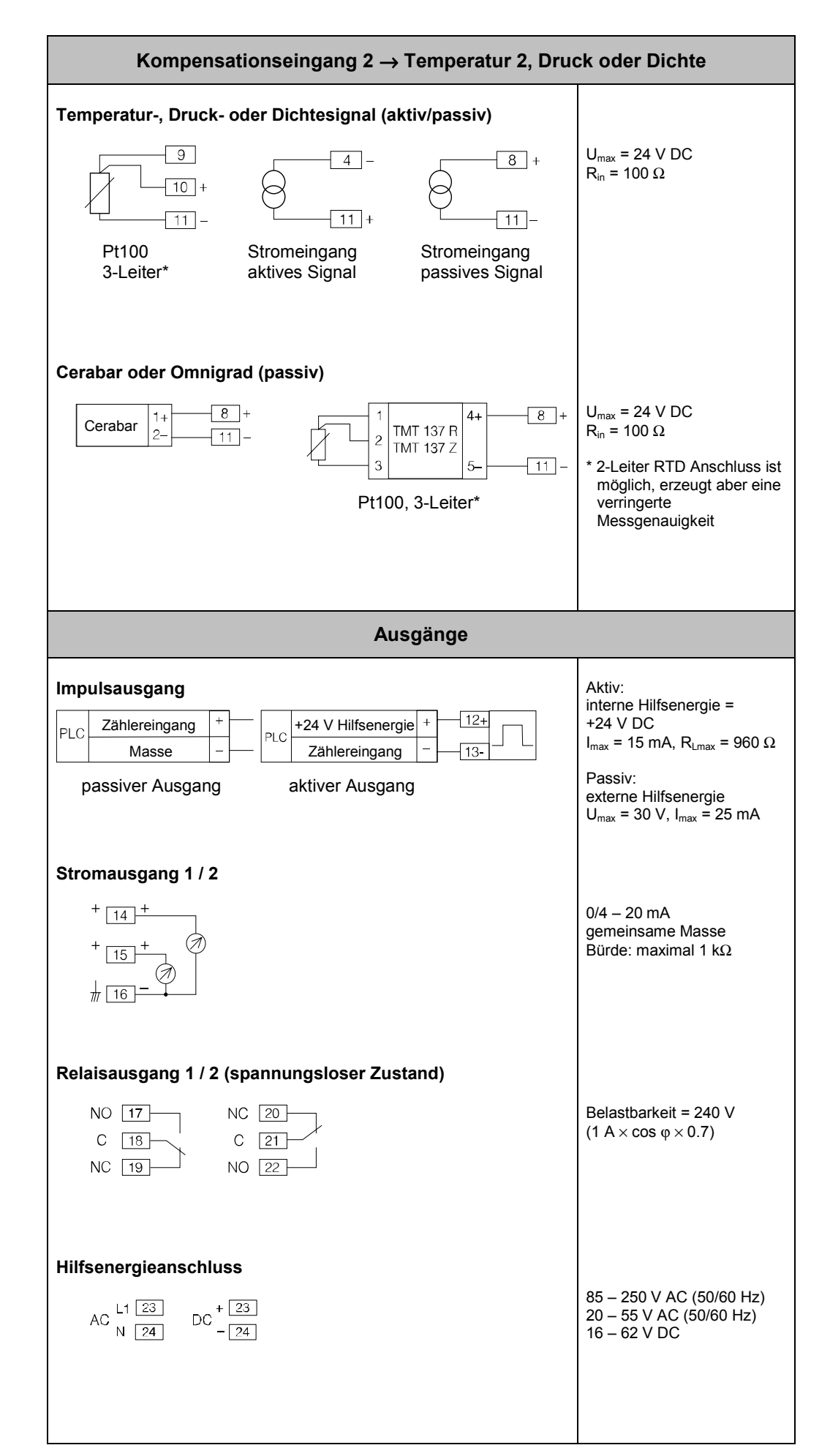

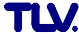

### 4.3 Drucker-Schnittstelle

Über die serielle RS232-Schnittstelle können Sie den Durchflussrechner an einen Drucker anschließen.

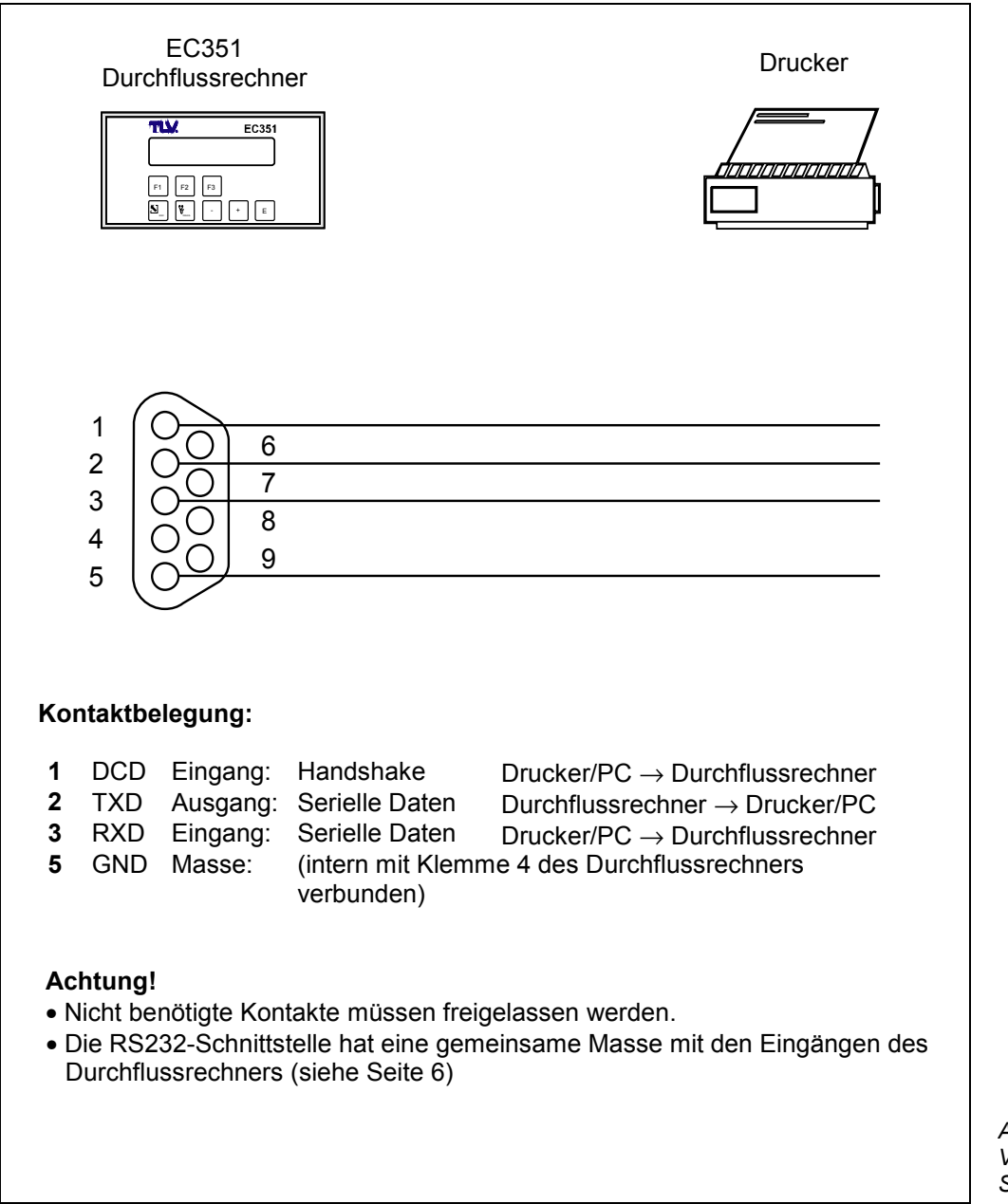

C

Abb. 5 Verdrahtung RS232-Schnittstelle

# 5 Bedienübersicht

### Wichtige Hinweise zur Bedienung

- Der Durchflussrechner bietet eine Vielzahl von Funktionen und Berechnungsmöglichkeiten. Bitte lesen Sie unbedingt die nachfolgend aufgeführten Abschnitte zur Bedienung und beachten Sie ebenso alle Hinweise für die Programmierung (siehe Seite 16).
- Beginnen Sie die Programmierung mit dem Kurzprogrammier-Menü "Quick Setup". Damit können Sie den Durchflussrechner für eine erste Inbetriebnahme schnell und ohne großen Zeitaufwand konfigurieren.
- Weitere Funktionen können über die TLV-Bedienmatrix parametriert werden, z.B. Skalierung von Ausgängen, usw.

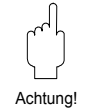

#### Achtung!

Beachten Sie, dass der 'Quick Setup' alle Parameter in anderen Funktionen der TLV-Bedienmatrix auf feste Vorgabewerte setzt. Bereits programmierte Werte werden dabei überschrieben oder gelöscht!

|                                                                                                    | Anzeige- und Bedienelemente                               | Seite 11 |
|----------------------------------------------------------------------------------------------------|-----------------------------------------------------------|----------|
| F                                                                                                    | "QUICK SETUP"<br>Erste Schritte zur Programmierung        | Seite 12 |
|                                                                                                    | Vollständige Parametrierung mit der<br>"TLV-Bedienmatrix" | Seite 15 |
|                                                                                                    | Beschreibung der Gerätefunktionen                         | Seite 16 |
| had bidand<br>alachilana<br>had bidand<br>had bidand | Auswahlmöglichkeiten auf einen Blick                      | Seite 75 |
|                                                                                                    | Durchflussgleichungen / Applikationen                     | Seite 57 |

### 5.1 Anzeige- und Bedienelemente

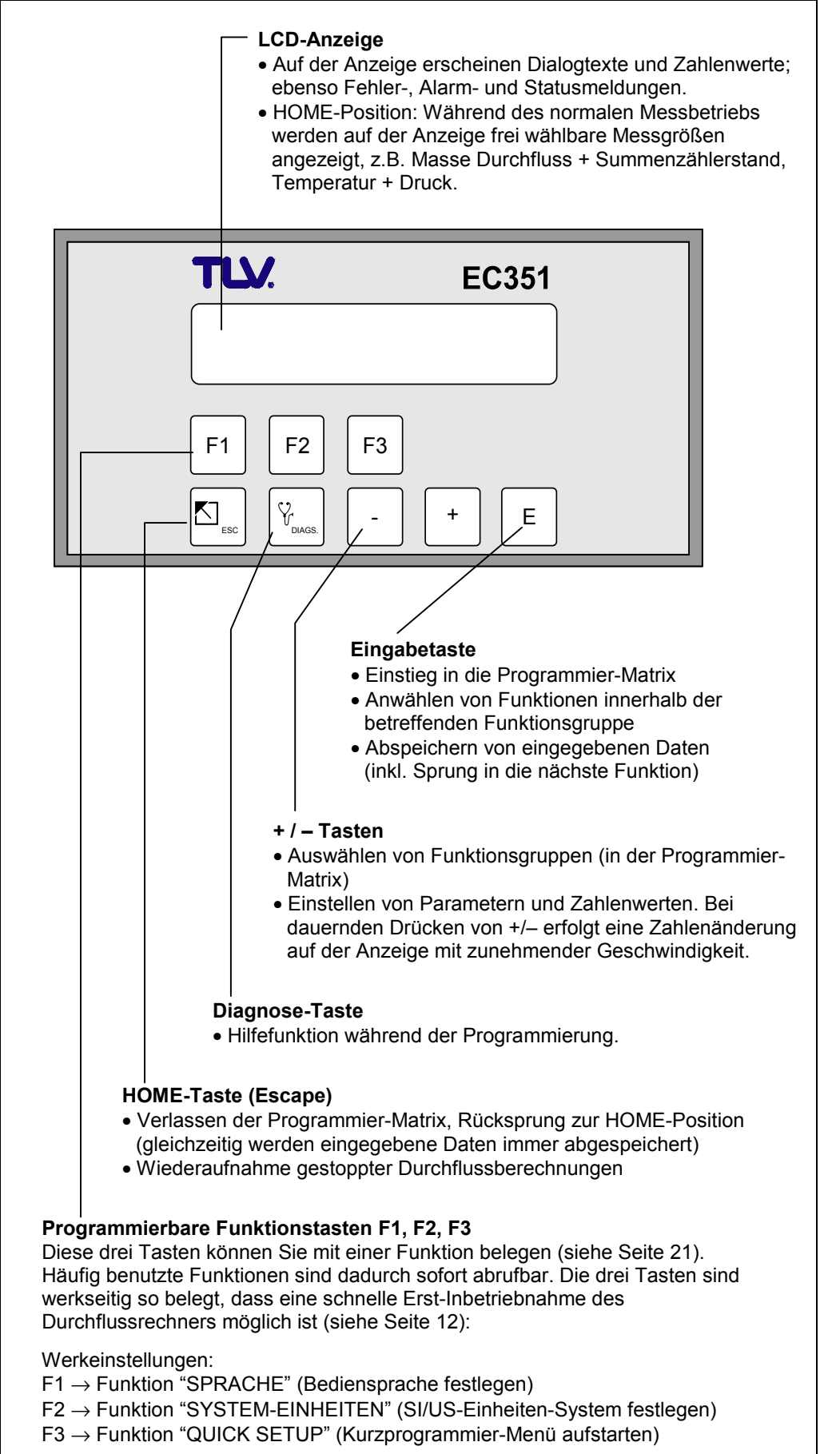

Abb. 6 Anzeige- und Bedienelemente

TLV

### 5.2 Erste Schritte zur Programmierung – "Quick Setup"

Der Durchflussrechner EC351 kann mit Hilfe der drei Funktionstasten F1, F2, F3 einfach und mit geringem Zeitaufwand programmiert werden. Dies ist vor allem für einfache Standardapplikationen wichtig, bei denen nur wenige Funktionen zu konfigurieren sind. Komplexere Anwendungen erfordern das Programmieren weiterer Funktionen, die Sie anschließend über die TLV-Bedienmatrix anwählen können (siehe Seiten 15, 73, 74).

#### Achtung!

Alle Konfigurierungsdaten werden bei jedem Starten der Quick-Setup-Funktion überschrieben oder gelöscht. Sie sollten daher die Funktionstasten F1 – F3 am Ende des «Quick Setup» neu zuordnen.

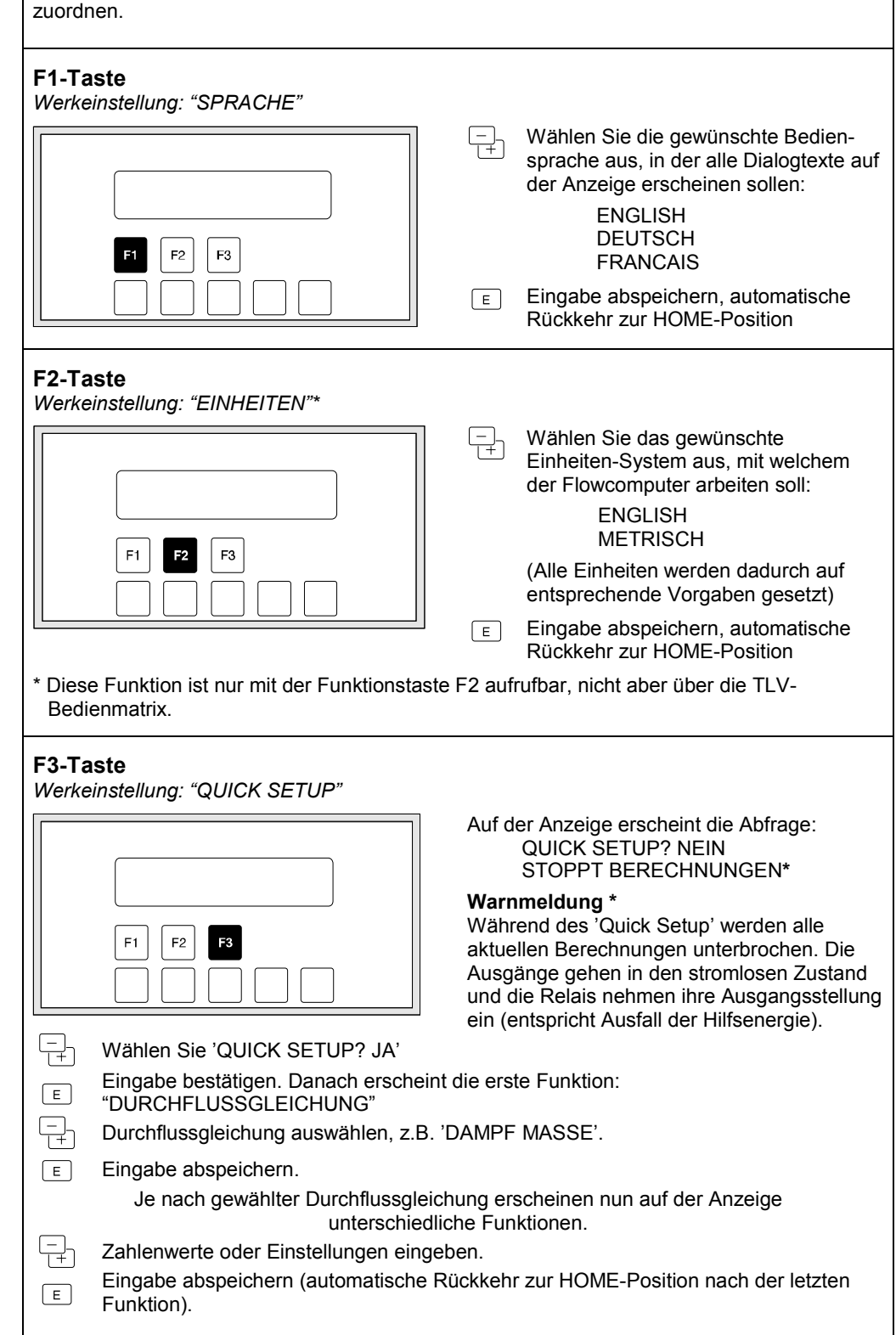

Achtung!

| Kurzprogrammier-Menü "Quick Setup"<br>am Beispiel der Durchflussgleichung 'DAMPF MASSE'<br>und des Durchflussmessgerätes 'EF77' (Vortex) |                                                                                                    |  |  |  |
|----------------------------------------------------------------------------------------------------|----------------------------------------------------------------------------------------------------|--|--|--|
| Vorgehensweise<br>Funktionstaste F3 drücken. Auf der Anzeige erscheint die Frage "QUICK SETUP? NEIN".<br>Mit                             |                                                                                                    |  |  |  |
| DURCHFLUSS-<br>GLEICHUNG                                                                                                    | Über die Durchflussgleichung (siehe Seite 20) bestimmen Sie die Grundfunktionalität des Durchflussrechners EC351 für Ihre Anwendung.                                                                                                    |  |  |  |
|                                                                                                    | <b>Hinweis!</b><br>Für dieses Beispiel wurde die Durchflussgleichung "DAMPF MASSE"<br>ausgewählt. Auswahl der Durchflussgleichung $\rightarrow$ siehe Seite 20.                                                                                                    |  |  |  |
| MESSTOFF                                                                                                    | In dieser Funktion wählen Sie den gewünschten Messstoff aus:                                                                                                    |  |  |  |
|                                                                                                    | Bei Sattdampf wird durch den 'Quick Setup' nur ein Kompensations-<br>eingang konfiguriert (Druckmessaufnehmer → Eingang 2).<br>Die Temperatur wird in diesem Fall nicht gemessen, sondern mit Hilfe<br>des Prozessdruckes aus der im Durchflussrechner abgespeicherten<br>Sattdampfkurve berechnet.                                                                                                    |  |  |  |
|                                                                                                    | <ul> <li>Hinweis!</li> <li>In diesem Beispiel ist "UEBERHITZER DAMPF" als Messstoff<br/>ausgewählt.</li> <li>Eine Liste aller auswählbaren Messstoffe finden Sie auf Seite 29.</li> </ul>                                                                                                    |  |  |  |
| DURCHFLUSS-<br>MESSER                                                                                                    | <ul> <li>Auswählen des verwendeten Durchflussmessgeräts.</li> <li>Hinweis!</li> <li>Für dieses Beispiel wurde der Durchflussmesser EF77 ausgewählt.</li> <li>Auswahl des Durchflussmessgeräts → siehe Seite 32<br/>Die Einstellungen "BLENDE, DUESE und STAUDRUCK" mit<br/>16-Punkt-Linearisierung sind im Quick Setup nicht verfügbar, sondern<br/>nur über die Funktion "DURCHFLUSSMESSER" in der Bedienmatrix.</li> </ul> |  |  |  |
| EINGANGS-<br>SIGNAL                                                                                                    | In dieser Funktion bestimmen Sie die Art des vom Durchflussmessgerät gelieferten Messsignals.                                                                                                    |  |  |  |
|                                                                                                    | <ul><li>Hinweis!</li><li>Für dieses Beispiel wurde "PFM" als Eingangssignal gewählt.</li><li>Eine Liste der auswählbaren Signale finden Sie auf Seite 33.</li></ul>                                                                                                    |  |  |  |
| K-FAKTOR                                                                                                    | In dieser Funktion kann der K-Faktor des verwendeten Messaufnehmers<br>eingegeben werden. Der K-Faktor beschreibt, wieviele Wirbel (Impulse<br>pro dm <sup>3</sup> ) hinter dem Staukörper in Abhängigkeit von Fließgeschwindig-<br>keit und Nennweite auftreten. Diese Definition des K-Faktors bezieht<br>sich auf Vortex-Durchflussmessgeräte.<br>Für andere Durchflussmessgeräte $\rightarrow$ siehe Seite 34.           |  |  |  |
|                                                                                                    | Gleitkommazahl: 0,001 – 999999; inkl. Einheit [P/dm <sup>3</sup> ]                                                                                                    |  |  |  |
|                                                                                                    | (Fortsetzung nächste Seite)                                                                                                    |  |  |  |

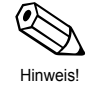

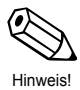

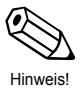

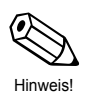

| Kurzprogrammier-Menü "Quick Setup"<br>(Fortsetzung) |                                                                                                    |  |  |  |
|-----------------------------------------------------|----------------------------------------------------------------------------------------------------|--|--|--|
| EINGANGS-<br>SIGNAL<br>(Temperatur)                 | In dieser Funktion bestimmen Sie die Art des vom Temperatursensor<br>kommenden Messsignals. Diese Funktion erscheint nur, wenn<br>entsprechend Durchflussgleichung und Messstoff ein Temperatur-<br>eingang benötigt wird.                                                                                                    |  |  |  |
| ANFANGSWERT<br>(Temperatur)                         | In dieser Funktion ordnen Sie dem 0/4-mA-Ruhestrom einen<br>gewünschten Temperatur-Anfangswert zu. Diese Funktion erscheint n<br>bei folgender Konfiguration: Funktion "EINGANGSSIGNAL" →<br>Einstellung '4–20 TEMPERATUR' oder '0–20 TEMPERATUR'.                                                                                                    |  |  |  |
| ENDWERT<br>(Temperatur)                             | In dieser Funktion ordnen Sie dem 20-mA-Strom einen gewünschten<br>Temperatur-Endwert zu. Diese Funktion erscheint nur, falls in der<br>Funktion "EINGANGSSIGNAL" die Einstellung '4–20 TEMPERATUR'<br>oder '0–20 TEMPERATUR' gewählt wurde.                                                                                                    |  |  |  |
| EINGANGS-<br>SIGNAL<br>(Druck)                      | In dieser Funktion bestimmen Sie die Art des vom Drucksensor<br>kommenden Messsignals.<br>4–20 RELATIVDRUCK – 0–20 RELATIVDRUCK –<br>FESTER DRUCK * – 4–20 ABSOLUTDRUCK –<br>0–20 ABSOLUTDRUCK (* Erläuterungen: siehe Seite 40)                                                                                                    |  |  |  |
| ENDWERT<br>(Druck)                                  | In dieser Funktion ordnen Sie dem 20-mA-Strom einen gewünschten<br>Druck-Endwert zu. Diese Funktion erscheint nicht, wenn in der Funktio<br>"EINGANGSSIGNAL" die Einstellung 'EINGANG 2 UNBENUTZT' ode<br>'MANUELLER DRUCK' gewählt wurde.<br>Hinweis!<br>Der "Quick Setup" setzt den Druck-Anfangswert automatisch auf den<br>Wert 0,000.<br>Festkommazahl:0 – +10,000 inkl. Druckeinheit                                                                         |  |  |  |
| F1 FUNKTION                                         | Auf der Anzeigefrontplatte befinden sich drei Funktionstasten F1, F2<br>und F3, die wahlweise mit unterschiedlichen Funktionen belegt werder<br>können. Häufig benutzte Funktionen sind dadurch ohne Programmier-                                                                                                    |  |  |  |
| F2 FUNKTION                                         | <ul> <li>2 FUNKTION</li> <li>3 FUNKTION</li> <li>Hinweis!         <ul> <li>Die hier zugeordneten Funktionen sind nicht durch Code-Eingabe geschützt.</li> <li>Durch das Starten der Quick-Setup-Funktion werden alle bisher körfigurierten Daten überschrieben oder gelöscht. Belegen Sie deshal nach dem Quick-Setup die auf "Quick-Setup" konfigurierte Funktion taste mit einer anderen Funktion (Auswahlmöglichkeiten → siehe Seite 21)</li> </ul> </li> </ul> |  |  |  |
| F3 FUNKTION                                         |                                                                                                    |  |  |  |

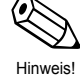

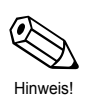

### 5.3 Programmieren mit der TLV-Bedienmatrix

Der Durchflussrechner EC351 stellt zahlreiche Gerätefunktionen zur Auswahl, die der Anwender – zusätzlich zum 'Quick Setup' – individuell einstellen und auf seine spezifischen Prozessbedingungen anpassen kann. Über eine geführte Bedienung können verschiedenste Funktionen der TLV-Bedienmatrix angewählt und verändert werden.

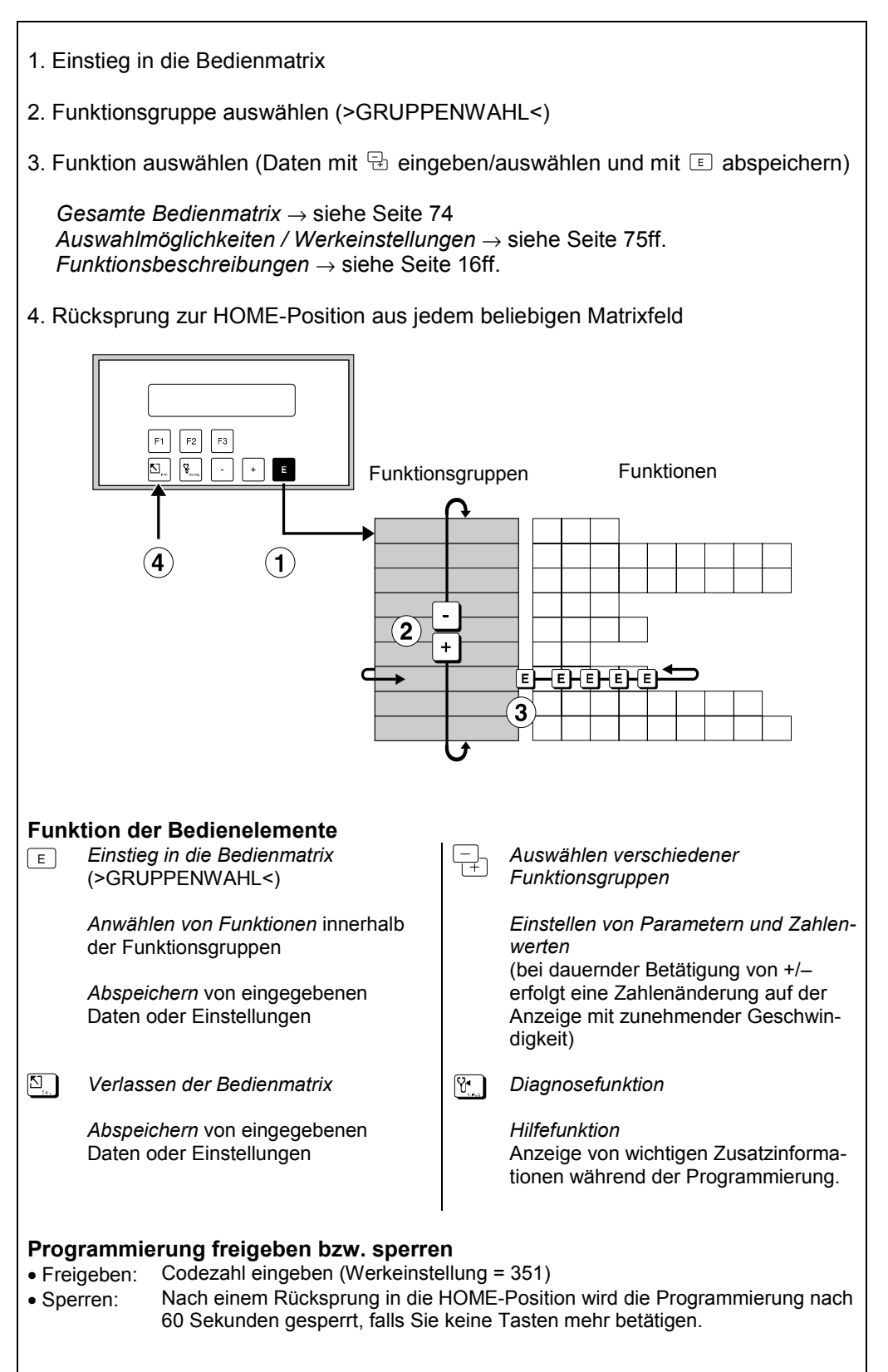

Abb. 7 Anwählen von Funktionen innerhalb der TLV-Bedienmatrix

# 6 Gerätefunktionen

- In diesem Kapitel finden Sie ausführliche Beschreibungen und Angaben zu den einzelnen Gerätefunktionen des Durchflussrechners.
- Werkeinstellungen sind in fett-kursiver Schrift dargestellt.

| 1                  | (                | MESSGROESSEN         | $\rightarrow$ | Seite 17 |
|--------------------|------------------|----------------------|---------------|----------|
|                    |                  | SUMMENZAEHLER        | $\rightarrow$ | Seite 19 |
|                    |                  | SYSTEMPARAMETER      | $\rightarrow$ | Seite 20 |
|                    |                  | ANZEIGE              | $\rightarrow$ | Seite 23 |
|                    |                  | SYSTEM-EINHEITEN     | $\rightarrow$ | Seite 25 |
|                    |                  | MESSSTOFF            | $\rightarrow$ | Seite 29 |
| Funktionsgruppen < | sgruppen $\prec$ | DURCHFLUSSMESSER     | $\rightarrow$ | Seite 32 |
|                    |                  | KOMPENSATIONSEINGANG | $\rightarrow$ | Seite 39 |
|                    |                  | IMPULSAUSGANG        | $\rightarrow$ | Seite 41 |
|                    |                  | STROMAUSGANG         | $\rightarrow$ | Seite 43 |
|                    |                  | RELAIS               | $\rightarrow$ | Seite 44 |
|                    |                  | KOMMUNIKATION        | $\rightarrow$ | Seite 48 |
|                    |                  | SERVICE & ANALYSE    | $\rightarrow$ | Seite 50 |

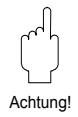

### Achtung! Wichtige Hinweise für die Programmierung

- Die Wahl der Durchflussgleichung beeinflusst fast alle Funktionen des Durchflussrechners! Wählen Sie deshalb unbedingt zuerst die gewünschte Durchflussgleichung aus, bevor Sie weitere Parameter einstellen. Benutzen Sie dafür das Kurzprogrammiermenü 'Quick Setup'. Lesen Sie dazu unbedingt die betreffenden Ausführungen und Hinweise auf Seite 20.
- Viele Funktionen und Auswahlmöglichkeiten erscheinen erst dann auf der Anzeige, wenn Sie andere Funktionen entsprechend konfiguriert haben: *Beispiel 1:*

Die Funktion "DURCHFLUSSGLEICHUNG" ist auf 'FLUESS. NORMVOLUMEN' eingestellt. In der Funktionsgruppe "MESSGROESSEN" werden deshalb nur folgende Funktionen angezeigt: NORMVOLUMENFLUSS, VOLUMENDURCHFLUSS, TEMPERATUR, PROZESSDRUCK, DATUM & ZEIT.

#### Beispiel 2:

Die Funktion "RELAIS BETRIEBSART" ist auf 'RELAIS IMPULSAUSGANG' eingestellt. Demzufolge erscheinen die Funktionen "SCHALTPUNKT", "HYSTERESE" und "ALARM RESET" nicht mehr auf der Anzeige.

• Während der Programmierung bestimmter Parameter und Funktionen ist ein sinnvoller Messbetrieb vorübergehend nicht möglich. Nach den folgenden Sicherheitsabfragen wechselt der Durchflussrechner in den sogenannten 'Standby'-Modus:

"STOPPT BERECHNUNGEN NEIN"  $\rightarrow$  Auswahl 'JA' mit E bestätigen  $\rightarrow$  Danach erscheint die Meldung "DURCHFLUSSBERECHNUNG ANGEHALTEN"

Alle Durchflussberechnungen werden nun angehalten, die Stromausgänge gehen auf 0 mA, der Impulsausgang hält an und beide Relais fallen ab (entspricht einem Ausfall der Hilfsenergie). Nachfolgend können Parameter geändert und Zahlenwerte eingegeben werden. Nach einer Rückkehr in die HOME-Position ist dieser Zustand aufgehoben und das Gerät misst normal weiter.

Es erscheint die Meldung "DURCHFLUSSBERECHNUNG FORTGESETZT".

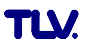

## Funktionsgruppe: MESSGROESSEN

Mit dieser Gruppe von Funktionen können aktuelle Messgrößen wie Durchfluss, Mediumstemperatur, Prozessdruck oder davon abgeleitete Größen direkt angezeigt und abgelesen werden.

#### Hinweis!

- Je nach gewählter Durchflussgleichung (siehe Seite 20), gewähltem Durchflussmessgerät (siehe Seite 32) bzw. gewähltem Messstoff (siehe Seite 29) sind nachfolgend unterschiedliche Funktionen verfügbar.
- Der größte darstellbare Zahlenwert ist 999'999. Beim Überschreiten dieses Wertes erscheint auf der Anzeige die Meldung 'INF' (Maximalwert überschritten).

| WAERME-<br>DURCHFLUSS  | Anzeige des momentan berechneten Energieflusses (Wärme, Heizwert).<br>Der Wärmedurchfluss wird mit Hilfe abgespeicherter Stoffwerte und dem<br>aktuell gemessenen Volumendurchfluss ermittelt, unter Einbezug einer<br>Temperatur- bzw. Druckkompensation.                                                                                                    |
|------------------------|----------------------------------------------------------------------------------------------------|
| MASSE-<br>DURCHFLUSS   | Anzeige des momentan berechneten Massedurchflusses. Der<br>Massedurchfluss wird mit Hilfe abgespeicherter Stoffwerte und dem aktuell<br>gemessenen Volumendurchfluss ermittelt, unter Einbezug einer<br>Temperatur- bzw. Druckkompensation.                                                                                                    |
| NORMVOLUMEN-<br>FLUSS  | Anzeige des korrigierten Volumendurchflusses von Flüssigkeiten und<br>Gasen ( $\rightarrow$ siehe Abschnitt "GAS NORMVOLUMEN", Seite 62 sowie<br>"FLÜSSIGKEIT NORMVOLUMEN"; Seite 65).<br><i>Normvolumen</i> = Volumenmenge unter Referenzbedingungen, z.B. bei 0 °C<br>und 1,013 bar abs. Referenztemperatur T <sub>ref</sub> und Referenzdruck p <sub>ref</sub> sind frei<br>wählbar (siehe Funktion 'NORMBEDINGUNGEN', Seite 40).                                                                                                    |
| VOLUMEN-<br>DURCHFLUSS | Anzeige des vom Messaufnehmer aktuell gemessenen (= unkorrigierten)<br>Volumendurchflusses unter Betriebsbedingungen. Bei einer<br>Blendendurchflussmessung wird der Volumendurchfluss aus dem<br>Differenzdruck berechnet, unter Einbezug einer Temperatur- bzw.<br>Druckkompensation.<br>Hinweis!<br>Diese Funktion ist immer zugänglich, unabhängig von der gewählten<br>Durchflussgleichung.                                                                                                    |
| TEMPERATUR 1           | <ul> <li>Anzeige der für die Berechnung benutzten Mediumstemperatur.</li> <li>Hinweis!</li> <li>Im Normalfall wird derjenige Wert angezeigt, der vom betreffenden<br/>Temperatursensor als Messsignal am Analogeingang 1 des Rechners zur<br/>Verfügung steht.</li> <li>Bei Sattdampf wird die aus der Sattdampfkurve berechnete Temperatur<br/>angezeigt, falls die Messung nur mit Hilfe eines Drucksensors erfolgt.</li> <li>Falls der Durchflussrechner fest einprogrammierte Temperaturwerte<br/>verwendet, so wird hier dieser Vorgabewert angezeigt (siehe Funktion<br/>"VORGABEWERT", Seite 40).</li> </ul> |
| TEMPERATUR 2           | <ul> <li>Anzeige der von einem zweiten Temperatursensor aktuell gemessenen<br/>Mediumstemperatur, z.B. für die Berechnung von Wärmedifferenzen.</li> <li>Hinweis! <ul> <li>Im Normalfall wird derjenige Wert angezeigt, der vom betreffenden<br/>Temperatursensor als Messsignal am Analogeingang 2 des Rechners zur<br/>Verfügung steht.</li> <li>Falls der Durchflussrechner fest einprogrammierte Temperaturwerte<br/>verwendet, so wird hier dieser Vorgabewert angezeigt (siehe Funktion<br/>"VORGABEWERT", Seite 40).</li> </ul> </li> </ul>                                                                  |

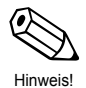

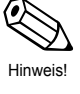

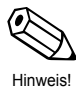

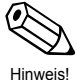

| Funktionsgruppe: MESSGROESSEN |                                                                                                    |  |
|-------------------------------|----------------------------------------------------------------------------------------------------|--|
| TEMPERATUR-<br>DIFFERENZ      | Anzeige der Temperaturdifferenz zwischen Temperatur 2 und<br>Temperatur 1.<br>Hinweis!<br>Diese Funktion wird nur bei Wärmedifferenz-Durchflussgleichungen<br>angezeigt.                                                                                                    |  |
| PROZESS DRUCK                 | <ul> <li>Anzeige des für die Berechnung benutzten Prozessdrucks.</li> <li>Hinweis!</li> <li>Im Normalfall wird derjenige Wert angezeigt, der vom betreffenden Drucksensor als Messsignal am Analogeingang 2 des Rechners zur Verfügung steht.</li> <li>Bei Sattdampf wird der aus der Sattdampfkurve berechnete Druck angezeigt, falls die Messung nur mit Hilfe eines Temperatursensors erfolgt.</li> <li>Falls der Durchflussrechner fest einprogrammierte Druckwerte verwendet, so wird in dieser Funktion eben dieser Vorgabewert angezeigt (siehe Funktion "VORGABEWERT", Seite 40).</li> </ul> |  |
| DIFFERENZ-<br>DRUCK           | Anzeige des von einem Differenzdruckmessgerät aktuell gemessenen Wirkdruckes.<br>SI-Druckeinheiten $\rightarrow$ Maßeinheit immer [mbar]<br>US-Druckeinheiten $\rightarrow$ Maßeinheit immer [inch H <sub>2</sub> O]                                                                                                    |  |
| DICHTE                        | Anzeige der Messstoffdichte. Die Messstoffdichte wird entweder mit Hilfe<br>eines Dichtesensors direkt gemessen oder mit Hilfe abgespeicherter<br>Stoffwerte aus gemessenem Prozessdruck und/oder Temperatur ermittelt                                                                                                    |  |
| SPEZ.<br>ENTHALPIE            | Anzeige der spezifischen Enthalpie von Dampf. Der angezeigte Wert wird<br>mit Hilfe der aktuell gemessenen Prozessvariablen – Druck und Tempera<br>– aus Dampftabellen ermittelt.<br>Hinweis!<br>Diese Funktion wird nur bei Dampfwärme-Durchflussgleichungen<br>angezeigt.                                                                                                    |  |
| DATUM & ZEIT                  | <ul> <li>Anzeige des aktuellen Datums und der Uhrzeit.</li> <li>Im Durchflussrechner EC351 befindet sich eine eingebaute 'Echtzeit-Uhr' die Sie in den Funktionen "DATUM EINGABE" und "ZEIT EINGABE" entsprechend einstellen können (siehe Seiten 20, 21).</li> <li>Hinweis!</li> <li>Nach kurzzeitigen Unterbrechungen der Versorgungsspannung läuft die Uhr normal weiter.</li> <li>Nach mehrtägigen Unterbrechungen der Versorgungsspannung oder be der Erst-Inbetriebnahme des Gerätes müssen Datum und Uhrzeit neu eingestellt werden.</li> </ul>                                               |  |
| VISKOSITAET                   | Anzeige der Viskosität des Messstoffs in Centistokes. Die Viskosität wird<br>mit Hilfe abgespeicherter Stoffwerte und Gleichungen sowie der aktueller<br>Prozesstemperatur berechnet.<br><b>Hinweis!</b><br>Diese Funktion wird nur bei Differenzdruck-Messgeräten mit 16-Punkt-<br>Linearisierung verwendet. Der Wert dient zur Berechnung der<br>Reynoldszahl.                                                                                                    |  |
| REYNOLDSZAHL                  | Anzeige der errechneten Reynoldszahl bei aktuellen Prozessbedingunger<br>Hinweis!<br>Diese Funktion wird nur bei Differenzdruck-Messgeräten mit 16-Punkt-<br>Linearisierung angezeigt.                                                                                                    |  |

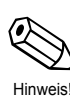

Hinweis

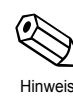

Hinweis

Hinweis

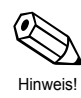

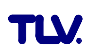

| Funktionsgruppe: S | <b>SUMMENZAEHLER</b> |
|--------------------|----------------------|
|--------------------|----------------------|

#### Hinweis!

TLV.

- Je nach gewählter Durchflussgleichung (siehe Seite 20), sind nachfolgend unterschiedliche Summenzähler verfügbar.
- Die Summenzählerstände bleiben auch bei einem Ausfall der Hilfsenergie dauerhaft im EEPROM des Durchflussrechners gespeichert.
- Gesamtsummen können nicht zurückgesetzt werden.

| RESET SUMME            | Mit dieser Funktion können Sie alle rücksetzbaren Summenzähler gleichzeitig auf den Wert 'Null' zurückstellen.                                                                         |  |  |
|------------------------|----------------------------------------------------------------------------------------------------|--|--|
|                        | Hinweis!<br>Gesamtsummen können nicht zurückgesetzt werden.                                                                                                    |  |  |
|                        | – NEIN – JA<br>+                                                                                                    |  |  |
| WAERME SUMME           | Anzeige der aufsummierten Energiemenge (Wärmemenge, Heizwert) seit dem letzten 'Reset' des Summenzählers.                                                                              |  |  |
| WAERME GES.<br>SUMME   | Anzeige der gesamten, seit der Inbetriebnahme aufsummierten<br>Energiemenge (Wärmemenge, Heizwert). Dieser Summenzähler kann nicht<br>zurückgesetzt werden.                            |  |  |
| MASSE SUMME            | Anzeige des aufsummierten Massedurchflusses seit dem letzten 'Reset' des Summenzählers.                                                                                                |  |  |
| MASSE GES.<br>SUMME    | Anzeige des gesamten, seit der Inbetriebnahme aufsummierten<br>Massedurchflusses. Dieser Summenzähler kann nicht zurückgesetzt<br>werden.                                              |  |  |
| NORMVOLUMEN<br>SUMME   | Anzeige des aufsummierten Normvolumendurchflusses seit dem letzten<br>'Reset' des Summenzählers.                                                                                       |  |  |
| NORMVOL. GES.<br>SUMME | Anzeige des gesamten, seit der Inbetriebnahme aufsummierten<br>Normvolumendurchflusses. Dieser Summenzähler kann nicht zurückgesetzt<br>werden.                                        |  |  |
| VOLUMEN<br>SUMME       | Anzeige des aufsummierten (unkorrigierten) Volumendurchflusses unter Betriebsbedingungen seit dem letzten 'Reset' des Summenzählers.                                                   |  |  |
|                        | Hinweis!<br>Diese Funktion ist immer zugänglich, unabhängig von der gewählten<br>Durchflussgleichung (siehe Funktion "DURCHFLUSSGLEICH.", Seite 20).                                   |  |  |
| VOL. GES.<br>SUMME     | Anzeige des gesamten, seit der Inbetriebnahme aufsummierten<br>(unkorrigierten) Volumendurchflusses unter Betriebsbedingungen. Dieser<br>Summenzähler kann nicht zurückgesetzt werden. |  |  |

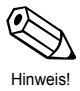

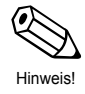

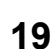

Hinweis!

|            | Funktionsgruppe: SYSTEMPARAMETER |                                                                                                    |  |  |
|------------|----------------------------------|----------------------------------------------------------------------------------------------------|--|--|
|            | QUICK SETUP                      | Mit Hilfe der "QUICK-SETUP-Funktion" können für die Erst-Inbetriebnahme<br>des Durchflussrechners die wichtigsten Parameter und Gerätefunktionen<br>mit geringem Zeitaufwand eingestellt und konfiguriert werden. Durch das<br>Aufstarten dieser Funktion erscheinen auf der Anzeige nacheinander<br>verschiedene Parameter, die der Benutzer ändern oder neu eingeben kann.<br>Werkseitig ist die F3-Funktionstaste so belegt, dass Sie die "Quick-Setup"-<br>Funktion direkt starten können. |  |  |
| Achtung!   |                                  | <ul> <li>Achtung!</li> <li>Ein "QUICK-SETUP" setzt automatisch alle Parameter außer "SPRACHE" und "EINHEITEN-SYSTEM" auf die Werkeinstellung zurück.</li> <li>Um einen unbeabsichtigten Verlust von Konfigurierungsdaten zu vermeiden, empfehlen wir nach Beendigung des Quick Setups, die werkseitig konfigurierte F3-Taste mit einer anderen Funktion zu belegen.</li> <li>Ausführliche Beschreibung des Quick-Setup-Menüs → siehe Seite 12</li> </ul>                                       |  |  |
|            |                                  | QUICK SETUP? NEIN STOPPT BERECHNUNGEN*     QUICK SETUP? JA STOPPT BERECHNUNGEN*                                                                                                    |  |  |
|            |                                  | Wenn'JA' $\rightarrow$ INITIALIS. SPEICHER**<br>BITTE WARTEN                                                                                                    |  |  |
|            |                                  | Nacheinander erscheinen verschiedene Funktionen.<br>Mit 🖶 Einstellung auswählen oder Zahlenwerte eingeben und<br>mit 🗉 speichern.                                                                                                    |  |  |
|            |                                  | * Warnmeldung "STOPPT BERECHNUNGEN":<br>Während des 'Quick Setup' werden alle aktuellen Berechnungen<br>unterbrochen. Die Ausgänge gehen in den stromlosen Zustand<br>und die Relais nehmen ihre Ausgangsstellung ein (entspricht<br>Ausfall der Hilfsenergie).                                                                                                    |  |  |
|            |                                  | ** Alle Werte werden auf die Werkeinstellung zurückgesetzt.                                                                                                    |  |  |
|            | DURCHFLUSS-<br>GLEICHUNG         | Über die Durchflussgleichung bestimmen Sie die Grundfunktionalität des<br>Durchflussrechners EC351 für Ihre Anwendung!                                                                                                    |  |  |
| Hinweis!   |                                  | Hinweis!<br>Je nach gewählter Gleichung sind unterschiedliche Funktionen der TLV-<br>Bedienmatrix verfügbar (siehe Seite 74). Die Durchflussgleichung bestimmt<br>auch die hardwaremäßigen Zuordnungsmöglichkeiten der verschiedenen<br>Durchflussrechner-Eingänge; z.T. werden diese damit eingeschränkt oder<br>sogar festgelegt.                                                                                                    |  |  |
| C Achtung! |                                  | <ul> <li>Achtung!</li> <li>Wählen Sie als ersten Schritt der Programmierung die Durchfluss-<br/>gleichung aus. Benutzen Sie dafür die Funktion "QUICK SETUP", die<br/>sinnvolle Vorgabewerte in andere Funktionen der TLV-Bedienmatrix<br/>einsetzt.</li> <li>Detaillierte Erläuterungen zu den einzelnen Durchflussgleichungen bzw.</li> </ul>                                                                                                    |  |  |
|            |                                  | Applikationen finden Sie auf Seite 57ff.                                                                                                    |  |  |
|            |                                  | DAMPF MASSE – DAMPF WAERME –<br>DAMPF NETTO WAERME – DAMPF WAERMEDIFF. –<br>GAS NORMVOLUMEN – GAS MASSE – GAS HEIZWERT –<br>FLUESS. NORMVOLUMEN – FLUESSIGKEIT MASSE –<br>FLUESSIG. HEIZWERT – FLUESSIGKEIT WAERME –<br>FLUESS. WAERMEDIFF.                                                                                                    |  |  |
|            | EINGABE DATUM                    | Eingabe des aktuellen Datums: <i>Tag – Monat – Jahr</i> .<br>Eine im Durchflussrechner integrierte Uhr führt das Datum ständig nach.                                                                                                    |  |  |
| Hinweis!   |                                  | Hinweis!<br>Nach längeren Unterbrechungen der Versorgungsspannung (mindestens 2<br>Tage) oder bei der Erst-Inbetriebnahme des Gerätes müssen Datum und<br>Uhrzeit neu eingestellt werden.                                                                                                    |  |  |
|            |                                  | Auf der Anzeige blinken unterschiedliche Positionen für Monat, Tag<br>und Jahr, die nacheinander eingegeben bzw. geändert werden<br>können. Eingaben mit 🗉 bestätigen.                                                                                                    |  |  |

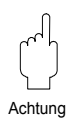

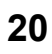

| Funktionsgruppe: SYSTEMPARAMETER |                                                                                                    |                                                                                                |  |  |
|----------------------------------|----------------------------------------------------------------------------------------------------|------------------------------------------------------------------------------------------------|--|--|
| EINGABE<br>UHRZEIT               | Eingabe der aktuellen Uhrzeit: Stunden – Minuten                                                                                                    |                                                                                                |  |  |
|                                  | <ul> <li>Hinweis!<br/>Nach längeren Unterbrechungen der Versorgungsspannung (mindestens 2<br/>Tage) oder bei der Erst-Inbetriebnahme des Gerätes müssen Datum und<br/>Uhrzeit neu eingestellt werden.</li> <li>Auf der Anzeige blinken nacheinander Positionen für Stunden und<br/>Minuten, die eingegeben bzw. geändert werden können. Eingaben<br/>mit E bestätigen.</li> </ul>               |                                                                                                |  |  |
|                                  |                                                                                                    |                                                                                                |  |  |
| F1 FUNKTION                      | Auf der Frontplatte befinden sich drei Funktionstasten F1, F2 und F3<br>(siehe Seite 11), die wahlweise mit unterschiedlichen Funktionen belegt<br>werden können. Häufig benutzte Funktionen sind dadurch ohne                                                                                                    |                                                                                                |  |  |
| F2 FUNKTION                      | <ul> <li>werden können. Häufig benutzte Funktionen sind dadurch ohne<br/>Programmieraufwand sofort abrufbar.</li> <li>Hinweis!<br/>Die Funktionstasten sind nicht durch eine entsprechende Codezahl<br/>geschützt (siehe dazu Funktion "CODE EINGABE", Seite 22). Jede<br/>Funktion, welche einer Funktionstaste zugeordnet wurde, ist danach frei<br/>über diese Tasten zugänglich.</li> </ul> |                                                                                                |  |  |
| F3 FUNKTION                      |                                                                                                    |                                                                                                |  |  |
|                                  |                                                                                                    |                                                                                                |  |  |
|                                  | SPRACHE*                                                                                                    | Bediensprache festlegen (siehe Seite 24)<br>* nur mit F1-Taste verfügbar                       |  |  |
|                                  | SYSTEM<br>MASSEINHEITEN**                                                                                                    | Einheiten-System festlegen<br>** nur mit F2-Taste verfügbar                                    |  |  |
|                                  | QUICK SETUP***                                                                                                    | Kurzprogrammier-Menü starten (siehe<br>Seite 12)<br>*** nur mit F3-Taste verfügbar             |  |  |
|                                  | DURCHFLUSS + SUMME                                                                                                    | Anzeige von Durchfluss/Summenzähler                                                            |  |  |
|                                  | SUMME +<br>GESAMTSUMME                                                                                                    | Anzeige von Summen- bzw. Gesamt-<br>summenzähler                                               |  |  |
|                                  | RESET SUMME                                                                                                    | Summenzähler auf 'Null' zurücksetzten                                                          |  |  |
|                                  | DRUCKEN                                                                                                    | Druckvorgang starten (siehe Seite 50)                                                          |  |  |
|                                  | BESTAET. + RESET<br>ALARM                                                                                                    | Alarmmeldung bestätigen (siehe Seite 46)                                                       |  |  |
|                                  | SCHALTPUNKT RELAIS 1<br>SCHALTPUNKT RELAIS 2                                                                                                    | Schaltpunkt Rel. 1 festlegen (siehe Seite 45)<br>Schaltpunkt Rel. 2 festlegen (siehe Seite 45) |  |  |
|                                  | TEMP. 1 + DICHTE<br>TEMP. 1 + DRUCK<br>TEMP. 1 + TEMP. 2<br>DELTA TEMP + VOL.FLUSS<br>DIFF.DRUCK + VOL.FLUSS<br>ENTHALPIE + DICHTE<br>VISKOSITAET + REYNOLDS                                                                                                    | Anzeige der betreffenden<br>Prozessvariablen                                                   |  |  |
|                                  |                                                                                                    |                                                                                                |  |  |

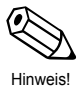

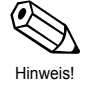

| Funktionsgruppe: SYSTEMPARAMETER |                                                                                                    |  |  |
|----------------------------------|----------------------------------------------------------------------------------------------------|--|--|
| KUNDENCODE                       | In dieser Funktion können Sie eine persönliche Codezahl auswählen, mit der die Programmierung freigegeben wird.                                                                                                    |  |  |
|                                  | <ul> <li>Hinweis!</li> <li>Das Ändern der Codezahl ist nur nach Freigabe der Programmierung möglich. Bei gesperrter Programmierung ist diese Funktion nicht verfügbar und der Zugriff auf die persönliche Codezahl durch andere Personen ausgeschlossen.</li> <li>Mit der Codezahl '0' ist die Programmierung immer freigegeben.</li> <li>Die Funktionstasten F1, F2, F3 sind immer frei zugänglich.</li> </ul>                                                                                                    |  |  |
|                                  | □ maximal 4stellige Zahl: 0 – 9999<br>↓ Werkeinstellung: <i>351</i>                                                                                                    |  |  |
| CODE-EINGABE                     | Die Daten des Durchflussrechners sind gegen unbeabsichtigtes Ändern geschützt. Erst nach der Eingabe einer Codezahl in dieser Funktion ist die Programmierung freigegeben und die Geräteeinstellungen können geändert werden. Werden in einer beliebigen Funktion die 🖃 - Tasten betätigt, so wird automatisch diese Funktion aufgerufen und auf der Anzeige erscheint die Aufforderung zur Code-Eingabe (nur bei gesperrter Programmierung):                                                                                                    |  |  |
|                                  | <ul> <li>→ Codezahl 351 eingeben (Werkeinstellung)<br/>oder falls vom Benutzer geändert:</li> <li>→ Persönliche Codezahl eingeben (siehe "KUNDENCODE", Seite 22)</li> </ul>                                                                                                    |  |  |
|                                  | <ul> <li>Hinweis!</li> <li>Programmierung sperren: Nach einem Rücksprung in die HOME-Position wird die Programmierung automatisch wieder gesperrt, falls Sie danach die Drucktasten während 60 Sekunden nicht mehr betätigen. Die Programmierung kann auch gesperrt werden, indem Sie in dieser Funktion eine beliebige Zahl (ungleich der Codezahl) eingeben.</li> <li>Falls die persönliche Codezahl nicht mehr bekannt ist, kann Ihnen die TLV-Serviceorganisation weiterhelfen.</li> <li>Die Funktionstasten F1 – 3 sind immer frei zugänglich, ohne Eingabe einer Codezahl.</li> </ul> |  |  |
|                                  | <ul> <li>─→ maximal 4stellige Zahl: 0 – 9999</li> <li>└─→ Werkeinstellung: 0</li> </ul>                                                                                                    |  |  |
| MESSTELLEN-<br>BEZEICHNG.        | In dieser Funktion können Sie eine frei wählbare Bezeichnung für Ihre Messstelle eingeben (maximal 10 Zeichen).                                                                                                    |  |  |
|                                  | Alphanumerisches Zeichen für jede der zehn Positionen:<br>1 – 9; A – Z; _, <, =, > ?, usw.                                                                                                    |  |  |
|                                  | Auf der Anzeige blinken nacheinander alle veränderbaren<br>Positionen, die Sie verändern oder neu eingeben können. Eingabe<br>mit E bestätigen; danach automatischer Sprung zur nächsten<br>Position (insg. 10).<br>Leerstellen gelten ebenfalls als Zeichen, die mit E bestätigt<br>werden müssen.                                                                                                    |  |  |
| SERIENNUMMER<br>SENSOR           | In dieser Funktion können Sie die Seriennummer oder die Messstellen-<br>bezeichnung des zugehörigen Durchflussmessaufnehmers eingeben<br>(maximal 10 Zeichen).                                                                                                    |  |  |
|                                  | Alphanumerische Zeichen für jede der zehn Positionen:<br>$1 - 9$ ; A - Z; _, <, =, > ?, usw.                                                                                                    |  |  |
|                                  | Auf der Anzeige blinken nacheinander alle veränderbaren<br>Positionen, die Sie verändern oder neu eingeben können. Eingabe<br>mit E bestätigen; danach automatischer Sprung zur nächsten<br>Position (insgesamt 10).<br>Leerstellen gelten ebenfalls als Zeichen, die mit E bestätigt<br>werden müssen.                                                                                                    |  |  |

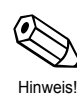

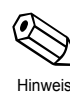

| Funktionsgruppe: ANZEIGE |                                                                                                    |  |  |
|--------------------------|----------------------------------------------------------------------------------------------------|--|--|
| ANZEIGELISTE             | Auswählen derjenigen Messgröße, die während des normalen<br>Messbetriebs auf der Anzeige in der 'HOME-Position' erscheinen soll.<br>Angezeigt werden immer zwei Messgrößen gleichzeitig (→ siehe nach-<br>folgende Auflistung). Falls mehrere Messgrößenpaare ausgewählt werden,<br>so erscheinen diese auf der Anzeige nacheinander für jeweils ca. 3<br>Sekunden.                                                                                                    |  |  |
|                          | AENDERN? NEIN<br>AENDERN? JA                                                                                                    |  |  |
|                          | 'JA' → Nacheinander erscheinen diejenigen Messgrößen, die angezeigt werden können:                                                                                                    |  |  |
|                          |                                                                                                    |  |  |
|                          | Option speichernAnzeigen?→ nächste Option                                                                                                    |  |  |
|                          | DATUM + UHRZEIT? NEIN (JA)<br>MASSE + SUMME? NEIN (JA)<br>VOLUMEN + SUMME? NEIN (JA)<br>TEMP. 1 + DRUCK? NEIN (JA)<br>TEMP. 1 + DICHTE? NEIN (JA)<br>WAERME + SUMME? NEIN (JA)<br>DICHTE + SP.ENTH? NEIN (JA)<br>NORMVOL. + SUMME? NEIN (JA)<br>TEMP. 1 + TEMP. 2? NEIN (JA)<br>DELTA T + VOLUMEN? NEIN (JA)<br>VISK. + REYNOLDS? NEIN (JA)<br>'JA' + $E \rightarrow$ Beide Messgrößen erscheinen auf der Anzeige.<br>'NEIN' + $E \rightarrow$ Die Messgrößen erscheinen <b>nicht</b> auf der Anzeige.<br>Nach der letzten Auswahlmöglichkeit erfolgt automatisch ein Sprung zur nächsten Funktion. |  |  |
| DAEMPFUNG<br>ANZEIGE     | Durch Eingabe einer 'Dämpfungskonstante' können Sie die Empfindlichkeit<br>der Anzeige auf stark schwankende Messgrößen verringern (hohe<br>Konstante) oder erhöhen (niedrige Konstante). Dadurch wird erreicht, dass<br>auch bei schnell wechselnden Prozessbedingungen ein Ablesen von<br>Messwerten noch möglich ist (Ablesen eines 'Durchschnittwerts').                                                                                                    |  |  |
|                          | The maximal 2stellige Zahl: 0 – 99<br>Werkeinstellung: <b>1</b>                                                                                                    |  |  |

|            | Funktionsgruppe: ANZEIGE |                                                                                                    |  |
|------------|--------------------------|----------------------------------------------------------------------------------------------------|--|
|            | KONTRAST LCD             | Den Anzeige-Kontrast können Sie gemäß den vor Ort herrschenden<br>Betriebsbedingungen, z.B. der Umgebungstemperatur, optimal anpassen<br>und einstellen.                                                                                                    |  |
| C Achtung! |                          | <b>Achtung!</b><br>Beachten Sie die für den Durchflussrechner zulässige Umgebungs-<br>temperatur von 0 – +50°C. Bei Temperaturen unter 0°C ist die Sichtbarkeit<br>der LCD-Anzeige nicht mehr gewährleistet.                                                                                                    |  |
|            |                          | Über die veränderbare Balkenanzeige ist eine Kontraständerung sofort sichtbar.                                                                                                    |  |
|            | DEZIMALPUNKT             | Festlegen der Anzahl der Nachkommastellen bei Zahlenwerten.                                                                                                    |  |
| Hinweis!   |                          | <ul> <li>Hinweis!</li> <li>Die hier eingegebene Anzahl der Nachkommastellen gilt für angezeigte<br/>Messgrößen und Summenzähler. Die Anzahl der Nachkommastellen wird<br/>automatisch reduziert, wenn bei sehr großen Zahlenwerten der Platz auf<br/>der Anzeige nicht mehr ausreicht.</li> <li>In der TLV-Bedienmatrix können nur Festkommazahlen eingegeben<br/>werden, deren Nachkommastellen durch die hier getroffene Auswahl nicht<br/>beeinflussbar sind.</li> <li>0 – 1 – 2 – 3 (Nachkommastellen)</li> </ul> |  |
|            |                          |                                                                                                    |  |
|            | SPRACHE                  | In dieser Funktion wählen Sie die gewünschte Sprache aus, in der alle Texte, Parameter und Bedienmeldungen auf dem Display angezeigt werden.                                                                                                    |  |
|            |                          | ENGLISH – DEUTSCH – FRANCAIS                                                                                                    |  |
|            |                          |                                                                                                    |  |
|            |                          |                                                                                                    |  |
|            |                          |                                                                                                    |  |
|            |                          |                                                                                                    |  |

| Funktionsgruppe: SYSTEM-EINHEITEN                                                                                                    |                                                                                                    |  |
|----------------------------------------------------------------------------------------------------|----------------------------------------------------------------------------------------------------|--|
| Definitionen wichtig                                                                                                    | ger System-Einheiten:                                                                                                    |  |
| $ \begin{array}{ccccc} bbl & 1 \ barrel \\ gal & 1 \ US-G \\ igal & Imperia \\ I & 1 \ Liter \\ hI & 1 \ Hekto \\ dm^3 & 1 \ dm^3 = \\ ft^3 & 1 \ ft^3 = 2 \\ m^3 & 1 \ m^3 = 1 \\ acf & Actual \ orgonarrow \\ scf & Standar \\ Nm^3 & Normku \\ NI & Normlite \\ tons (US) & 1 \ US \ to \\ tons (Iong) & 1 \ long \ t \\ tons & 1 \ tons, \\ tonh & 1 \ tonh, \\ \end{array} $ | al: Definition → siehe Funktion "DEFINITION bbl", Seite 27<br>Sallon, entspricht 3,7854 Liter<br>al Gallons, entspricht 4,5609 Liter<br>soliter = 100 Liter<br>= 1 Liter<br>28,37 Liter<br>1000 Liter<br>cubic feet (entspricht 'ft <sup>3</sup> ' unter Betriebsbedingungen)<br>ard cubic feet (entspricht 'ft <sup>3</sup> ' unter Normbedingungen)<br>subikmeter (entspricht m <sup>3</sup> unter Normbedingungen)<br>iter (entspricht Liter unter Normbedingungen)<br>on, entspricht 2000 lbs (= 907,2 kg)<br>ton, entspricht 2240 lbs (= 1016 kg)<br>, entspricht 1200 Btu/m<br>, entspricht 1200 Btu |  |
| ZEITBASIS                                                                                                    | In dieser Funktion wählen Sie eine Zeiteinheit als Bezugsbasis für alle<br>gemessenen bzw. abgeleiteten, zeitbezogenen Prozessvariablen und<br>Funktionen aus, wie:<br>• Durchflussstrom (Volumen/Zeit; Masse/Zeit),<br>• Wärmefluss (Energiemenge/Zeit) usw.<br>• Jack (pro Sekunde) – /m (pro Minute) – /h (pro Stunde) –<br>/t (pro Tag)                                                                                                    |  |
| EINHEIT       Auswählen der gewünschten Einheit für den Energiedurchfluss         WAERMEFLUSS       Auswählen der gewünschten Einheit für den Energiedurchfluss         (Wärmemenge, Heizwert). Die hier gewählte Einheit gilt auch f<br>entsprechend konfigurierten Ausgänge und Funktionen:         • Strom-Endwert         • Relaisschaltpunkte                                |                                                                                                    |  |
| EINHEIT<br>WAERMESUMME                                                                                                    | Auswählen der gewünschten Wärmemengen-Einheit (Wärmedurchfluss,<br>Heizwert) für den entsprechenden Summenzähler. Die hier gewählte<br>Einheit gilt auch für alle entsprechend konfigurierten Ausgänge und<br>Funktionen:<br>• Impulswertigkeit (kCal → kCal/p)<br>• Relaisschaltpunkte<br>kBtu – kWh – <i>MJ</i> – kcal – MWh – tonh – GJ –<br>Mcal – Gcal – MBtu – GBtu                                                                                                    |  |
| EINHEIT<br>MASSEFLUSS                                                                                                    | Auswählen der gewünschten Einheit für den Masse-Durchfluss<br>(Masse/Zeiteinheit).<br>Die hier gewählte Einheit gilt auch für alle entsprechend konfigurierten<br>Ausgänge und Funktionen:<br>• Strom-Endwert<br>• Relaisschaltpunkte<br>Ibs/Zeiteinheit – <i>kg/Zeiteinheit</i> – g/Zeiteinheit – t/Zeiteinheit –<br>tons(US)/Zeiteinheit – tons(long)/Zeiteinheit                                                                                                    |  |

| Funl                      | ktionsgruppe: SYSTEM-EINHEITEN                                                                                                    |  |
|---------------------------|----------------------------------------------------------------------------------------------------|--|
| EINHEIT<br>MASSESUMME     | Auswählen der gewünschten Masse-Einheit für den Summenzähler.<br>Die hier gewählte Einheit gilt auch für alle entsprechend konfigurierten<br>Ausgänge und Funktionen:<br>• Impulswertigkeit (kg $\rightarrow$ kg/p)<br>• Relaisschaltpunkte<br>$\downarrow$ lbs – <i>kg</i> – g – t – tons (US) – tons (long)                                                                                                    |  |
| EINH. NORM-<br>VOLUMENFL. | Auswählen der gewünschten Einheit für den Normvolumenfluss<br>(Normvolumen/Zeiteinheit).<br>Die hier gewählte Einheit gilt auch für alle entsprechend konfigurierten<br>Ausgänge und Funktionen:<br>• Strom-Endwert<br>• Relaisschaltpunkte<br><i>Normvolumen</i> = unter Betriebsbedingungen gemessenes Volumen,<br>umgerechnet auf die Volumenmenge unter Referenzbedingungen<br>(siehe auch Seiten 62, 65 Durchflussgleichungen «GAS NORMVOLUMEN»<br>bez. «FLUESS. NORMVOLUMEN».)<br><i>Referenzbedingungen</i> → siehe Funktion "NORMBEDINGUNGEN", Seite 40<br>Je nach gewählter Durchflussgleichung (siehe Seite 20) ist nur ein Teil der<br>nachfolgend aufgeführten Einheiten verfügbar:<br>bbl/Zeiteinheit – gal/Zeiteinheit – l/Zeiteinheit –<br>hl/Zeiteinheit – scf/Zeiteinheit – Nm <sup>3</sup> /Zeiteinheit –<br>Nl/Zeiteinheit – igal/Zeiteinheit<br>Werkeinstellung: * bei Flüssigkeiten, ** bei Gas<br>Definitionen zu den aufgeführten Einheiten jelheiten → siehe Seite 25<br>Die hier aufgeführten Einheiten gelten für Volumina unter Norm-<br>bedingungen. Die Einheitenbezeichnungen scf, Nm <sup>3</sup> oder NI weisen<br>zusätzlich darauf hin. |  |
| EINH. NORMVOL.<br>SUMME   | <ul> <li>Auswählen der gewünschten Einheit für den entsprechenden Summenzähler.</li> <li>Die hier gewählte Einheit gilt auch für alle entsprechend konfigurierten Ausgänge und Funktionen: <ul> <li>Impulswertigkeit (bbl → bbl/p)</li> <li>Relaisschaltpunkte</li> </ul> </li> <li><i>Normvolumen</i> = unter Betriebsbedingungen gemessenes Volumen, umgerechnet auf die Volumenmenge unter Referenzbedingungen. (siehe auch Seiten 62, 65 → Durchflussgleichungen "GAS NORMVOLUMEN" bzw. "FLUESS. NORMVOLUMEN").</li> <li>Je nach gewählter Durchflussgleichung (siehe Seite 20) ist nur ein Teil der nachfolgend aufgeführten Einheiten verfügbar:</li> <li>bbl – gal – I – hl – <i>dm</i><sup>3</sup>* – ft<sup>3</sup> – <i>m</i><sup>3</sup>** – scf – Nm<sup>3</sup> – NI – igal Werkeinstellung: * bei Flüssigkeiten, ** bei Gas</li> <li>Definitionen zu den oben aufgeführten Einheiten → siehe Seite 25 Die hier aufgeführten Einheiten gelten für Volumina unter Normbedingungen. Die Einheitenbezeichnungen scf, Nm<sup>3</sup> oder NI weisen zusätzlich darauf hin.</li> </ul>                                                                            |  |

| Funktionsgruppe: SYSTEM-EINHEITEN |                                                                                                    |  |
|-----------------------------------|----------------------------------------------------------------------------------------------------|--|
| EINHEIT<br>VOLUMENFLUSS           | Auswählen der gewünschten Einheit für den Volumendurchfluss.         Die hier ausgewählte Einheit gilt auch für:         • Strom-Endwert         • Relaisschaltpunkte         Je nach gewählter Durchflussgleichung (siehe Seite 20) ist nur ein Teil der nachfolgend aufgeführten Einheiten verfügbar:         -         bbl/Zeiteinheit – gal/Zeiteinheit – l/Zeiteinheit – hl/Zeiteinheit – dm³/Zeiteinheit – tf³/Zeiteinheit – m³/Zeiteinheit werkeinstellung: * bei Flüssigkeiten, ** bei Gas         Definitionen zu den oben aufgeführten Einheiten beziehen sich auf das aktuell gemessene Volumen unter Betriebsbedingungen.                                                                                                    |  |
| EINHEIT<br>VOLUMENSUMME           | <ul> <li>Auswählen der gewünschten Einheit für das unkorrigierte Durchflussvolumen sowie für den entsprechenden Summenzähler.</li> <li>Die hier gewählte Einheit gilt auch für alle entsprechend konfigurierten Ausgänge und Funktionen: <ul> <li>Impulswertigkeit (bbl → bbl/p)</li> <li>Relaisschaltpunkte</li> </ul> </li> <li>Je nach gewählter Durchflussgleichung (siehe Seite 20) ist nur ein Teil der nachfolgend aufgeführten Einheiten verfügbar: <ul> <li>bbl – gal – I – hl – dm<sup>3</sup>* – ft<sup>3</sup> – m<sup>3</sup>** – acf – igal Werkeinstellung: * bei Flüssigkeiten, ** bei Gas</li> <li>Definitionen zu den oben aufgeführten Einheiten → siehe Seite 25 Alle oben aufgeführten Einheiten beziehen sich auf das aktuell gemessene Volumen unter Betriebsbedingungen.</li> </ul> </li> </ul> |  |
| DEFINITION bbl                    | In den USA und in Grossbritannien wird das Verhältnis zwischen den<br>Maßeinheiten Barrel (bbl) und Gallonen (gal), je nach Medium sowie auch<br>branchenabhängig, unterschiedlich definiert. In dieser Funktion wählen Sie<br>dazu folgende Definitionen aus:<br>• US- oder Imperial-Gallonen<br>• Verhältnis: Gallonen/Barrel                                                                                                    |  |
| EINHEIT<br>TEMPERATUR             | Auswählen der gewünschten Einheit für die Mediumstemperatur.<br>Die hier ausgewählte Einheit gilt für alle temperaturbezogenen<br>Anzeigewerte und ebenso für alle entsprechend konfigurierten Funktionen:<br>• Strom-Anfangswert, Strom-Endwert<br>• Relaisschaltpunkte<br>• Bezugstemperatur für Normdichte-Berechnung<br>• Spezifische Wärmekapazität<br>• <b>C (CELSIUS)</b> – °F (FAHRENHEIT) – K (KELVIN) –<br>• R (RANKINE)                                                                                                    |  |

| Funktionsgruppe: SYSTEM-EINHEITEN |                                                                                                    |  |
|-----------------------------------|----------------------------------------------------------------------------------------------------|--|
| EINHEIT DRUCK                     | Auswählen der gewünschten Einheit für den Prozessdruck.<br>Die hier ausgewählte Einheit gilt für alle druckbezogenen Anzeigewerte;<br>ebenso für alle entsprechend konfigurierten Funktionen:<br>• Strom-Anfangswert, Strom-Endwert<br>• Relaisschaltpunkte                                                                             |  |
|                                   | <ul> <li>bara – kPaa – kc2a – psia – barg – psig – kPag – kc2g</li> <li>Definitionen:</li> <li>bara bar</li></ul>                                                                                                    |  |
| EINHEIT DICHTE                    | Auswählen der gewünschten Einheit für die Messstoffdichte.<br>Die hier ausgewählte Einheit gilt für alle dichtebezogenen Anzeigewerte;<br>ebenso für alle entsprechend konfigurierten Funktionen, z.B.<br>• Strom-Anfangswert, Strom-Endwert<br>• Relaisschaltpunkte<br>$ kg/m^3 - kg/dm^3 - \#/gal - \#/ft^3$ $(\# = lbs = 0,4536 kg)$ |  |
| EINH. SPEZ.<br>ENTHALPIE          | Auswahl der Einheit für die spezifische Enthalpie von Dampf (Dampf-<br>Wärme-Anwendungen).<br>Btu/#* – kWh/kg – MJ/kg** – kcal/kg<br>(# = Ibs = 0,4536 kg)<br>Werkeinstellungen:<br>* falls englisches Einheiten-System<br>** falls metrisches Einheiten-System                                                                         |  |
| LAENGENEINHEIT                    | Auswählen der gewünschten Einheit für den Innendurchmesser des<br>Messrohres.<br><i>mm** – in*</i><br>Werkeinstellungen:<br>* falls englisches Einheiten-System<br>** falls metrisches Einheiten-System                                                                                                    |  |

| Funktionsgruppe: MESSTOFF |                                                                                                    |  |
|---------------------------|----------------------------------------------------------------------------------------------------|--|
| MESSTOFF                  | Auswählen des gewünschten Messstoffes. Drei Fälle sind dabei zu<br>unterscheiden:                                                                                                    |  |
|                           | <ol> <li>Dampf / Wasser</li> <li>Alle f         ür Dampf und Wasser erforderlichen Angaben, wie Sattdampfkurve,<br/>Dichte und W         ürmekapazit         ät sind im Durchflussrechner in Tabellen fest<br/>abgespeichert.</li> </ol>                                                                                                    |  |
|                           | <b>2.</b> Angezeigte Messstoffe (siehe unten)<br>Für weitere Messstoffe, wie Luft, Erdgas und verschiedene Brennstoffe<br>(siehe unten), sind im Durchflussrechner <i>Vorgabewerte</i> gespeichert, die<br>vom Benutzer direkt übernommen werden können.<br>Falls Sie diese Vorgabewerte auf Ihre Prozessbedingungen anpassen<br>wollen, gehen Sie wie folgt vor:<br>Messstoff auswählen $\rightarrow \textcircled{E}$ drücken $\rightarrow$ Funktion "MESSTOFF" erneut<br>anwählen $\rightarrow$ Messstoff 'BELIEBIG' wählen $\rightarrow \fbox{E}$ drücken.<br>Sie können nun in den nachfolgenden Funktionen die Vorgabewerte der<br>Messstoffeigenschaften nachträglich ändern bzw. anpassen. Sie können so<br>auch die Vorgabewerte kontrollieren. |  |
|                           | <b>3. Beliebige Messstoffe</b><br>Falls Sie in dieser Funktion die Einstellung 'BELIEBIG' wählen, können Sie<br>in den nachfolgenden Funktionen die Eigenschaften eines beliebigen<br>Messstoffes selbst definieren.                                                                                                    |  |
|                           | BELIEBIG – WASSER – SATTDAMPF –<br>UEBERHITZTER DAMPF – LUFT – ERDGAS – AMMONIAK –<br>KOHLENDIOXID – PROPAN – SAUERSTOFF – ARGON –<br>METHAN – STICKSTOFF – DIESELOEL – LEICHTES HEIZOEL –<br>KEROSIN – ERDGAS(NX-19)<br>Werkeinstellung: <i>abhängig</i> von der gewählten Durchflussgleichung                                                                                                    |  |
|                           | <ul> <li>Hinweis!</li> <li>Eine ausführliche Beschreibung aller Applikationen bzw. Durchfluss-<br/>gleichungen finden Sie auf Seite 57ff.</li> <li>Für die Auswahl ERDGAS(NX-19) müssen die Prozessbedingungen und<br/>die Gaszusammensetzung innerhalb der folgenden Spezifikationen<br/>liegen:<br/>Temperatur -40 - +116°C<br/>Druck Mol % CO<sub>2</sub> &lt; 345 bar<br/>Mol % Stickstoff 0 - 15%<br/>0 - 15%</li> </ul>                                                                                                    |  |
| REFERENZ<br>DICHTE        | Eingabe der Dichte bei Referenztemperatur und Referenzdruck für eine<br>Flüssigkeit (siehe auch Funktion "NORMBEDINGUNGEN"; Seite 40).<br>Gleitkommazahl: 0,0001 – 10000,0<br>Werkeinstellung: <b>abhängig</b> vom Messstoff                                                                                                    |  |
| HEIZWERT                  | Eingabe des spezifischen Heizwertes für einen Brennstoff (Gase oder<br>Flüssigkeiten).<br>Hinweis!<br>Falls anstelle des Heizwertes der Brennwert benötigt wird, gilt:<br>Brennwert = Heizwert + Kondensationswärme Wasserdampf (Abgas)<br>Gleitkommazahl: 0,00000 – 100000<br>Werkeinstellung: <i>abhängig</i> vom Messstoff                                                                                                    |  |
| SPEZIFISCHE<br>WAERME     | Eingabe der spezifischen Wärmekapazität für einen Messstoff.<br>Dieser Wert ist für die Berechnung der Wärmedifferenz von Flüssigkeiten<br>notwendig (siehe Seite 68: Durchflussgleichung "FLUESS.<br>WAERMEDIFF").<br>Gleitkommazahl: 0,00000 – 10,0000<br>Werkeinstellung: <b>abhängig</b> vom Messstoff (Einheit z.B. [MJ/ t ×°C])                                                                                                    |  |

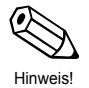

| Funktionsgruppe: MESSTOFF     |                                                                                                    |  |  |
|-------------------------------|----------------------------------------------------------------------------------------------------|--|--|
| THERM.<br>EXPANSIONS-<br>KOEF | Eingabe des thermischen Expansionskoeffizienten für eine <i>Flüssigkeit</i> .<br>Dieser Koeffizient wird für die Temperaturkompensation des Volumens bei<br>verschiedenen Durchflussgleichungen benötigt, z.B. für 'FLUESSIGKEIT<br>MASSE' oder 'FLUESS. NORMVOLUMEN' (siehe Seite 57ff).                                                                                                    |  |  |
|                               | Gleitkommazahl: 0,000 – 100000 (e–6)<br>Werkeinstellung: <b>abhängig</b> vom Messstoff [e–6/Temperatureinhei                                                                                                    |  |  |
|                               | Den thermischen Expansionskoeffizienten berechnen Sie wie folgt:                                                                                                    |  |  |
|                               | $\alpha = \frac{1 - \frac{\sqrt{\rho(T_1)}}{\rho(T_0)}}{T_1 - T_0} \times 10^6$                                                                                                    |  |  |
|                               | $\alpha$ thermischer Expansionskoeffizient                                                                                                    |  |  |
|                               | T0, T1Bezugstemperaturen in den unter SYSTEMEINHEITEN<br>gewählten Temperatureinheiten.                                                                                                    |  |  |
|                               | $\rho$ (T <sub>0</sub> , T <sub>1</sub> ) Dichte der Flüssigkeit bei Bezugstemperatur T <sub>0</sub> bzw. T <sub>1</sub> .                                                                                                    |  |  |
|                               | Eine optimale Genauigkeit erreichen Sie, wenn die Bezugs-<br>temperaturen wie folgt gewählt werden:<br>$T_0$ : ca. 10% oberhalb der unteren Prozesstemperatur<br>$T_1$ : ca. 10% unterhalb der oberen Prozesstemperatur<br>(Die Prozentangaben beziehen sich auf die Temperatur-<br>spanne zwischen oberer und unterer Prozesstemperatur)                                                                                                    |  |  |
|                               | 10 <sup>6</sup> Im Durchflussrechner wird der eingegebene Wert mit dem Faktor 10 <sup>-6</sup> multipliziert, damit die in der Regel sehr kleinen Zahlenwerte besser dargestellt werden. Auf der Anzeige erscheint deshalb "e–6/Temperatureinheit".                                                                                                    |  |  |
| BETRIEBS<br>Z-FAKTOR          | <ul> <li>Eingabe eines Z-Faktors für Gas <i>unter Betriebsbedingungen</i>.</li> <li>Der Z-Faktor gibt an, wie stark sich ein 'Reales' Gas vom 'Idealen Gas' unterscheidet, welches das 'Allgemeine Gasgesetz' exakt erfüllt (P x V/ T = konstant; Z = 1). Der Z-Faktor nähert sich dem Wert '1', je weiter das reale Gas von seinem Verflüssigungspunkt entfernt ist.</li> <li>Hinweis!</li> <li>Der Z-Faktor wird bei allen Gas-Durchflussgleichungen verwendet.</li> <li>Geben Sie den Z-Faktor des Gases für die mittleren zu erwartenden Druck- und Temperaturwerte ein.</li> </ul>        |  |  |
|                               |                                                                                                    |  |  |
|                               | Festkommazahl: 0,1000 – 10,0000<br>Werkeinstellung: <i>abhängig</i> vom Messstoff                                                                                                    |  |  |
| REFERENZ<br>Z-FAKTOR          | <ul> <li>Eingabe eines Z-Faktors für Gas <i>unter Normbedingungen</i>.</li> <li>Der Z-Faktor ist ein Maß dafür, wie stark sich ein 'Reales' Gas vom 'Idealen Gas' unterscheidet, welches das 'Allgemeine Gasgesetz' exakt erfüllt (P × V/ T = konstant; Z = 1). Der Z-Faktor nähert sich dem Wert '1', je weiter das reale Gas von seinem Verflüssigungspunkt entfernt ist.</li> <li>Hinweis!</li> <li>Der Z-Faktor wird bei allen Gas-Durchflussgleichungen verwendet.</li> <li>Als Normbedingung gelten die in der Funktion "NORMBEDINGUNGEN" (siehe Seite 40) definierten Werte.</li> </ul> |  |  |
|                               |                                                                                                    |  |  |
|                               | Festkommazahl: 0,1000 – 10,0000<br>Werkeinstellung: <i>1.0000</i>                                                                                                    |  |  |
|                               |                                                                                                    |  |  |

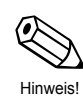

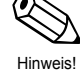

|                           | Funktionsgruppe: MESSTOFF                                                                                                    |  |
|---------------------------|----------------------------------------------------------------------------------------------------|--|
| ISENTROPEN<br>EXPONENT    | In dieser Funktion kann der Isentropen-Exponent des verwendeten<br>Messstoffs eingegeben oder geändert werden. Mit dem Isentropen-<br>Exponenten kann bei der Durchflussmessung mit Differenzdruckmess-<br>geräten das Verhalten des gemessenen Messstoffs im Bereich der Blende<br>beschrieben werden. |  |
|                           | Der Isentropen-Exponent ist eine von den Betriebsbedingungen abhängige Messstoffeigenschaft.                                                                                                    |  |
|                           | Festkommazahl: 0,1000 – 10,0000<br>Werkeinstellung: <i>1,4000</i>                                                                                                    |  |
| MOL %<br>STICKSTOFF       | Eingabe von MOL % Stickstoff in der erwarteten Erdgasmischung.<br>Diese Angabe wird für die NX-19-Berechnung benötigt.                                                                                                    |  |
|                           | Festkommazahl: 00,000 – 15,000<br>Werkeinstellung: <b>00,000</b>                                                                                                    |  |
| MOL % CO₂                 | Eingabe von MOL % CO <sub>2</sub> in der erwarteten Erdgasmischung.<br>Diese Angabe wird für die NX-19-Berechnung benötigt.                                                                                                    |  |
|                           | Fixkommazahl: 00,000 – 15,000<br>Werkeinstellung: <b>00,000</b>                                                                                                    |  |
| VISKOSITAETS-<br>KOEFF. A | Für Messstoff BELIEBIG wird diese Information für die Berechnung der<br>Reynoldszahl und der Viskosität benötigt. Diese Koeffizienten können von<br>zwei bekannten Temperatur-/Viskositätspaaren abgeleitet werden.<br>Diese Information findet sich in den Tabellen für die spezifischen               |  |
| VISKOSITAETS-<br>KOEFF. B | Messstoffe.<br><b>Hinweis!</b><br>• Verwenden Sie immer Centipoise (cp) als Einheit für die Viskosität.                                                                                                    |  |
|                           | <ul> <li>Metrisches Einheitensystem → "Kelvin" als Einheit für T<sub>1</sub>, T<sub>2</sub> wählen<br/>Englisches Einheitensystem → "Rankine" als Einheit für T<sub>1</sub>, T<sub>2</sub> wählen</li> </ul>                                                                                            |  |
|                           | Die Viskositätskoeffizienten A und B können dann mit Hilfe der folgenden<br>Gleichung berechnet werden:                                                                                                    |  |
|                           | Für <b>Flüssigkeiten:</b><br>B = $\frac{(T_1 + 273, 15) \times (T_2 + 273, 15) \times \ln [\eta_1/\eta_2]}{(T_2 + 273, 15) - (T_1 + 273, 15)}$                                                                                                    |  |
|                           | $A = \frac{\eta_1}{\exp \left[B/(T_1 + 273, 15)\right]}$                                                                                                    |  |
|                           | Für <b>Gase:</b><br>B = $\frac{\ln [\eta_2/\eta_1]}{\ln [(T_2 + 273, 15)/ (T_1 + 273, 15)]}$                                                                                                    |  |
|                           | $A = \frac{\eta_1}{(T_1 + 273, 15)^B}$                                                                                                    |  |
|                           | $ \begin{array}{ll} T_1 & \text{Temperatur von Paar 1 (Kelvin oder Rankine, siehe Hinweis)} \\ T_2 & \text{Temperatur von Paar 2 (Kelvin oder Rankine, siehe Hinweis)} \\ \eta_1 & \text{Viskosität von Paar 1 (centipoise)} \\ \eta_2 & \text{Viskosität von Paar 2 (centipoise)} \end{array} $        |  |
|                           | Festkommazahl: 000,000 – 100,000<br>Werkeinstellung: <i>1,000</i>                                                                                                    |  |

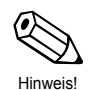

# Funktionsgruppe: DURCHFLUSSMESSER

Die in den beiden Funktionen "DURCHFLUSSMESSER" bzw. "EINGANGSSIGNAL" gewählten Einstellungen bestimmen alle nachfolgend verfügbaren Funktionen und deren Auswahlmöglichkeiten.

| DURCHFLUSS-<br>MESSER | Auswählen des verwendeten Durchflussmessgeräts. Die hier getroffene<br>Auswahl sowie die gewählte Durchflussgleichung (siehe Seite 20)<br>bestimmen die Grundfunktionalität des Durchflussrechners.                                                                                                    |                                                                                                    |  |
|-----------------------|----------------------------------------------------------------------------------------------------|----------------------------------------------------------------------------------------------------|--|
|                       | <b>Hinweis!</b><br>Für Differenzdruck-Messgeräte ist die Option STANDARD WIRKDRUCKGL<br>die einfachste Gleichung. Für Anwendungen mit sich ändernden Prozess-<br>bedingungen – abweichend von den im Auslegungsdatenblatt<br>angegebenen – können die Gleichungen für "BLENDE / DUESE /<br>STAUDRUCKSONDE" benutzt werden, um eine höhere Genauigkeit zu<br>erzielen. Diese Gleichungen erfordern allerdings auch die Eingabe<br>zusätzlicher Prozessdaten. |                                                                                                    |  |
|                       | <br>                                                                                                    |                                                                                                    |  |
|                       | WIRBEL-<br>DURCHFLUSS-<br>MESSER EF77<br>PROMAG                                                                                                    | Wirbel-Durchflussmesser mit linearer Kennlinie<br>und Impuls- oder Analogausgang, z.B. TLV-<br>Wirbel-Durchflussmesser EF77.<br>Magnetisch-induktives Durchflussmessgerät mit<br>linearer Kennlinie und Impuls- oder<br>Analogausgang,                            |  |
|                       | LINEAR<br>16PKT<br>LINEARISIERUNG*                                                                                                    | Volumendurchflussmessgerät mit linearer<br>Kennlinie und Impuls- oder Analogausgang<br>Volumendurchflussmessgerät mit linearer<br>Kennlinie und Impuls- oder Analogausgang;<br>zusätzlich 16-Punkt-Linearisierungstabelle                                         |  |
|                       | STANDARD<br>WIRKDRUCKGL<br>STAND WIRKDR.<br>RADIZ                                                                                                    | Beliebiges Differenzdruckmessgerät mit<br>quadratischer Kennlinie und Analogausgang<br>(Umformer nicht radiziert)<br>Beliebiges Differenzdruckmessgerät mit<br>linearisierter Kennlinie und Analogausgang<br>(Umformer radiziert)                                 |  |
|                       | BLENDE<br>BLENDE RADIZIERT                                                                                                    | Blende mit quadratischer Kennlinie und<br>Analogausgang (Umformer nicht radiziert)<br>Blende mit linearisierter Kennlinie und<br>Analogausgang (Umformer radiziert)                                                                                               |  |
|                       | BLENDE 16PT LIN.*<br>BLENDE 16PT<br>RADIZIERT*                                                                                                    | Blende mit quadratischer Kennlinie und<br>Analogausgang (Umformer nicht radiziert);<br>zusätzlich 16-Punkt-Linearisierungstabelle<br>Blende mit linearisierter Kennlinie und<br>Analogausgang (Umformer radiziert); zusätzlich<br>16-Punkt-Linearisierungstabelle |  |
|                       | DUESE<br>DUESE RADIZIERT                                                                                                    | Düse mit quadratischer Kennlinie und<br>Analogausgang (Umformer nicht radiziert)<br>Düse mit linearisierter Kennlinie und<br>Analogausgang (Umformer radiziert)                                                                                                   |  |
|                       | DUESE 16PKT LIN.*                                                                                                    | Düse mit quadratischer Kennlinie und<br>Analogausgang (Umformer nicht radiziert);<br>zusätzlich 16-Punkt-Linearisierungstabelle<br>Düse mit linearisierter Kenplinie und                                                                                          |  |
|                       | RADIZ.*                                                                                                    | Analogausgang (Umformer radiziert); zusätzlich<br>16-Punkt-Linearisierungstabelle                                                                                                    |  |
|                       | * Die Auswahl "6PKT" erfordert zusätzlich eine Linearisierungstabelle<br>(siehe Funktion "LINEARISIERUNG", Seite 37).                                                                                                    |                                                                                                    |  |
|                       |                                                                                                    | (Fortsetzung nächste Seite)                                                                                                    |  |

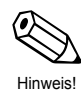

| Funktionsgruppe: DURCHFLUSSMESSER      |                                                                                                    |                                                                                                    |
|----------------------------------------|----------------------------------------------------------------------------------------------------|----------------------------------------------------------------------------------------------------|
| DURCHFLUSS-<br>MESSER<br>(Fortsetzung) | STAUDRUCKSONDE<br>STAUDRUCK<br>RADIZIERT<br>STAUDRUCK 16PT*<br>STAUDR. 16PKT<br>RADIZ.*                                                                                                    | Staudrucksonde mit quadratischer Kennlinie<br>und Analogausgang (nicht radiziert)<br>Staudrucksonde mit linearisierter Kennlinie<br>und Analogausgang (Umformer radiziert)<br>Staudrucksonde mit quadratischer Kennlinie<br>und Analogausgang (nicht radiziert)<br>zusätzlich 16-Punkt-Linearisierungstabelle<br>Staudrucksonde mit linearisierter Kennlinie<br>und Analogausgang (Umformer radiziert)<br>zusätzlich 16-Punkt-Linearisierungstabelle |
|                                        | * Die Auswahl "16PKT"<br>(siehe Funktion "LINEAR                                                                                                    | " erfordert zusätzlich eine Linearisierungstabelle<br>RISIERUNG", Seite 37).                                                                                                    |
| EINGANG-<br>SSIGNAL                    | In dieser Funktion bestin<br>gelieferten Messsignals,<br>größe zur Verfügung ste<br>                                                                                                    | nmen Sie die Art des vom Durchflussmessgerät<br>welches dem Durchflussrechner als Eingangs-<br>ht.<br>PFM → Impulsausgangssignal von<br>TLV-Wirbelzählern (Stromimpulse,<br>Triggerschwelle ca. 10 mA)<br>Spannungsimpulse, Triggerschwelle 10 mV<br>Spannungsimpulse, Triggerschwelle 100 mV<br>Spannungsimpulse, Triggerschwelle 2,5 V<br>BER.<br>BER.<br>Analoges Stromsignal für Differenzdruck-<br>Messumformer mit 2 Messbereichen             |
|                                        | 0–20 mA<br>0–5 V<br>1–5 V<br>0–10 V                                                                                                    | <pre>analoges Stromsignal analoges Spannungssignal</pre>                                                                                                    |
| ENDWERT                                | <ul> <li>In dieser Funktion ordnen Sie dem analogen Eingangssignal einen gewünschten Endwert zu. Der hier eingegebene Wert muss identisch mit dem im Durchflussmessumformer einprogrammierten Wert sein.</li> <li>Hinweis!         <ul> <li>Bei Durchflussmessgeräten mit analogem/linearem Ausgang benutzt der Durchflussrechner die eingestellte Systemeinheit für Volumendurchfluss.</li> <li>Wirkdruck-Durchflussmessgeräte → Die Einheit für den Differenzdruck ist abhängig von der gewählten Systemeinheit:</li></ul></li></ul> |                                                                                                    |
| ENDWERT-<br>OBERER MESSB               | Bei Differenzdruckmessu<br>des oberen Messbereich<br>identisch mit dem im Me<br>                                                                                                    | ungen mit 2 Messbereichen muss hier der Endwert<br>les eingegeben werden. Dieser Wert muss<br>ssumformer programmierten Wert sein.<br>0,000 – +999999<br><b>abhängig</b> von der gewählten Einheit und<br>ung                                                                                                    |

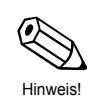

| Funktionsgruppe: DURCHFLUSSMESSER |                                                                                                    |
|-----------------------------------|----------------------------------------------------------------------------------------------------|
| SCHLEICHM.<br>UNTERDR.            | Eingabe des gewünschten Schaltpunkts für die Schleichmengen-<br>Unterdrückung. Die Schleichmengen-Unterdrückung verhindert, dass<br>Durchfluss im untersten Messbereich erfasst wird (z.B. eine schwankende<br>Flüssigkeitssäule bei Stillstand).                                                                                                    |
|                                   | Gleitkommazahl: 0,000 – 999999<br>Werkeinstellung: <b>0,000</b> [Einheit]                                                                                                    |
| DICHTE BEI<br>AUSLEGUNG           | Eingabe der Dichte bei Auslegung für ein beliebiges<br>Differenzdruckmessgerät (Auswahl von «Standard Wirkdruckgleichung»).                                                                                                    |
|                                   | Gleitkommazahl: 0,0001 – 10000<br>Werkeinstellung: <i>1,0000</i> [Einheit]                                                                                                    |
| K-FAKTOR                          | Der K-Faktor ist definiert als Anzahl Impulse pro Liter Durchfluss.<br>Bei der Verwendung eines EF77 mit PFM-Ausgang ist als K-Faktor der auf<br>dem Messaufnehmer angegebene Wert einzugeben.<br>Bei der Benutzung eines Open-Collector-Ausganges muss – unabhängig<br>von der Art des Durchflussmessgeräts - der Kehrwert der Impulswertigkeit<br>eingegeben werden. |
|                                   | Hinweis!<br>Der Durchflussrechner verwendet als Einheit für den K-Faktor immer<br>[Impulse/Liter]. Bei Geräten mit davon abweichender Einheit ist eine<br>Umrechnung notwendig.                                                                                                    |
|                                   | Gleitkommazahl: 0,001 – 999999<br>Werkeinstellung: <b>1,000</b> [P/dm <sup>3</sup> ]                                                                                                    |
| INNEN<br>DURCHMESSER              | Eingabe des Innendurchmessers der Rohrleitung.                                                                                                    |
|                                   | <b>Hinweis!</b><br>Dieser Wert wird benötigt, um die Reynoldszahl zu berechnen, wenn eine<br>16-Punkt-Linearisierung gewählt wurde.                                                                                                    |
|                                   | Gleitkommazahl: 0,0001 – 1000,00<br>Werkeinstellung: <i>1,000</i> [Einheit]                                                                                                    |
| EINGABE BETA                      | Eingabe des Öffnungsverhältnisses (d/D) des benutzten<br>Differenzdruckmessgerätes. Dieser Wert wird vom Hersteller des<br>Differenzdruckmessgerätes angegeben.                                                                                                    |
|                                   | <ul> <li>Hinweis!</li> <li>Der Wert 'Beta' wird nur beim Einsatz von Differenzdruckmessgeräten für die Messung von Gas oder Dampf benötigt.</li> <li>'Beta' wird auch für die Berechnung des Expansionsfaktors benötigt. Beta ist nicht erforderlich für "Standard Wirkdruckgleichung".</li> </ul>                                                                     |
|                                   | Festkommazahl: 0,0000 − 1,0000<br>∀ Werkeinstellung: <i>0,0001</i>                                                                                                    |

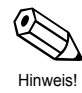

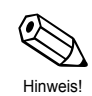

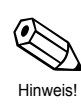
| Funkt                                 | Funktionsgruppe: DURCHFLUSSMESSER                                                                                                    |  |  |
|---------------------------------------|----------------------------------------------------------------------------------------------------|--|--|
| AUFNEHM.<br>EXPANS. KOEFF             | Je nach Mediumstemperatur dehnt sich das Messaufnehmerrohr des<br>Durchflussmessgeräts unterschiedlich stark aus. Dadurch wird die<br>Kalibrierung des Messaufnehmers beeinflusst.<br>In dieser Funktion geben Sie einen entsprechenden Korrekturfaktor ein, der<br>vom Hersteller des Durchflussmessgeräts anzugeben ist. Dieser Faktor<br>umschreibt die Messsignaländerung pro Grad Abweichung von der<br>Kalibriertemperatur. Diese Kalibriertemperatur ist im Durchflussrechner fest<br>auf den Wert 21°C eingestellt.<br>In gewissenen Fällen wird vom Hersteller des Durchflussmessgeräts der<br>Temperatureinfluss auf die Kalibrierung als Graphik oder als Formel dar-<br>gestellt. Berechnen Sie dann den Korrekturfaktor nach der folgenden<br>Formel: |  |  |
|                                       | $K_{ME} = \frac{1 - \frac{Q(T)}{Q(T_{cal})}}{T - T_{cal}} \times 10^{6}$                                                                                                    |  |  |
|                                       | K_MEExpansionskoeffizient (Durchflussmessaufnehmer)Q (T)Effektiver Volumendurchfluss bei Temperatur T bzw. T <sub>cal</sub> TProzesstemperatur (mittlerer Wert)T <sub>cal</sub> Kalibriertemperatur (im Durchflussrechner fest auf 21°C eingestellt)                                                                                                    |  |  |
|                                       | <ul> <li>Hinweis!</li> <li>Achten Sie darauf, dass diese Korrektur entweder im Durchfluss-<br/>messgerät oder im Durchflussrechner eingestellt wird.</li> <li>Die Eingabe des Wertes '0,000' schaltet diese Funktion aus.</li> <li>Die Temperaturen T und Tcal sollten in den unter «Systemeinheiten»<br/>gewählten Einheiten eingegeben werden.</li> </ul>                                                                                                    |  |  |
|                                       | Festkommazahl: 0,000 – 999,900 (e–6/Temperatureinheit)<br>Werkeinstellung: <i>abhängig</i> von der gewählten Temperatureinheit<br>und dem Messgerät.                                                                                                    |  |  |
| <b>DP-FAKTOR</b><br>(Wirkdruckfaktor) | Dieser Faktor beschreibt den Zusammenhang zwischen Durchfluss und<br>gemessenem Differenzdruck. Der Volumendurchfluss berechnet sich,<br>abhängig von der Durchflussgleichung, nach einer der folgenden Formeln.<br>Zusätzlich werden Masse-, Wärme- oder Normvolumendurchfluss mit<br>einer der Formeln auf Seite 57 bis 69 berechnet.                                                                                                    |  |  |
|                                       | $\begin{array}{ll} \text{Dampf-VolumenDurchfluss/} \\ \text{Gas-VolumenDurchfluss:} \end{array}   \  \  \  \  \  \  \  \  \  \  \  \ $                                                                                                    |  |  |
|                                       | Flüssigkeit<br>Volumendurchfluss: $Q = \frac{K_{DP}}{(1 - K_{ME} \times (T - T_{cal}))} \times \sqrt{\frac{2 \times \Delta p}{\rho}}$                                                                                                    |  |  |
|                                       | $\begin{array}{llllllllllllllllllllllllllllllllllll$                                                                                                    |  |  |
|                                       | (Fortsetzung nächste Seite)                                                                                                    |  |  |

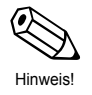

TLV.

|          | Funkt                             | ionsgruppe: DURCHFLUSSMESSER                                                                                                    |
|----------|-----------------------------------|----------------------------------------------------------------------------------------------------|
| Hinweis! | <b>DP-FAKTOR</b><br>(Fortsetzung) | Hinweis!<br>Die folgenden Angaben müssen vor der Berechnung des DP-Faktors in<br>den entsprechenden Matrix-Positionen eingegeben werden:                                                                                                    |
|          |                                   | 1. Durchflussgleichung siehe Gruppe "SYSTEM                                                                                                    |
|          |                                   | 2. Messstoffeigenschaften 3. Beta (Öffnungsverhältnis: d/D)*                                                                                                    |
|          |                                   | 4. Durchflussmesser Expans. siehe Gruppe                                                                                                    |
|          |                                   | 5. Normbedingungen Temperatur** siehe Gruppe "ANDERER EINGANG";                                                                                                    |
|          |                                   | 6. Normbedingungen Druck**<br>(Auswahl Eingang $\rightarrow$ 1)<br>siehe Gruppe "ANDERER EINGANG";<br>(Auswahl Eingang $\rightarrow$ 2)                                                                                                    |
|          |                                   | <ul> <li>* nur für Blende oder Düse</li> <li>** nur für Durchflussgleichungen "GAS"</li> </ul>                                                                                                    |
|          |                                   | FAKTOR AENDERN? NEIN<br>FAKTOR AENDERN? JA                                                                                                    |
|          |                                   | Falls 'JA' $\rightarrow$ Weitere Abfrage:                                                                                                    |
|          |                                   | BERECHNE FAKTOR? NEIN         ±         BERECHNE FAKTOR? JA                                                                                                    |
|          |                                   | Falls 'NEIN' → DP-FAKTOR eingeben<br>Falls 'JA' → Die nachfolgend aufgeführten Parameter werden<br>nacheinander abgefragt:                                                                                                    |
|          |                                   | EINGABE DIFF. DRUCK<br>EINGABE DURCHFLUSS<br>EINGABE DICHTE<br>EINGABE TEMPERATUR<br>EINGAB. EINGANGSDRUCK<br>EINGABE ISENTR. EXP                                                                                                    |
|          |                                   | Der Durchflussrechner berechnet zuerst den Gas-Expansions- koeffizienten $\epsilon_1$ nach folgenden Formeln:                                                                                                    |
|          |                                   | Blenden:                                                                                                    |
|          |                                   | $\epsilon_1 = 1 - (0,41 + 0,35 \beta^4) \times \frac{\Delta p}{\kappa \times p1}$                                                                                                    |
|          |                                   | Düsen und Venturi:                                                                                                    |
|          |                                   | $\epsilon_1 = \sqrt{\frac{(1 - \beta^4) \times \frac{\kappa}{\kappa - 1} \times R^{2/\kappa} \times (1 - R^{(\kappa - 1)/\kappa})}{[(1 - (\beta^4 - R^{2/\kappa})) \times (1 - R)]}}, \text{ with } R = 1 - \frac{\Delta p}{p_1}$                                            |
|          |                                   | Staudrucksonden:                                                                                                    |
|          |                                   | ε <sub>1</sub> = 1.0                                                                                                    |
|          |                                   | <ul> <li>ε<sub>1</sub> Gas-Expansionskoeffizient</li> <li>β BETA (Öffnungsverhältnis des DifferenzdruckMessgerätes)</li> <li>Δp Differenzdruck</li> <li>κ Isentropen-Exponent</li> <li>p<sub>1</sub> Eingangsdruck (statischer Druck, gemessen vor dem Messgerät)</li> </ul> |
|          |                                   |                                                                                                    |

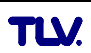

| Funkt                             |                                                                                                    |
|-----------------------------------|----------------------------------------------------------------------------------------------------|
| T UNK                             |                                                                                                    |
| <b>DP-FAKTOR</b><br>(Fortsetzung) | Der DP-Faktor KDP wird vom Durchflussrechner, abhängig von der<br>Durchflussgleichung, nach einer der drei folgenden Formeln berechnet:                                                                                                    |
|                                   | Dampf: $K_{DP} = \frac{M \times (1 - K_{ME} \times (T - T_{cal}))}{\epsilon_1 \times \sqrt{2 \times \Delta p \times \rho}}$                                                                                                    |
|                                   | Flüssigkeit: $K_{DP} = \frac{Q (1 - K_{ME} \times (T - T_{cal}))}{\sqrt{2 \times \Delta p}}$                                                                                                    |
|                                   | Gas: $K_{DP} = \frac{Q_{ref} \times \rho_{ref} \times (1 - K_{ME} \times (T - T_{cal}))}{\epsilon_1 \times \sqrt{2 \times \Delta p \times \rho}}$                                                                                                    |
|                                   | $\begin{array}{lll} K_{DP} & DP\text{-}Faktor \\ M & Massedurchfluss \\ Q & Volumendurchfluss \\ Q_{ref} & Normvolumendurchfluss \\ \mathfrak{e}_1 & Gas\text{-}Expansionskoeffizient \\ K_{ME} & Durchflussmesser\text{-}Expansionskoeffizient \\ T & Betriebstemperatur \\ T_{cal} & Kalibriertemperatur \ 294 \ K \ (21^\circC \ bzw. \ 70^\circF) \\ \Delta p & Differenzdruck \\ \rho & Dichte \\ \rho_{ref} & Referenzdichte \\ \end{array}$ |
|                                   | <b>Hinweis!</b><br>Für höhere Genauigkeiten können Sie in einer Linearisierungstabelle bis zu<br>16 Wertepaare 'Reynoldszahl / DP-Faktor' eingeben (siehe Funktion<br>"LINEARISIERUNG" unten). Jeden einzelnen DP-Faktor können Sie dann<br>mit Hilfe der obigen Formeln ausrechnen. Für jede Berechnung ist ein<br>Auslegungs-Datenblatt notwendig. Tragen Sie die Ergebnisse in die<br>Linearisierungstabelle ein.                               |
| TIEFPASS-FILTER                   | Eingabe der maximal möglichen Frequenz eines Durchflussmessgeräts mit<br>PFM- oder digitalem Ausgang (siehe Funktion "EINGANGSSIGNAL", Seite<br>33).<br>Aufgrund des hier eingegebenen Wertes wählt der Durchflussrechner eine<br>passende Grenzfrequenz des Tiefpass-Filters aus, um eventuell<br>auftretende hochfrequente Störsignale zu unterdrücken.                                                                                          |
| LINEARISIERUNG                    | Bei Durchflussmessgeräten kann der Zusammenhang zwischen Durchfluss<br>und Ausgangssignal vom idealen Verlauf – linear resp. quadratisch-<br>abweichen. Der Durchflussrechner ist in der Lage, diese Abweichung durch<br>eine zusätzliche Linearisierung zu kompensieren.<br>Das Erscheinungsbild der hierzu verwendeten Linearisierungstabelle ist<br>abhängig vom ausgewählten Durchflussmessgerät (siehe nachfolgende<br>Ausführungen):         |
|                                   | Lineare Durchflussmessgeräte mit Impulsausgang<br>Die Linearisierungstabelle erlaubt die Eingabe von bis zu 16 Wertepaaren<br>(Frequenz/K-Faktor). Für jedes Wertepaar wird die Frequenz [Hz] und der<br>dazugehörige K-Faktor [Puls/dm <sup>3</sup> ] abgefragt.                                                                                                    |
|                                   | (Fortsetzung nächste Seite)                                                                                                    |

Hinweis!

| Funktionsgruppe: DURCHFLUSSMESSER |                                                                                                    |
|-----------------------------------|----------------------------------------------------------------------------------------------------|
| LINEARISIERUNG<br>(Fortsetzung)   | Lineare Durchflussmessgeräte mit Analogausgang<br>Die Linearisierungstabelle erlaubt die Eingabe von bis zu 16 Wertepaaren<br>(Strom/Durchfluss). Für jedes Wertepaar wird das Stromsignal und der<br>dazugehörige Durchfluss [Einheit] abgefragt.                                                                                                    |
|                                   | Lineare/quadratische Differenzdruckmessgeräte mit Analogausgang<br>Die Linearisierungstabelle erlaubt die Eingabe von bis zu 16 Wertepaaren<br>(Reynoldszahl/Wirkdruckfaktor). Für jedes Wertepaar wird die Reynolds-<br>zahl und der dazugehörende DP-Faktor abgefragt.                                                                                                    |
|                                   | Applikations-Tip:<br>Stellen Sie für die 16-Punkt-Linearisierungstabelle (Reynoldszahl /<br>DP-Faktor) "BLENDE / DUESE / STAUDRUCKSONDE" ohne 16-Punkt-<br>Linearisierung ein. Wählen Sie dann die Funktion "DP-FAKTOR" aus und<br>berechnen Sie den DP-Faktor für alle Tabellenpunkte (maximal 16 mal).<br>Sie können den DP-Faktor auch von Hand berechnen, indem Sie die auf<br>Seite 37 beschriebenen Formeln verwenden. Die dafür benötigten<br>Informationen finden Sie auf dem Auslegungsblatt des Herstellers für den<br>berechneten Prozess. |
|                                   | Konfigurieren Sie danach das Durchflussmessgerät entsprechend auf<br>"Blende, Düse oder Staudrucksonde mit 16-Punkt-Linearisierung". Geben<br>Sie schließlich die berechneten Punkte in die Linearisierungstabelle ein.                                                                                                    |
|                                   | TABELLE AENDERN? NEIN<br>TABELLE AENDERN? JA                                                                                                    |
|                                   | $^{\prime}$ JA $^{\prime}$ $ ightarrow$ Für bis zu 16 verschiedene Eingangswerte können Korrekturfaktoren eingegeben werden:                                                                                                    |
|                                   | Beispiel (für lineare Durchflussmessgeräte mit Analogausgang)<br>Eingabe Stromsignal:<br>DURCHFL. mA 5,00<br>PUNKT 0                                                                                                    |
|                                   | Eingabe zugehöriger Durchfluss:<br>STROM m <sup>3</sup> /h 0,25<br>PUNKT 0                                                                                                    |
|                                   | <b>Hinweis!</b><br>Falls Sie für den ersten Wert eines Wertepaares die Zahl '0'<br>eingeben, werden alle bis dahin eingegebenen Wertepaare<br>übernommen und die Abfrage beendet.                                                                                                    |
| DURCHFLUSS-<br>MESS.              | Auswahl des Einbauortes für Durchflussmessgeräte in "WAERME DIFFERENZ"-Applikationen.                                                                                                    |
|                                   | ⊢ HEISS – <i>KALT</i>                                                                                                    |
| ANZEIGE EING.<br>SIGNAL           | Anzeige des aktuellen Eingangssignals. Abhängig vom Eingangssignal zeigt diese Position einen Frequenz-, Strom- oder Spannungswert an.                                                                                                    |
| ANZEIGE<br>OBERER MESSB.          | Anzeige des aktuellen Eingangssignals des oberen Messbereichs bei<br>Differenzdruckmessgeräten mit zwei Messbereichen.                                                                                                    |
|                                   |                                                                                                    |

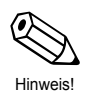

| Funkti              | onsgruppe: KOMPENSATIONSEINGANG                                                                                                    |
|---------------------|----------------------------------------------------------------------------------------------------|
| AUSWAHL<br>EINGANG  | Der Durchflussrechner bietet, zusätzlich zum Durchflusseingang, zwei<br>weitere Eingänge für Temperatur-, Dichte- und/oder Druckmesssignale an.<br>In dieser Funktion wählen Sie denjenigen Eingang aus, der in den<br>nachfolgenden Funktionen konfiguriert werden soll. |
|                     | 2 (Eingang 2: Druck, Temperatur 2, Dichte)                                                                                                    |
| EINGANG-<br>SSIGNAL | In dieser Funktion bestimmen Sie die Art des vom Temperatur-, Dichte-bzw.<br>Drucksensor kommenden Messsignals, welches dem Durchflussrechner als<br>Eingangsgröße zur Verfügung stehen soll.                                                                             |
|                     | <b>Hinweis!</b><br>Wird bei der Messung von Sattdampf nur ein Drucksensor eingesetzt, so ist<br>die Einstellung "EINGANG 1 UNBENUTZT" auszuwählen; wird nur ein<br>Temperatursensor eingesetzt, so ist "EINGANG 2 UNBENUTZT"<br>auszuwählen.                              |
|                     | Eingang 1 (Temperatur):                                                                                                    |
|                     | EINGANG 1 UNBENUTZT – PT100 TEMPERATUR –<br>4–20 TEMPERATUR – 0–20 TEMPERATUR –<br>FESTE TEMPERATUR*                                                                                                    |
|                     | Eingang 2 (Prozessdruck, Temperatur 2, Dichte):                                                                                                    |
|                     | EINGANG 2 UNBENUTZT – 4–20 RELATIVDRUCK –<br>0–20 RELATIVDRUCK – FESTER DRUCK* –<br>4–20 ABSOLUTDRUCK – 0–20 ABSOLUTDRUCK –<br>PT100 TEMPERATUR 2 – 4–20 TEMPERATUR 2 –<br>0–20 TEMPERATUR 2 – FESTE TEMP. 2* – 4–20 DICHTE –<br>0–20 DICHTE – FESTE DICHTE*              |
|                     | Wählen Sie diese Einstellung, falls für die betreffende Prozess-<br>variable ein fest definierter Vorgabewert notwendig ist (siehe<br>Funktion "VORGABEWERT", Seite 40).                                                                                                  |
|                     | Werkeinstellung: <b>abhängig</b> von Durchflussgleichung und gewähltem Eingang (1 oder 2)                                                                                                    |
| ANFANGSWERT         | In dieser Funktion ordnen Sie dem 0- bzw. 4-mA-Eingangsstrom des<br>betreffenden Messsignals einen gewünschten Anfangswert zu. Der hier<br>eingegebene Wert muss identisch mit dem im Druck-, Temperatur- oder<br>Dichtemessumformer einprogrammierten Wert sein.         |
|                     | <ul> <li>Festkommazahl: -9999,99 – +9999,99 [Einheit]</li> <li>Werkeinstellung: <i>abhängig</i> von Durchflussgleichung und gewähltem Eingang (1 oder 2).</li> </ul>                                                                                                    |
| ENDWERT             | In dieser Funktion ordnen Sie dem 20-mA-Eingangsstrom des<br>betreffenden Messsignals einen gewünschten Endwert zu. Der hier<br>eingegebene Wert muss identisch mit dem im Druck-, Temperatur- oder<br>Dichtemesumformer einprogrammierten Wert sein.                     |
|                     | Festkommazahl: -9999,99 – +9999,99 [Einheit]<br>Werkeinstellung: <i>abhängig</i> von Durchflussgleichung und<br>gewähltem Eingang (1 oder 2).                                                                                                    |

Œ

Hinweis!

| Funktior                   | Funktionsgruppe: KOMPENSATIONSEINGANG                                                                                                    |  |  |
|----------------------------|----------------------------------------------------------------------------------------------------|--|--|
| VORGABEWERT                | <ul> <li>Für die in der Funktion "EINGANGSSIGNAL" zugeordnete Messgröße<br/>(Druck, Temperatur oder Dichte) können Sie hier einen festen Vorgabe-<br/>wert definieren.</li> <li>Der Durchflussrechner benötigt diesen Wert in folgenden Fällen:         <ul> <li>Im Fehlerfall, z.B. bei defektem Sensor, arbeitet der Durchflussrechner mit<br/>dem hier eingegebenen Vorgabewert weiter und zeigt einen Fehler an.</li> <li>Falls in der Funktion "EINGANGSSIGNAL" (siehe Seite 39) die<br/>Einstellung 'MANUELLE TEMPERATUR', 'MANUELLER DRUCK' oder<br/>'MANUELLE DICHTE' gewählt wurde.</li> </ul> </li> <li>Festkommazahl: -9999,99 – +9999,99 [Einheit]<br/>Werkeinstellungen: Temperatur → 21°C</li> </ul> |  |  |
|                            | Dichte $\rightarrow$ <b>998,9 kg/m<sup>3</sup></b>                                                                                                    |  |  |
| NORMBEDIN-<br>GUNGEN       | Festlegen eines Normwertes für die dem Eingang zugeordnete Messgröße (Druck, Temperatur).                                                                                                    |  |  |
|                            | <ul> <li>Festkommazahl: -9999,99 – +9999,99 [Einheit]</li> <li>Werkeinstellungen:<br/>Druck → 1,013 bara<br/>Temperatur → abhängig vom Einheiten-System und Messstoff:</li> <li>Metrisch:         <ul> <li>Gas → 0°C</li> <li>Flüssigkeiten → 20°C</li> </ul> </li> <li>Englisch:         <ul> <li>Gas/Flüssigkeiten → 70°F (21°C)</li> </ul> </li> </ul>                                                                                                    |  |  |
| ATMOSPHAER-<br>ISCH. DRUCK | Eingabe des aktuellen barometrischen Atmosphärendrucks. Beim Einsatz<br>von Relativdruck-Messgeräten kann damit der zum Berechnen des<br>Absolutdrucks verwendete Wert den Umgebungsbedingungen<br>(topographische Höhenlage) angepasst werden.                                                                                                    |  |  |
|                            | Gleitkommazahl: 0,0000 – 10000,0<br>Werkeinstellung: <i>1,013 bara</i>                                                                                                    |  |  |
| MINIMALE TEMP.<br>DIFF.    | Eingabe der minimalen Temperaturdifferenz (DT), unterhalb derer<br>angenommen wird, dass der Energiefluss Null ist und die Energie nicht<br>aufsummiert wird.<br>Festkommazahl: 0,0 – 99,9<br>Werkeinstellung: <i>0,0</i> [Temperatureinheit]                                                                                                    |  |  |
| ANZEIGE EING.<br>SIGNAL    | Anzeige des aktuellen Eingangssignals. Abhängig vom Eingangssignal zeigt diese Position einen Spannungs- oder Widerstandswert an.                                                                                                    |  |  |

|          | Fun                    | ktionsgruppe: IMPULSAUSGANG                                                                                                    |
|----------|------------------------|----------------------------------------------------------------------------------------------------|
|          | IMPULS-<br>WERTIGKEIT  | In dieser Funktion bestimmen Sie, für welche frei wählbare Durchfluss-<br>menge ein Ausgangsimpuls geliefert wird. Durch externe Summenzähler<br>lassen sich diese Impulse aufsummieren und somit die gesamte<br>Durchflussmenge seit Messbeginn erfassen.                                                               |
| Hinweis! |                        | <b>Hinweis!</b><br>Vergewissern Sie sich, dass der maximale Durchfluss (Endwert) und die<br>hier gewählte Impulswertigkeit aufeinander abgestimmt sind.<br>Die maximal mögliche Ausgangsfrequenz beträgt 50 Hz. Die passende<br>Impulswertigkeit kann folgendermaßen bestimmt werden:                                    |
|          |                        | Impulswertigkeit > Geschätzter maximaler Durchfluss<br>(Endwert)<br>gewünschte max. Ausgangsfrequenz                                                                                                    |
|          |                        | Gleitkommazahl: 0,001 – 1000,0<br>Werkeinstellung: <i>1,000</i> [Einheit/Puls]                                                                                                    |
|          | IMPULSBREITE           | In dieser Funktion können Sie die zum externen Summenzähler passende<br>Impulsbreite einstellen.<br>Die Impulsbreite begrenzt die maximal mögliche Ausgangsfrequenz des<br>Impulsausgangs. Die maximal zulässige Impulsbreite, bei vorgegebener<br>maximaler Ausgangsfrequenz, lässt sich wie folgt berechnen:           |
|          |                        | Impulsbreite < 1<br>2 × max. Ausgangsfrequenz [Hz]                                                                                                    |
|          |                        | ☐ Gleitkommazahl: 0,01 – 10,00 s (Sekunden)<br>Werkeinstellung: <i>0,01 s</i>                                                                                                    |
|          | FREQUENZ<br>SIMULATION | Mit dieser Funktion können Sie vordefinierte Frequenzsignale simulieren,<br>beispielsweise um nachgeschaltete Geräte zu überprüfen.<br>Die simulierten Signale sind immer symmetrisch<br>(Puls-/Pausenverhältnis = 1:1).                                                                                                 |
| Hinweis! |                        | <ul> <li>Hinweis!</li> <li>Der gewählte Simulationsbetrieb beeinflusst nur den Frequenzausgang.<br/>Das Messgerät bleibt voll messfähig, d.h. Summenzähler, Durchfluss-<br/>anzeige usw. werden korrekt weitergeführt.</li> <li>Sobald Sie diese Funktion verlassen, wird der Simulationsbetrieb<br/>beendet.</li> </ul> |
|          |                        |                                                                                                    |
|          |                        |                                                                                                    |

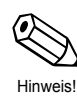

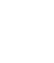

| F                       | unktionsgruppe: STROMAUSGANG                                                                                                    |
|-------------------------|----------------------------------------------------------------------------------------------------|
| AUSWAHL<br>AUSGANG      | Auswählen desjenigen Stromausgangs, der konfiguriert werden soll.<br>Es stehen zwei Stromausgänge zur Verfügung.<br>                                                                                                    |
| ZUORDNUNG<br>STROMAUSG. | In dieser Funktion können Sie dem Stromausgang eine gewünschte<br>Messgröße bzw. berechnete Größe zuordnen.<br>WAERMEDURCHFLUSS – MASSEDURCHFLUSS –<br>NORMVOLUMENFLUSS – VOLUMENDURCHFLUSS –<br>TEMPERATUR1 – TEMPERATUR 2 –<br>TEMPERATURDIFFERENZ – DRUCK – DICHTE<br>Werkeinstellung/Auswahlmöglichkeiten:<br>abhängig von der Durchflussgleichung                                                                                                    |
| STROMBEREICH            | Festlegen des 0/4-mA-Ruhestroms. Der Strom für den skalierten Endwert beträgt immer 20 mA.<br>                                                                                                    |
| ANFANGSWERT             | In dieser Funktion ordnen Sie dem 0/4-mA-Ruhestrom einen gewünschten<br>Anfangswert zu und zwar für die dem Stromausgang zugeordnete<br>Messgröße.<br>Gleitkommazahl: -999999 – +999999<br>Werkeinstellung: <b>0,000</b> [Einheit]                                                                                                    |
| ENDWERT                 | In dieser Funktion ordnen Sie dem Strom von 20 mA einen gewünschten<br>Endwert zu und zwar für die dem Stromausgang zugeordnete Messgröße.<br>Gleitkommazahl: -999999 – +999999<br>Werkeinstellung: <b>50000</b> [Einheit]                                                                                                    |
| ZEITKONSTANTE           | Durch die Wahl der Zeitkonstante bestimmen Sie, ob das Stromaus-<br>gangssignal auf stark schwankende Messgrößen, z.B. den Durchfluss,<br>besonders schnell reagiert (kleine Zeitkonstante) oder abgedämpft wird<br>(große Zeitkonstante). Die Zeitkonstante beeinflusst das Verhalten der<br>Anzeige nicht.                                                                                                    |
| SOLLWERT<br>STROMAUSG.  | Anzeige des aktuellen, rechnerisch ermittelten Sollwertes des<br>Ausgangsstroms.<br><i>Anzeige:</i><br>Momentaner Sollwert in [mA]                                                                                                    |
| STROM<br>SIMULATION     | <ul> <li>In dieser Funktion können Sie verschiedene Ausgangsströme simulieren, beispielsweise um nachgeschaltete Geräte oder den internen Stromsignalabgleich zu überprüfen.</li> <li>Hinweis!         <ul> <li>Der gewählte Simulationsbetrieb beeinflusst nur den Stromausgang. Das Messgerät bleibt voll messfähig, d.h. Summenzähler, Durchflussanzeige usw. werden korrekt weitergeführt.</li> <li>Sobald Sie diese Funktion verlassen, wird der Simulationsbetrieb beendet.</li> <li><i>AUS</i> – 0 mA – 2 mA – 4 mA – 12 mA – 20 mA – 25 mA</li> </ul> </li> </ul> |

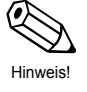

| Funktionsgruppe: RELAIS |                                                                                                    |  |
|-------------------------|----------------------------------------------------------------------------------------------------|--|
| AUSWAHL<br>RELAIS       | Auswählen desjenigen Relaisausgangs, der konfiguriert werden soll.<br>Es stehen <i>zwei</i> Relaisausgänge zur Verfügung.                                                                                                    |  |
|                         | ☐ <b>1</b> (Relais 1)<br><sup>+</sup> 2 (Relais 2)                                                                                                    |  |
| RELAIS<br>FUNKTION      | Je nach Bedarf können beiden Relais (1 und 2) verschiedene Funktionen zugeordnet werden:                                                                                                    |  |
|                         | Über- oder Unterschreiten eines vordefinierten Grenzwertes (siehe Seiten 45, 47). Zur Auswahl stehen sowohl gemessene und gerechnete Größen als auch Summenwerte.                                                                                                    |  |
|                         | Störungsausgang Beim Auftreten von Gerätefehlern, Stromausfall usw. fällt das Relais ab.                                                                                                    |  |
|                         | • Nassdampf-Alarm<br>Bei der druck- und temperaturkompensierten Messung von Dampf-<br>strömen wird der aktuelle Dampfzustand permanent mit der im Rechner<br>abgespeicherten Sattdampfkurve verglichen. Sobald die Überhitzung des<br>Dampfes, d.h. der Abstand zur Sattdampfkurve, weniger als 2°C beträgt,<br>fällt das Relais ab und die Meldung "NASSDAMPF ALARM" erscheint auf<br>der Anzeige. |  |
|                         | • Impulsausgangsfunktion<br>Die Relais können auch als Impulsausgang definiert werden (siehe<br>Funktion "RELAIS BETRIEBSART", Seite 45) und zwar für alle unten<br>aufgeführten Summenwerte "SUMME".                                                                                                    |  |
|                         | Je nach gewählter Durchflussgleichung (siehe Seite 20) und angeschlosse-<br>nen Messumformern sind nachfolgend unterschiedliche Auswahlmöglich-<br>keiten verfügbar:                                                                                                    |  |
|                         | WAERME SUMME – MASSE SUMME –<br>NORMVOLUMEN SUMME – VOLUMEN SUMME –<br>WAERMEDURCHFLUSS – MASSEDURCHFLUSS –<br>NORMVOLUMENFLUSS – VOLUMENDURCHFLUSS –<br>TEMPERATUR 1 – TEMPERATUR 2 – TEMPERATUR DIFF. –<br>DRUCK – DICHTE – NASSDAMPF ALARM – STOERUNG –<br>VISKOSITAET – REYNOLDSZAHL                                                                                                    |  |
|                         | Werkeinstellung: <i>abhängig</i> von der Durchflussgleichung                                                                                                    |  |
|                         |                                                                                                    |  |
|                         |                                                                                                    |  |
|                         |                                                                                                    |  |
|                         |                                                                                                    |  |
|                         |                                                                                                    |  |
|                         |                                                                                                    |  |
|                         |                                                                                                    |  |

|                       | Funktionsgruppe: RELAIS                                                                                                    |
|-----------------------|----------------------------------------------------------------------------------------------------|
| RELAIS<br>BETRIEBSART | In dieser Funktion bestimmen Sie die Art und Weise – wann und wie – die<br>Relais 'ein'- bzw. 'ausschalten'. Damit definieren Sie gleichzeitig die<br>Alarmbedingungen und das Zeitverhalten des Alarmzustands<br>(siehe Seite 47).                                                                                                    |
|                       | Achtung!<br>Beachten Sie unbedingt Seite 47 zum Relais-Schaltverhalten bei<br>Grenzwert, Störung oder Nassdampf-Alarm!                                                                                                    |
|                       | MAX. SICHERHEIT     MIN. SICHERHEIT     MAX. SICH. MIT QUITT.     MIN. SICH. MIT QUITT.     MIN. SICH. MIT QUITT.     RELAIS IMPULSAUSGANG                                                                                                    |
|                       | <ul> <li>Anmerkungen zur Auswahl:</li> <li>Für die Relaiskonfigurationen "STOERUNG" bzw. "NASSDAMPF ALARM"<br/>(siehe Seite 44) existiert kein Unterschied zwischen den Betriebsarten<br/>"MAX …" und "MIN …":</li> <li>→ MAX. SICHERHEIT = MIN. SICHERHEIT</li> <li>→ MAX. SICH. MIT QUITT. = MIN. SICH. MIT QUITT.</li> </ul>                                                                                                    |
|                       | <ul> <li>Mit der Auswahl "RELAIS IMPULSAUSGANG" wird das Relais als<br/>zusätzlicher Impulsausgang definiert:<br/>Impulswertigkeit einstellen → siehe unten<br/>Impulsbreite einstellen → siehe Seite 46</li> </ul>                                                                                                    |
| GRENZWERT             | Nachdem Sie ein Relais für 'Alarmmeldung' (Grenzwert) konfiguriert haben,<br>können Sie in dieser Funktion den erforderlichen Schaltpunkt dazu<br>festlegen. Erreicht die betreffende Messgröße diesen vordefinierten Wert,<br>so fällt das Relais ab und auf der Anzeige erscheint eine Alarmmeldung<br>(siehe Seite 46).<br>Mit der Funktion → "HYSTERESE" (siehe Seite 46) können Sie ein<br>ständiges Schalten in der Nähe des Schaltpunkts verhindern. |
|                       | <ul> <li>Hinweis!</li> <li>Wählen Sie zuerst die gewünschte Maßeinheit aus (siehe Seite 25), bevor<br/>Sie in dieser Funktion den Schaltpunkt eingeben.</li> <li>Durch die Art der Verdrahtung sind wahlweise Schließer- oder Öffner-<br/>kontakte verfügbar (siehe Seite 6).</li> </ul>                                                                                                    |
|                       | Gleitkommazahl -999999 – +999999<br>Werkeinstellung: <i>50000</i> [Einheit] bei Prozessvariablen                                                                                                    |
| IMPULSWERTIG-<br>KEIT | In dieser Funktion bestimmen Sie, für welche frei wählbare Durchfluss-<br>menge ein Ausgangsimpuls geliefert wird, falls Sie das Relais auf 'RELAIS<br>IMPULSAUSGANG' konfiguriert haben.                                                                                                    |
|                       | <b>Hinweis!</b><br>Vergewissern Sie sich, dass die maximle. Durchflussrate und die hier<br>gewählte Impulswertigkeit aufeinander abgestimmt sind. Die maximal<br>mögliche Ausgangsfrequenz beträgt 5 Hz. Die passende Impulswertigkeit<br>kann folgendermaßen bestimmt werden:                                                                                                    |
|                       | Impulswertigkeit > Geschätzte max. Durchflussrate (Endwert)<br>Gewünschte max. Ausgangsfrequenz                                                                                                    |
|                       | Gleitkommazahl: 0,001 – +9999999<br>Werkeinstellung: <b>1000</b> [Einheit] mit Pulsausgang                                                                                                    |

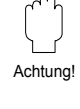

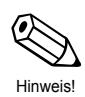

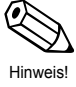

TLV.

| Funktionsgruppe: RELAIS |                                                                                                    |  |
|-------------------------|----------------------------------------------------------------------------------------------------|--|
| IMPULSBREITE            | Eingabe der Impulsbreite. Zwei Fälle sind zu unterscheiden:                                                                                                    |  |
|                         | <ul> <li>Fall A: Relais → Einstellung 'STOERUNG' oder Grenzwert<br/>Über die Wahl der Impulsbreite wird die Relaisreaktion während des<br/>Alarmzustands bestimmt:</li> <li>Impulsbreite = 0,0 s (Normalfall)<br/>Das entsprechende Relais-Schaltverhalten ist auf Seite 47 beschrieben.</li> <li>Impulsbreite = 0,1 - 9,9 s<br/>Das Relais bleibt während der eingestellten Zeit (0,1 - 9,9 s) abgefallen,<br/>unabhängig davon, wie lange die Ursache für den Alarm vorliegt. Diese<br/>Einstellung wird nur in speziellen Fällen angewendet, beispielsweise bei<br/>direkter Ansteuerung eines Signalhorns.</li> </ul> |  |
|                         | Fall B: Relais → Einstellung 'RELAIS IMPULSAUSGANG'<br>Einstellen der zum externen Summenzähler passenden Impulsbreite. Mit<br>der folgenden Formel kann die hier eingegebene Impulsbreite auf die<br>aktuelle Durchflussmenge und die Impulswertigkeit (siehe oben)<br>abgestimmt werden:                                                                                                    |  |
|                         | Impulsbreite < $\frac{1}{2 \times \text{max. Ausgangsfrequenz [Hz]}}$                                                                                                    |  |
|                         | <ul> <li>2stellige Festkommazahl:</li> <li>0,1 – 9,9 s ('RELAIS IMPULSAUSGANG') bzw.</li> <li>0,0 – 9,9 s (alle anderen Relaiskonfigurationen)</li> <li>Werkeinstellung: 0,0 s (0,1 s mit 'RELAIS IMPULSAUSGANG')</li> </ul>                                                                                                    |  |
| HYSTERESE               | Die Eingabe einer Hysterese bewirkt, dass 'Ein'- und 'Ausschaltpunkt'<br>unterschiedlich groß sind und dadurch ein ständiges unerwünschtes<br>Schalten in der Nähe des Grenzwerts verhindert wird (siehe Seite 45).                                                                                                    |  |
|                         | Hinweis!<br>Das Vorzeichen des Hysteresewerts wird durch die Einstellung in der<br>Funktion "RELAIS BETRIEBSART" festgelegt:<br>'MAX. SICHERHEIT' → negative Hysterese<br>'MIN. SICHERHEIT' → positive Hysterese                                                                                                    |  |
|                         | Gleitkommazahl: 0,000 – 999999<br>Werkeinstellung: <b>0,000</b> [Einheit]                                                                                                    |  |
| RELAIS<br>SIMULATION    | Mit dieser Position kann zu Testzwecken ein Relais-Status simuliert werden.                                                                                                    |  |
|                         | ──                                                                                                    |  |
| ALARM RESET             | In dieser Funktion können Sie durch Eingabe von 'ALARM RESET? JA' de<br>Alarmzustand für das betreffende Relais beenden, falls Sie aus Sicherheits<br>gründen in der Funktion "RELAIS BETRIEBSART" die Einstellung<br>'BESTAET.' gewählt haben. Dies gewährleistet, dass die Alarmmeldung<br>bewusst wahrgenommen wird und hier bestätigt werden muss.                                                                                                    |  |
|                         | <ul> <li>Hinweis!</li> <li>Falls Sie diese Funktion häufig benutzen, ist es sinnvoll, eine der drei<br/>Funktionstasten F1 – F3 auf "BESTAET. + RESET ALARM" zu<br/>konfigurieren (siehe Seite 21).</li> <li>Der Alarmzustand kann nur dann dauerhaft beendet werden, wenn die<br/>Ursache für den Alarm behoben ist.</li> </ul>                                                                                                    |  |
|                         | ALARM RESET? NEIN<br>ALARM RESET? JA                                                                                                    |  |

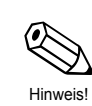

Hinweis!

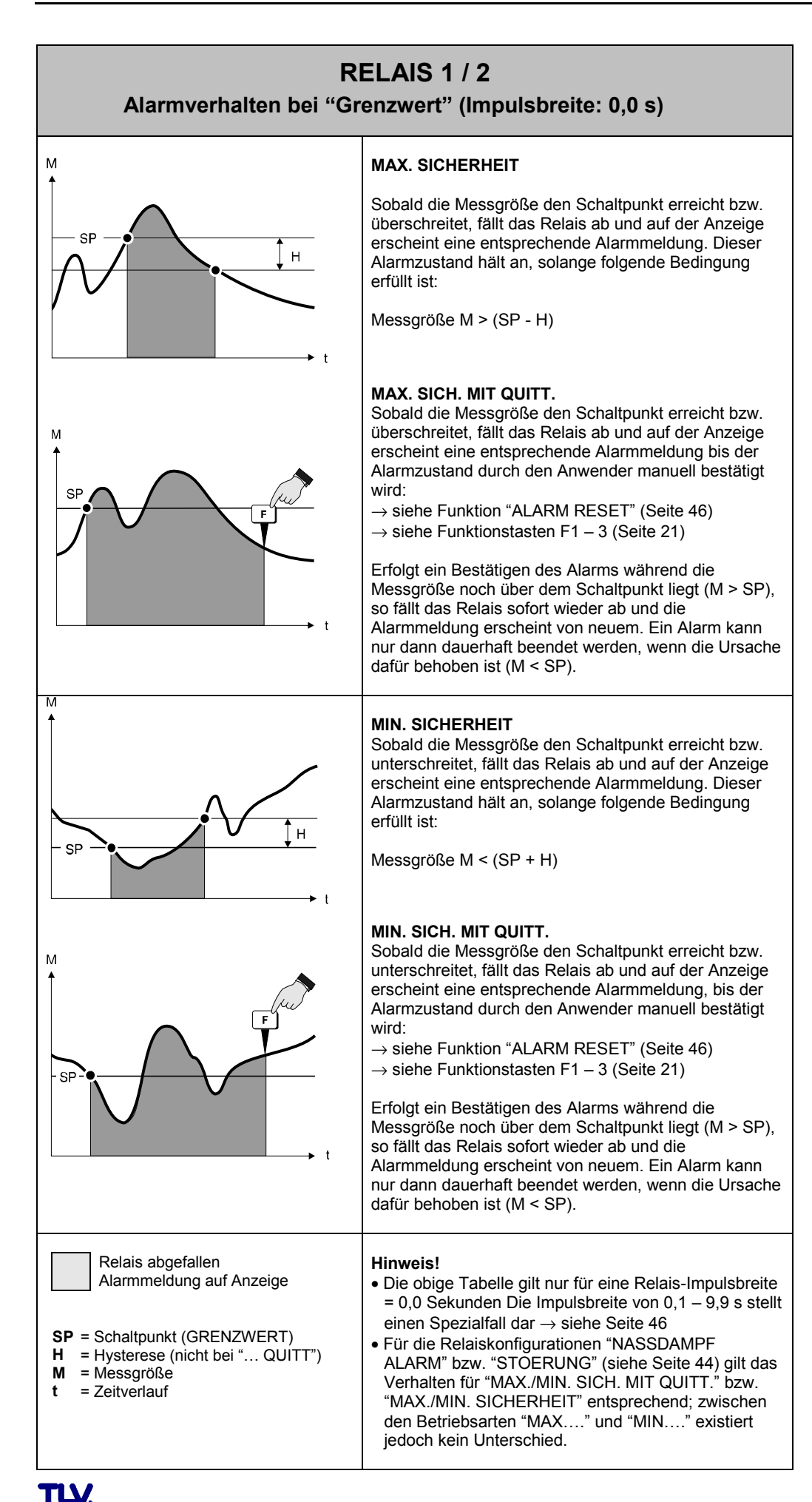

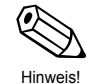

47

| F           | unktionsgruppe: KOMMUNIKATION                                                                                                    |
|-------------|----------------------------------------------------------------------------------------------------|
| RS232 MODUS | Der Durchflussrechner kann über die serielle RS232-Schnittstelle<br>wahlweise an einen Personal Computer oder an einen Drucker<br>angeschlossen werden.                                                                                                    |
|             | COMPUTER – <b>DRUCKER</b>                                                                                                    |
| ADRESSE     | Eingabe der Gerätenummer für die eindeutige Kennzeichnung des<br>betreffenden Durchflussrechners, falls mehrere Durchflussrechner an eine<br>gemeinsame Schnittstelle angeschlossen sind. Jeder Durchflussrechner<br>benötigt in diesem Fall eine eigene Gerätenummer. |
|             | ── maximal 2stellige Zahl: 0 – 99 ── Werkeinstellung: 1                                                                                                    |
| BAUD RATE   | In dieser Funktion geben Sie die 'Baud rate' ein, mit der die serielle<br>Kommunikation zwischen Durchflussrechner und Personal Computer bzw.<br>Drucker erfolgt.                                                                                                    |
|             | <b>9600</b> – 2400 – 1200 – 300                                                                                                    |
| PARITAET    | In dieser Funktion können Sie die Paritätsprüfung ein- und ausschalten.<br>Die hier gewählte Einstellung muss mit derjenigen des Druckers bzw.<br>Personal Computers übereinstimmen.                                                                                   |
|             | E VINGERADE – GERADE                                                                                                    |
| HANDSHAKE   | In dieser Funktion können Sie die Datenflusssteuerung bestimmen.<br>Die erforderliche Einstellung richtet sich nach dem angeschlossenen<br>Personal Computer oder Drucker.                                                                                             |
|             | E HARDWARE                                                                                                    |
|             |                                                                                                    |
|             |                                                                                                    |
|             |                                                                                                    |
|             |                                                                                                    |
|             |                                                                                                    |

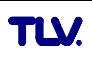

| Funktionsgruppe: KOMMUNIKATION |                                                                                                    |  |  |  |  |  |  |  |
|--------------------------------|----------------------------------------------------------------------------------------------------|--|--|--|--|--|--|--|
| DRUCKER LISTE                  | Auswählen derjenigen Messgrößen bzw. Parameter, welche über die RS232-Schnittstelle ausgedruckt werden sollen.                                                                                                    |  |  |  |  |  |  |  |
|                                | Auswahl (Vorgehen):                                                                                                    |  |  |  |  |  |  |  |
|                                | - AENDERN? NEIN<br>+ AENDERN? JA                                                                                                    |  |  |  |  |  |  |  |
|                                | Falls 'JA' → Nacheinander erscheinen diejenigen Messgrößen, die gedruckt werden können. Je nach gewählter Durchflussgleichung (siehe Seite 20) sind nachfolgend unterschiedliche Auswahlmöglichkeiten verfügbar:                                                                                                    |  |  |  |  |  |  |  |
|                                |                                                                                                    |  |  |  |  |  |  |  |
|                                | $\begin{array}{ccc} \mbox{Option speichern} \rightarrow & \mbox{Drucken}? & \mbox{Option speichern} \rightarrow & \mbox{Drucken}? \\ \mbox{nächste Option} & & \mbox{nächste Option} \end{array} \qquad \qquad \qquad \qquad \qquad \qquad \qquad \qquad \qquad \qquad \qquad \qquad \qquad \qquad \qquad \qquad \qquad \qquad $                                                             |  |  |  |  |  |  |  |
|                                | $\begin{array}{llllllllllllllllllllllllllllllllllll$                                                                                                    |  |  |  |  |  |  |  |
| DRUCK<br>AUSLOESUNG            | Das Drucken von Messgrößen und Parametern über die serielle<br>RS232-Schnittstelle kann entweder in regelmäßigen Abständen<br>(INTERVALL) oder täglich zu einer festen Tageszeit (UHRZEIT) erfolgen.<br><b>Hinweis!</b><br>Das Ausdrucken von Messwerten und Parametern über die Funktions-<br>tasten F1 – 3 ist jederzeit möglich, unabhängig davon, welche Einstellung<br>Sie hier wählen. |  |  |  |  |  |  |  |
| DRUCK<br>INTERVALL             | Festlegen eines Zeitintervalls, nach welchem Messgrößen und Parameter periodisch ausgedruckt werden sollen. Die Einstellung '00:00' deaktiviert diese Funktion.         □                                                                                                    |  |  |  |  |  |  |  |
| DRUCK ZEIT                     | <ul> <li>Festlegen des Zeitpunkts, zu dem Messgrößen und Parameter täglich ausgedruckt werden sollen.</li> <li>Nacheinander blinken die Anzeigepositionen für Stunden und Minuten. Uhrzeit eingeben und mit E abspeichern.</li> <li>Werkeinstellung: 00:00</li> </ul>                                                                                                    |  |  |  |  |  |  |  |

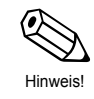

| Fur                      | ktionsgruppe: SERVICE & ANALYSE                                                                                                    |
|--------------------------|----------------------------------------------------------------------------------------------------|
| AENDERUNG-<br>SSTAND     | In dieser Funktion werden Änderungen wichtiger Kalibrations- und<br>Konfigurationsdaten erfasst und angezeigt ("elektronisches Siegel").<br>Die beiden Zähleranzeigen sind nicht rücksetzbar, so dass unberechtigte<br>Änderungen erkannt werden können. |
|                          | Anzeigebeispiel:<br>CAL 185 CFG 969                                                                                                    |
| FEHLERLISTE              | Anzeige aufgetretener Systemfehlermeldungen.                                                                                                    |
|                          | Anzeigebeispiel:<br>STROMAUSFALL                                                                                                    |
| SOFTWARE-<br>VERSION     | Anzeige der aktuell eingesetzten Software-Version.                                                                                                    |
|                          | Anzeigebeispiel:<br>z.B. 02.00.00                                                                                                    |
| KONFIG. LISTE<br>DRUCKEN | Mit dieser Funktion können die aktuell eingestellten Parameter<br>(Einrichtung) auf dem angeschlossenen Drucker ausgedruckt werden.                                                                                                    |
|                          | — <b>NEIN</b> – JA                                                                                                    |
| SELBST-<br>UEBERWACHUNG  | Mit dieser Funktion können Sie die Selbst-Testfunktion des Durchfluss-<br>Rechners starten.                                                                                                    |
|                          | START? NEIN<br>START? JA                                                                                                    |
|                          |                                                                                                    |
|                          |                                                                                                    |
|                          |                                                                                                    |
|                          |                                                                                                    |
|                          |                                                                                                    |
|                          |                                                                                                    |
|                          |                                                                                                    |

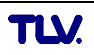

# 7 Fehlersuche und Störungsbeseitigung

# 7.1 Fehlersuchanleitung

Alle Geräte durchlaufen während der Produktion mehrere Stufen der Qualitätskontrolle. Um Ihnen eine erste Hilfe zur Störungsermittlung zu geben, nachfolgend eine Übersicht der möglichen Fehlerursachen.

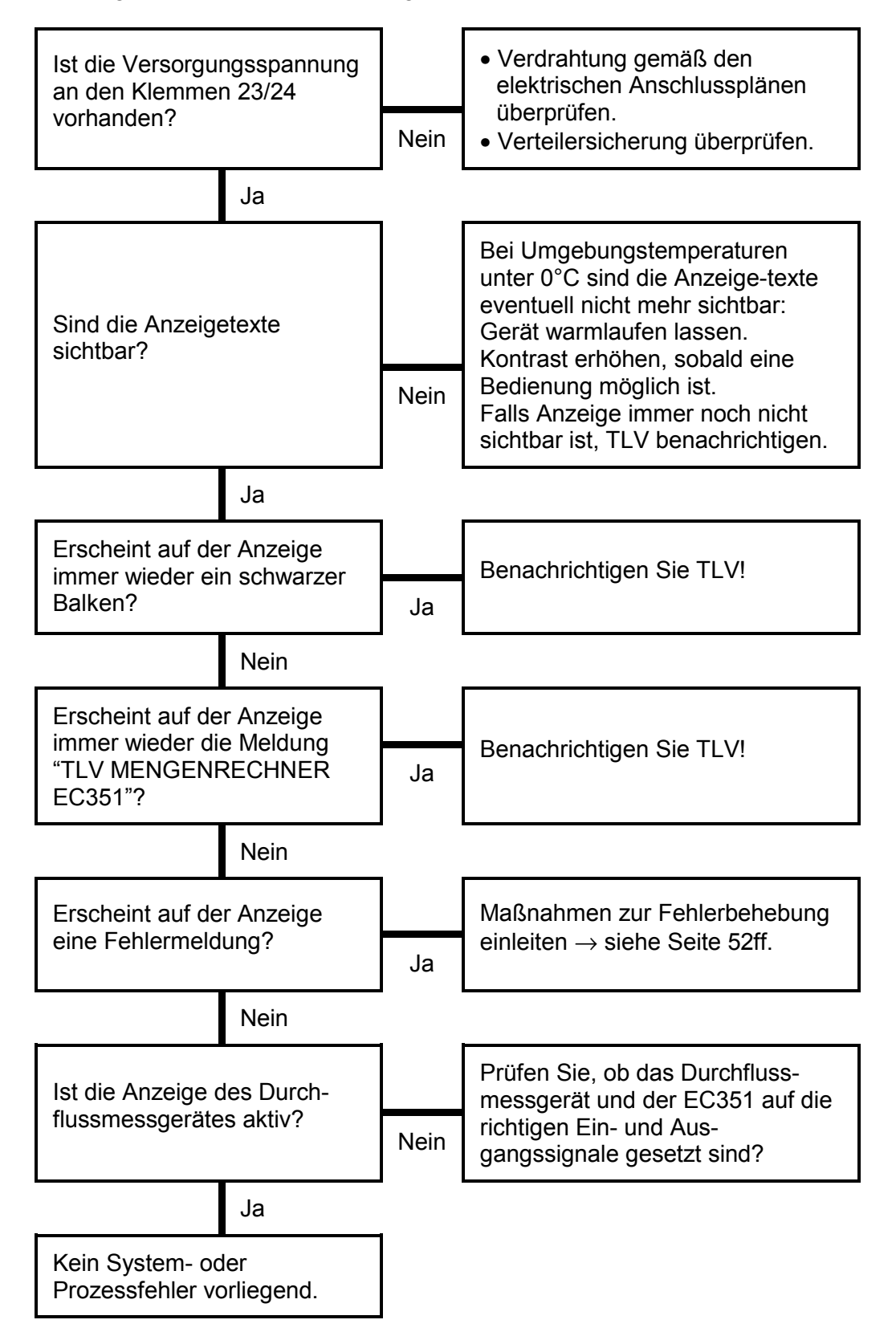

# 7.2 Fehlermeldungen, Fehlerbehebung

Fehlermeldungen, die während des Messbetriebs auftreten, werden auf dem Display (HOME-Position) alternierend zu den Messgrößen angezeigt.

| Systemfehlermeldungen<br>EC351 |                                                                                                    |                                                                                                    |  |  |  |  |
|--------------------------------|----------------------------------------------------------------------------------------------------|----------------------------------------------------------------------------------------------------|--|--|--|--|
| Anzeige Ursache Behebung       |                                                                                                    |                                                                                                    |  |  |  |  |
| KOMMUNIKATIONS-<br>FEHLER      | <ul> <li>Fehlerhafte Verdrahtung<br/>zwischen Durchflussrechner<br/>und angeschlossenem<br/>PC/Drucker</li> <li>Falsche Verwendung des<br/>angeschlossenen PC bzw.<br/>Druckers</li> </ul> | <ul> <li>Verdrahtung überprüfen<br/>(siehe Seite 6)</li> <li>In Funktionsgruppe<br/>"KOMMUNIKATION"<br/>Einstellungen überprüfen</li> <li>Einstellungen am<br/>Drucker/PC überprüfen</li> </ul> |  |  |  |  |
| KALIBRIERFEHLER                | Fehlerhafte Programmierung<br>oder Verlust von Kalibrierdaten                                                                                                    | Programmierung wiederholen.<br>Achten Sie dabei auf sinnvolle<br>und plausible Einstellungen.<br>TLV kontaktieren, falls der<br>Fehler nicht behoben werden<br>kann                             |  |  |  |  |
| DRUCKERPUFFER VOLL             | <ul> <li>Druckerpuffer des an-<br/>geschlossenen Druckers ist<br/>voll (Datenverlust zwischen<br/>Durchflussrechner und<br/>Drucker möglich)</li> </ul>                                    | <ul> <li>Verbindung zum Drucker<br/>kontrollieren</li> <li>Papiervorrat des Druckers<br/>überprüfen</li> </ul>                                                                                  |  |  |  |  |
| SUMMENZAEHLER<br>FEHLER        | Inhalt der Summenzähler<br>fehlerhaft                                                                                                    | Summenzähler zurücksetzen.<br>TLV kontaktieren, falls der<br>Fehler nicht behoben werden<br>kann.                                                                                               |  |  |  |  |

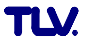

| Prozessfehlermeldungen<br>EC351 |                                                                                                    |                                                                                                    |  |  |  |  |  |
|---------------------------------|----------------------------------------------------------------------------------------------------|----------------------------------------------------------------------------------------------------|--|--|--|--|--|
| Anzeige                         | Ursache                                                                                                    | Behebung                                                                                                    |  |  |  |  |  |
| ALARM:<br>NASSDAMPF             | Der aus Temperatur und Druck<br>berechnete Dampfzustand liegt<br>in der Nähe der<br>Sattdampfkurve.                                                                                                    | Applikation überprüfen. Stellen Sie<br>sicher, dass alle angeschlossenen<br>Messgeräte und Sensoren<br>einwandfrei arbeiten.<br>Ändern Sie die Relaisfunktion, falls<br>Sie den "NASSDAMPF-ALARM"<br>nicht benötigen<br>(siehe Seite 44).                                  |  |  |  |  |  |
| AUSSERHALB<br>DAMPFTAB.         | Temperatur- und/oder<br>Druckeingangssignale<br>außerhalb des im Rechner<br>abgespeicherten Dampf-<br>tabellenwertebereichs.                                                                                                    | Applikation überprüfen. Stellen Sie<br>sicher, dass alle angeschlossenen<br>Messgeräte und Sensoren<br>einwandfrei arbeiten. Ändern Sie<br>die Relaisfunktion, falls Sie den<br>"NASSDAMPF-ALARM" nicht<br>benötigen (siehe Seite 44).                                     |  |  |  |  |  |
| AUSSERHALB<br>DAMPFTAB.         | <ul> <li>Stromeingangssignal des<br/>Durchflusseingangs oberhalb<br/>21,5 mA:</li> <li>Falsch eingestellter Endwert<br/>beim Durchflussgerät</li> <li>Funktionsfehler im Messgerät<br/>oder fehlerhafte Verdrahtung</li> </ul>                | <ul> <li>Überprüfen Sie ob der pro-<br/>grammierte Endwert des<br/>angeschlossenen Durch-<br/>flussmessgeräts mit den<br/>Prozessbedingungen<br/>übereinstimmt (siehe<br/>Seite 33).</li> <li>Eventuell Applikation über-prüfen</li> <li>Verdrahtung überprüfen</li> </ul> |  |  |  |  |  |
| STROMEING. 1<br>UEBERST.        | <ul> <li>Stromeingangssignal des<br/>Kompensationseingangs 1<br/>oberhalb 21,5 mA:</li> <li>Falsch eingestellter Endwert<br/>beim Messgerät</li> <li>Funktionsfehler im Messgerät<br/>oder fehlerhafte Verdrahtung</li> </ul>                 | <ul> <li>Überprüfen Sie ob der pro-<br/>grammierte Endwert des<br/>angeschlossenen Messgeräts mit<br/>den Prozessbedingungen<br/>übereinstimmt (siehe Seite 39)</li> <li>Eventuell Applikation überprüfen</li> <li>Verdrahtung überprüfen</li> </ul>                       |  |  |  |  |  |
| STROMEING. 2<br>UEBERST.        | <ul> <li>Stromeingangssignal des</li> <li>Kompensationseingangs 2</li> <li>oberhalb 21,5 mA:</li> <li>Falsch eingestellter Endwert<br/>beim Messgerät</li> <li>Funktionsfehler beim<br/>Messgerät oder fehlerhafte<br/>Verdrahtung</li> </ul> | <ul> <li>Überprüfen Sie ob der pro-<br/>grammierte Endwert des<br/>angeschlossenen Messgeräts mit<br/>den Prozessbedingungen<br/>übereinstimmt (siehe<br/>Seite 39)</li> <li>Eventuell Applikation überprüfen</li> <li>Verdrahtung überprüfen</li> </ul>                   |  |  |  |  |  |
| DURCHFL. EING.<br>UNTERBR.      | <ul> <li>Eingangsstrom am Durchfluss-<br/>eingang kleiner 3,6 mA:</li> <li>Fehlerhafte Verdrahtung</li> <li>Durchflussmessgerät nicht<br/>auf '4–20 mA' eingestellt.</li> <li>Funktionsfehler beim<br/>Durchflussmessgerät</li> </ul>         | <ul> <li>Verdrahtung überprüfen</li> <li>Parametrierung des Durch-<br/>flussmessgeräts überprüfen</li> <li>Funktion des<br/>Durchflussmessgeräts<br/>überprüfen</li> </ul>                                                                                                 |  |  |  |  |  |

| Prozessfehlermeldungen<br>EC351 |                                                                                                    |                                                                                                    |  |  |  |  |  |
|---------------------------------|----------------------------------------------------------------------------------------------------|----------------------------------------------------------------------------------------------------|--|--|--|--|--|
| Anzeige                         | Ursache                                                                                                    | Behebung                                                                                                    |  |  |  |  |  |
| STROMEING. 1<br>UNTERBR.        | <ul> <li>Eingangsstrom am Strom-<br/>eingang 1 kleiner 3,6 mA:</li> <li>Fehlerhafte Verdrahtung</li> <li>Messgerät nicht auf '4–20<br/>mA' eingestellt.</li> <li>Funktionsfehler beim<br/>Messgerät</li> <li>Verdrahtung überprüfen</li> <li>Parametrierung des<br/>Messgeräts überprüfen</li> <li>Funktion des Messgerä</li> <li>überprüfen</li> </ul> |                                                                                                    |  |  |  |  |  |
| STROMEING. 2<br>UNTERBR.        | Eingangsstrom am Strom-<br>eingang 2 kleiner 3,6 mA:<br>• Fehlerhafte Verdrahtung<br>• Messgerät nicht auf '4-20<br>mA' eingestellt.<br>• Funktionsfehler beim<br>Messgerät                                                                                                    | <ul> <li>Verdrahtung überprüfen</li> <li>Parametrierung des<br/>Messgeräts überprüfen</li> <li>Funktion des Messgeräts<br/>überprüfen</li> </ul> |  |  |  |  |  |
| PT100 1<br>UNTERBROCHEN         | Eingangsstrom am Pt100-<br>Eingang 1 zu niedrig:<br>• Fehlerhafte Verdrahtung<br>• Pt100-Sensor defekt                                                                                                    | <ul> <li>Verdrahtung überprüfen</li> <li>Funktion des Pt100-Senors<br/>überprüfen</li> </ul>                                                     |  |  |  |  |  |
| PT100 1 KURZSCHLUSS             | Widerstand am Pt100-Eingang<br>1 zu gering:<br>• Fehlerhafte Verdrahtung<br>• Pt100-Sensor defekt                                                                                                    | <ul> <li>Verdrahtung überprüfen</li> <li>Funktion des Pt100-Sensors<br/>überprüfen</li> </ul>                                                    |  |  |  |  |  |
| RTD 2 OPEN                      | Eingangsstrom am Pt100-<br>Eingang 2 zu niedrig:<br>• Fehlerhafte Verdrahtung<br>• Pt100-Sensor defekt                                                                                                    | <ul> <li>Verdrahtung überprüfen</li> <li>Funktion des Pt100-Senors<br/>überprüfen</li> </ul>                                                     |  |  |  |  |  |
| RTD 2 SHORT                     | Widerstand am Pt100-Eingang<br>2 zu gering:<br>• Fehlerhafte Verdrahtung<br>• Pt100-Sensor defekt                                                                                                    | <ul> <li>Verdrahtung überprüfen</li> <li>Funktion des Pt100-Sensors<br/>überprüfen</li> </ul>                                                    |  |  |  |  |  |
| PULSE OUT OVERRUN               | Berechnete Pulsfrequenz zu<br>groß:<br>Impulswertigkeit zu niedrig<br>Impulsbreite zu groß<br>Zugeordnete Messgröße zu<br>groß                                                                                                    | <ul> <li>Impulswertigkeit neu<br/>einstellen.</li> <li>Impulsbreite neu einstellen</li> <li>Prozessbedingungen<br/>überprüfen</li> </ul>         |  |  |  |  |  |

| Prozessfehlermeldungen<br>EC351 |                                                                                                    |                                                                                                    |  |  |  |  |  |  |
|---------------------------------|----------------------------------------------------------------------------------------------------|----------------------------------------------------------------------------------------------------|--|--|--|--|--|--|
| Anzeige                         | Ursache                                                                                                    | Behebung                                                                                                    |  |  |  |  |  |  |
| STROMAUSG. 1<br>UEBERST.        | <ul> <li>Berechneter Strom für Strom-<br/>ausgang 1größer als 21,5 mA:</li> <li>Endwert zu niedrig</li> <li>Zugeordnete Messgröße zu<br/>groß</li> <li>Endwert zu niedrig</li> <li>Endwert zu niedrig</li> <li< td=""></li<></ul> |                                                                                                    |  |  |  |  |  |  |
| STROMAUSG. 2<br>UEBERST.        | <ul> <li>Berechneter Strom für Strom-<br/>ausgang 2 größer als 21,5 mA:</li> <li>Endwert zu niedrig</li> <li>Zugeordnete Messgröße zu<br/>groß</li> <li>Endwert zu niedrig</li> <li>Endwert zu niedrig</li> <l< td=""></l<></ul>  |                                                                                                    |  |  |  |  |  |  |
| RELAIS 1 ALARM                  | Grenzwert überschritten oder<br>unterschritten (siehe auch<br>Seite 45, 47)                                                                                                    | <ul> <li>Die Alarmmeldung muss in<br/>der Funktion "ALARM<br/>RESET " bestätigt werden,<br/>falls die Funktion "REL.<br/>BETRIEBSART" auf<br/>'QUITT.' eingestellt wurde<br/>(siehe Seite 46).</li> <li>Applikation gegebenfalls<br/>überprüfen</li> <li>Grenzwert gegebenfalls<br/>anpassen</li> </ul> |  |  |  |  |  |  |
| RELAIS 2 ALARM                  | Grenzwert überschritten oder<br>unterschritten (siehe auch<br>Seite 45, 47)                                                                                                    | <ul> <li>Die Alarmmeldung muss in<br/>der Funktion "ALARM<br/>RESET " bestätigt werden,<br/>falls die Funktion "REL.<br/>BETRIEBSART" auf<br/>'QUITT.' eingestellt wurde<br/>(siehe Seite 46).</li> <li>Applikation gegebenfalls<br/>überprüfen</li> <li>Grenzwert gegebenfalls<br/>anpassen</li> </ul> |  |  |  |  |  |  |

| Prozessfehlermeldungen<br>EC351 |                                                                                                    |                                                                                                    |  |  |  |  |  |
|---------------------------------|----------------------------------------------------------------------------------------------------|----------------------------------------------------------------------------------------------------|--|--|--|--|--|
| Anzeige                         | Ursache                                                                                                 | Behebung                                                                                                    |  |  |  |  |  |
| A/D FEHLER                      | Fehler im Analog-/<br>Digitalwandler aufgetreten                                                        | Benachrichtigen Sie TLV.                                                                                                    |  |  |  |  |  |
| PROGRAMM FEHLER                 | Fehler im Programm-EPROM Benachrichtigen Sie TLV. aufgetreten                                           |                                                                                                    |  |  |  |  |  |
| SETUP DATEN VERLUST             | Im EEPROM gespeicherte<br>Daten wurden zerstört oder<br>überschrieben.                                  | <ul> <li>Gewünschte Einstellungen<br/>und Zahlenwerte nochmals<br/>eingeben.</li> <li>TLV kontaktieren, falls diese<br/>Fehlermeldung nochmals<br/>erscheint.</li> </ul> |  |  |  |  |  |
| UHRZEIT VERLOREN                | Die korrekte Uhrzeit wird nicht<br>mehr angezeigt, z.B. nach<br>einem längeren<br>Versorgungsunterbruch | Datum und Uhrzeit neu<br>eingeben (siehe Seite 20 und<br>21)                                                                                                    |  |  |  |  |  |
| ANZEIGE FEHLER                  | Fehler im Anzeigemodul<br>aufgetreten.                                                                  | Benachrichtigen Sie TLV.                                                                                                    |  |  |  |  |  |
| RAM-SPEICHER FEHLER             | Ein Teil oder alle im RAM<br>gespeicherten Daten sind<br>zerstört.                                      | Gerät aus- und wieder<br>einschalten. Bei mehrmaligem<br>Auftreten TLV kontaktieren.                                                                                     |  |  |  |  |  |

# 8 Durchflussgleichungen / Applikationen

- Über die Durchflussgleichung bestimmen Sie die **Grundfunktionalität** des Durchflussrechners EC351. Jede Durchflussgleichung benötigt bestimmte Messgrößen, wie Druck, Temperatur oder Dichte, um daraus weitere Parameter berechnen und/oder anzeigen zu können (siehe Tabelle unten).
- Auf den nachfolgenden Seiten finden Sie zu jeder Durchflussgleichung eine ausführliche Beschreibung sowie Hinweise über deren Einsatzbereiche. Die Abbildungen zeigen Anwendungsbeispiele mit Wirbelzählern.
- Beim Einsatz von Wirkdruck-Durchflussmessgeräten muss die Druckabnahme vor dem Durchflussmessgerät eingebaut werden. Genauere Einbauhinweise finden Sie in den Dokumentationen zu den jeweiligen Messgeräten.

| Messgrößen<br>Berechnete<br>Größen<br>Durchfluss-<br>gleichung | NAERMEDURCHFLUSS | MASSEDURCHFLUSS | NORMVOLUMENFLUSS | VOLUMENDURCHFLUSS | TEMPERATUR | <b>TEMPERATUR 2</b> | TEMPERATURDIFFERENZ | PROZESS DRUCK | JIFFERENZDRUCK | JICHTE | SPEZ. ENTHALPIE | JATUM & ZEIT | VISKOSITAET* | <b>REYNOLDSZAHL</b> * |
|----------------------------------------------------------------|------------------|-----------------|------------------|-------------------|------------|---------------------|---------------------|---------------|----------------|--------|-----------------|--------------|--------------|-----------------------|
| DAMPF MASSE                                                    |                  |                 |                  |                   |            |                     |                     |               |                |        |                 |              |              |                       |
| DAMPF WAERME                                                   |                  |                 |                  |                   |            |                     |                     |               |                |        |                 |              |              |                       |
| DAMPF NETTO WAERME                                             |                  |                 |                  |                   |            |                     |                     |               |                |        |                 |              |              |                       |
| DAMPF WAERMEDIFF.                                              |                  |                 |                  |                   |            |                     |                     |               |                |        |                 |              |              |                       |
| GAS NORMVOLUMEN                                                |                  |                 |                  |                   |            |                     |                     |               |                |        |                 |              |              |                       |
| GAS MASSE                                                      |                  |                 |                  |                   |            |                     |                     |               |                |        |                 |              |              |                       |
| GAS HEIZWERT                                                   |                  |                 |                  |                   |            |                     |                     |               |                |        |                 |              |              |                       |
| FLUESS. NORMVOLUMEN                                            |                  |                 |                  |                   |            |                     |                     |               |                |        |                 |              |              |                       |
| FLUESSIGKEIT MASSE                                             |                  |                 |                  |                   |            |                     |                     |               |                |        |                 |              |              |                       |
| FLUESSIG. HEIZWERT                                             |                  |                 |                  |                   |            |                     |                     |               |                |        |                 |              |              |                       |
| FLUESSIGKEIT WAERME                                            |                  |                 |                  |                   |            |                     |                     |               |                |        |                 |              |              |                       |
| FLUESS. WAERMEDIFF.                                            |                  |                 |                  |                   |            |                     |                     |               |                |        |                 |              |              |                       |

Messgröße verfügbar

Messgröße verfügbar bei Blenden-Durchflussmessung

\* nur mit 16-Punkt-Linearisation

### DAMPF MASSE

#### Messgrößen

Messung von Betriebsvolumenstrom, Temperatur und Druck in einer Dampfleitung.

#### Berechnete Größen

- Berechnung der Dichte und des Massestroms mit Hilfe der im Durchflussrechner abgespeicherten Dampftabellen.
- Bei einer Differenzdruckmessung wird auch das Betriebsvolumen mit Temperatur- und Druckkompensation aus dem Differenzdruck berechnet.
- Bei Sattdampf erfolgt entweder eine Druck- oder eine Temperaturmessung; die jeweils andere Größe wird anhand der Sattdampfkurve berechnet.

#### Eingangsgrößen

*Überhitzter Dampf:* Durchfluss, Temperatur und Druck *Sattdampf:* Durchfluss, Temperatur oder Druck

### Ausgabegrößen

- Massedurchfluss, Betriebsvolumendurchfluss, Temperatur, Druck, Dichte
- Summenzähler für Masse und Betriebsvolumen
- Ist ein Relais für "NASSDAMPF ALARM" konfiguriert (siehe Seite 44) und nähert sich überhitzter Dampf der Sättigungskurve, so schaltet das betreffende Relais und auf der Anzeige erscheint eine Alarmmeldung (siehe Seite 47).

#### Einsatzbereiche

Berechnung des Massestroms in einer Dampfleitung am Ausgang eines Dampferzeugers oder bei einzelnen Verbrauchern.

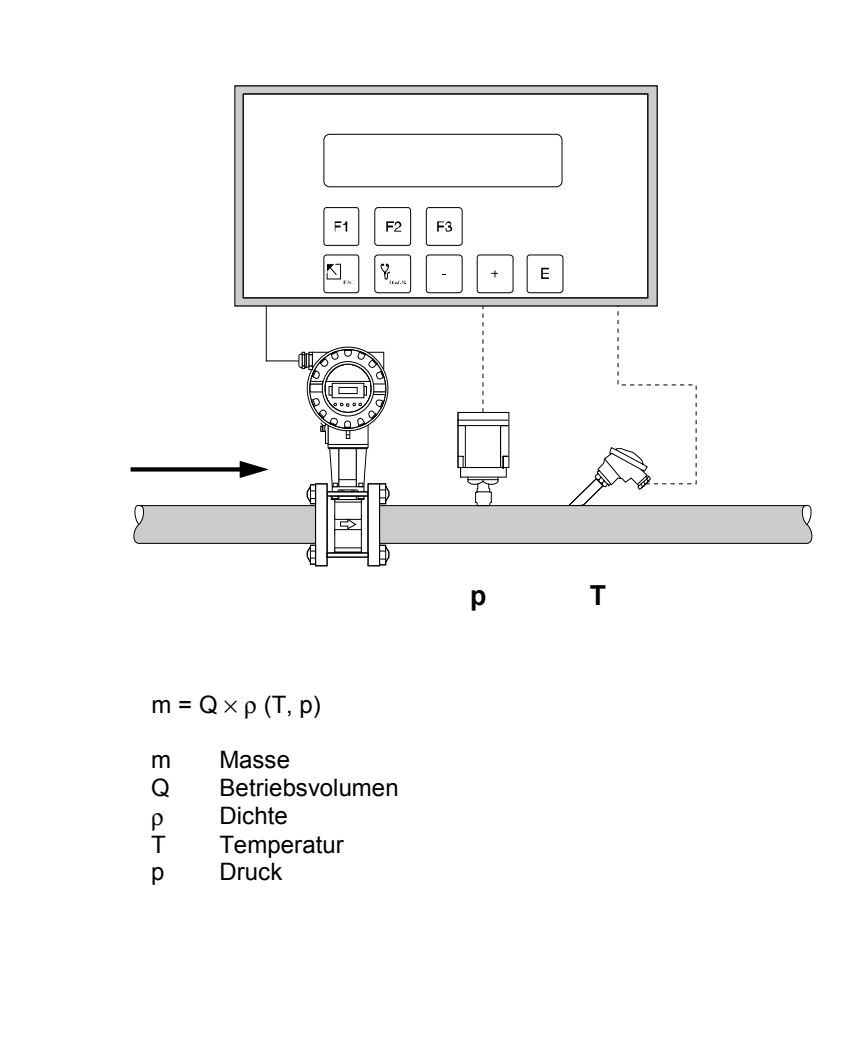

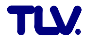

# DAMPF WÄRMEMENGE

#### Messgrößen

Messung von Betriebsvolumenstrom, Temperatur und Druck in einer Dampfleitung.

#### Berechnete Größen

- Berechnung von Dichte und Massestrom sowie der Dampf-Wärmemenge mit Hilfe der im Durchflussrechner abgespeicherten Dampftabellen. Die Wärmemenge entspricht der Enthalpie des Dampfes unter Betriebsbedingungen, bezogen auf die Enthalpie von Wasser bei T = 0°C.
- Bei einer Differenzdruckmessung wird auch das Betriebsvolumen mit Temperatur- und Druckkompensation aus dem Differenzdruck berechnet.
- Bei Sattdampf erfolgt entweder eine Druck- oder eine Temperaturmessung; die jeweils andere Größe wird anhand der Sattdampfkurve berechnet.

#### Eingangsgrößen

*Überhitzter Dampf:* Durchfluss, Temperatur und Druck *Sattdampf:* Durchfluss, Temperatur oder Druck

### Ausgabegrößen

- Wärmedurchfluss, Massedurchfluss, Betriebsvolumendurchfluss, Temperatur, Druck, Dichte, Spezifische Enthalpie
- Summenzähler für Wärmemenge, Masse, Betriebsvolumen
- Ist ein Relais für "NASSDAMPF ALARM" konfiguriert (siehe Seite 44) und nähert sich überhitzter Dampf der Sättigungskurve, so schaltet das betreffende Relais und auf der Anzeige erscheint eine Alarmmeldung (siehe Abbildung Seite 47).

#### Einsatzbereiche

Berechnung des Massestroms und der darin enthaltenen Wärmeenergie am Ausgang eines Dampferzeugers oder bei einzelnen Verbrauchern.

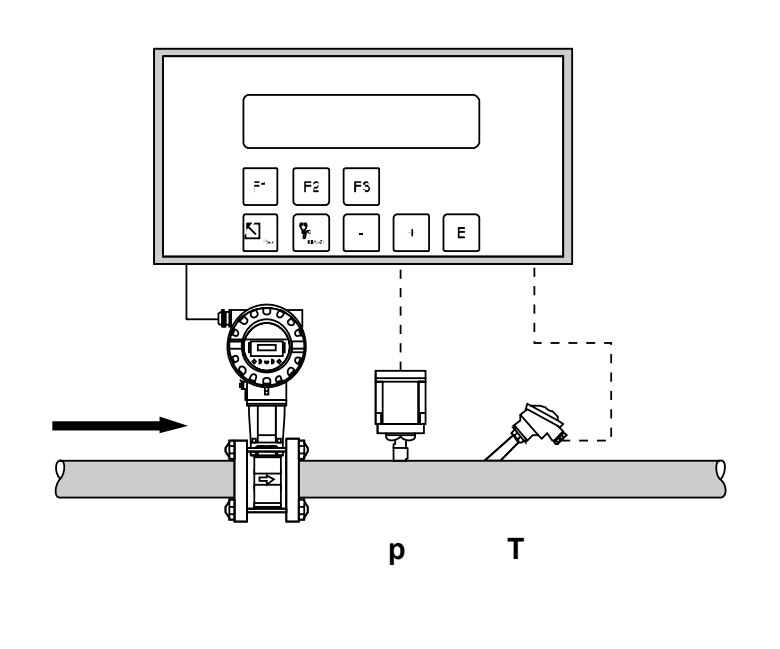

 $H = Q \times \rho (T, p) \times E_D (T, p)$ 

- H Wärmemenge
- Q Betriebsvolumen
- $\underline{\rho}$  Dichte
- T Temperatur p Druck
- p Druck E<sub>D</sub> Spez. Enthalpie von Dampf

## DAMPF NETTO WÄRMEMENGE

#### Messgrößen

Messung von Betriebsvolumenstrom, Temperatur und Druck in einer Dampfleitung mit nachgeschaltetem Wärmetauscher.

#### Berechnete Größen

- Berechnung von Dichte und Massestrom sowie der Netto-Wärmemenge mit Hilfe der im Durchflussrechner abgespeicherten Dampftabellen. Die Netto-Wärmemenge entspricht der Differenz zwischen der Wärmemenge des Dampfes und der Wärmemenge des Kondensats. Dabei wird vereinfachend angenommen, dass das Kondensat (Wasser) eine Sattdampftemperatur besitzt, welche dem Druck vor dem Wärmetauscher entspricht.
- Bei einer Differenzdruckmessung wird auch das Betriebsvolumen mit Temperatur- und Druckkompensation aus dem Differenzdruck berechnet.
- Bei Sattdampf erfolgt entweder eine Druck- oder eine Temperaturmessung; die jeweils andere Größe wird anhand der Sattdampfkurve berechnet.

#### Eingangsgrößen

*Überhitzter Dampf:* Durchfluss, Temperatur und Druck *Sattdampf:* Durchfluss, Temperatur oder Druck

#### Ausgabegrößen

- Wärmedurchfluss, Massedurchfluss, Betriebsvolumendurchfluss, Temperatur, Druck, Dichte, Spezifische Enthalpie
- Summenzähler für Wärmemenge, Masse und Betriebsvolumen
- Ist ein Relais für "NASSDAMPF ALARM" konfiguriert (siehe Seite 44) und nähert sich überhitzter Dampf der Sättigungskurve, so schaltet das betreffende Relais und auf der Anzeige erscheint eine Alarmmeldung (siehe Abbildung Seite 47).

### Einsatzbereiche

Berechnung des Massestroms und der Wärmeenergie, die daraus von einem Wärmetauscher entnommen werden kann, unter Berücksichtigung der im Kondensat noch enthaltenen Wärmeenergie. Dabei wird vereinfachend angenommen, dass das Kondensat (Wasser) eine Sattdampftemperatur besitzt, welche dem Druck vor dem Wärmetauscher entspricht.

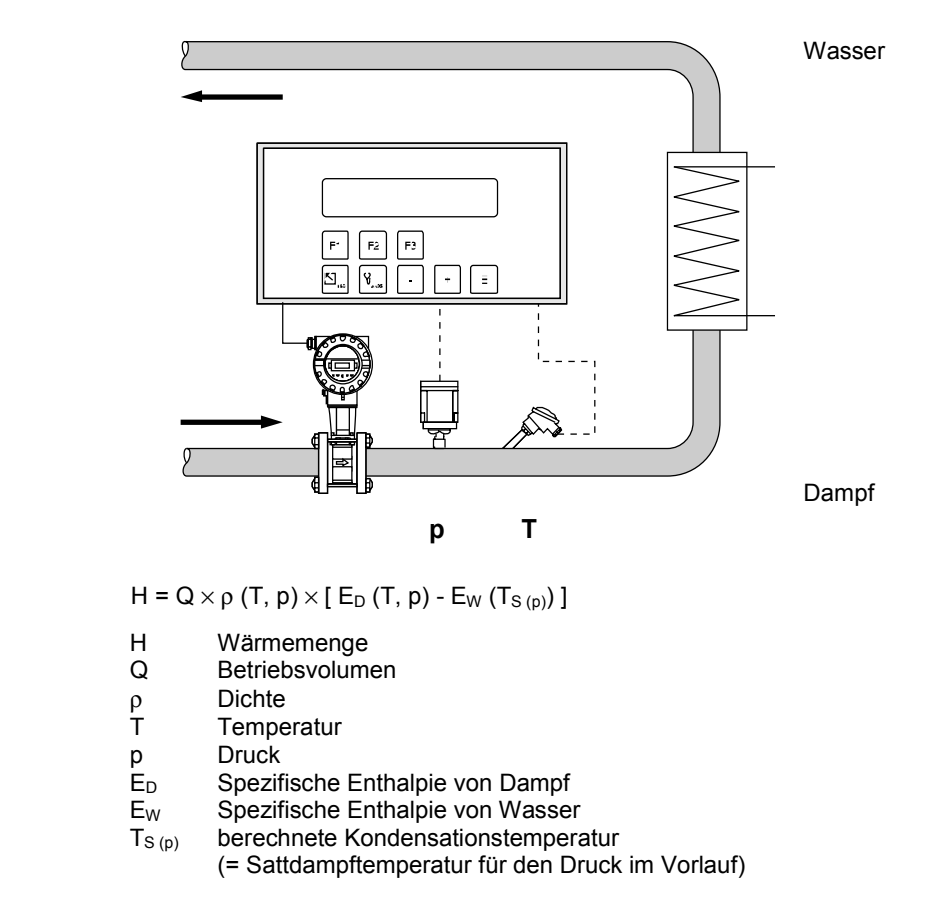

# DAMPF WÄRMEDIFFERENZ

#### Messgrößen

Messung von Betriebsvolumenstrom und Druck des Sattdampfs in der Vorlaufleitung sowie Messung der Kondensattemperatur in der Rücklaufleitung eines Wärmetauschers.

#### Berechnete Größen

- Berechnung von Dichte und Massestrom sowie der Wärmedifferenz zwischen Sattdampf (Vorlauf) und Kondensat (Rücklauf) mit Hilfe der im Durchflussrechner abgespeicherten Tabellen der Stoffeigenschaften von Dampf und Wasser.
- Bei einer Differenzdruckmessung wird auch das Betriebsvolumen mit Temperatur- und Druckkompensation aus dem Differenzdruck berechnet.
- Die Sattdampftemperatur im Vorlauf wird aus dem dort gemessenen Druck berechnet. Daraus berechnet der Durchflussrechner weitere Größen wie Dichte, Masse sowie die im Dampf enthaltene Wärmeenergie.

### Eingangsgrößen

*Vorlauf:* Durchfluss und Druck (Sattdampf) *Rücklauf:* Temperatur (Kondensat)

#### Ausgabegrößen

- Wärmedurchfluss, Massedurchfluss, Betriebsvolumendurchfluss, Temperatur, Druck, Dichte, Spezifische Enthalpie
- Summenzähler für Wärmemenge, Masse und Betriebsvolumen

#### Einsatzbereiche

Berechnung des Sattdampf-Massestroms und der darin enthaltenen Wärmeenergie, die an einen Wärmetauscher abgegeben wird. Die Durchflussgleichung berücksichtigt dabei die im Kondensat noch enthaltene Wärmeenergie.

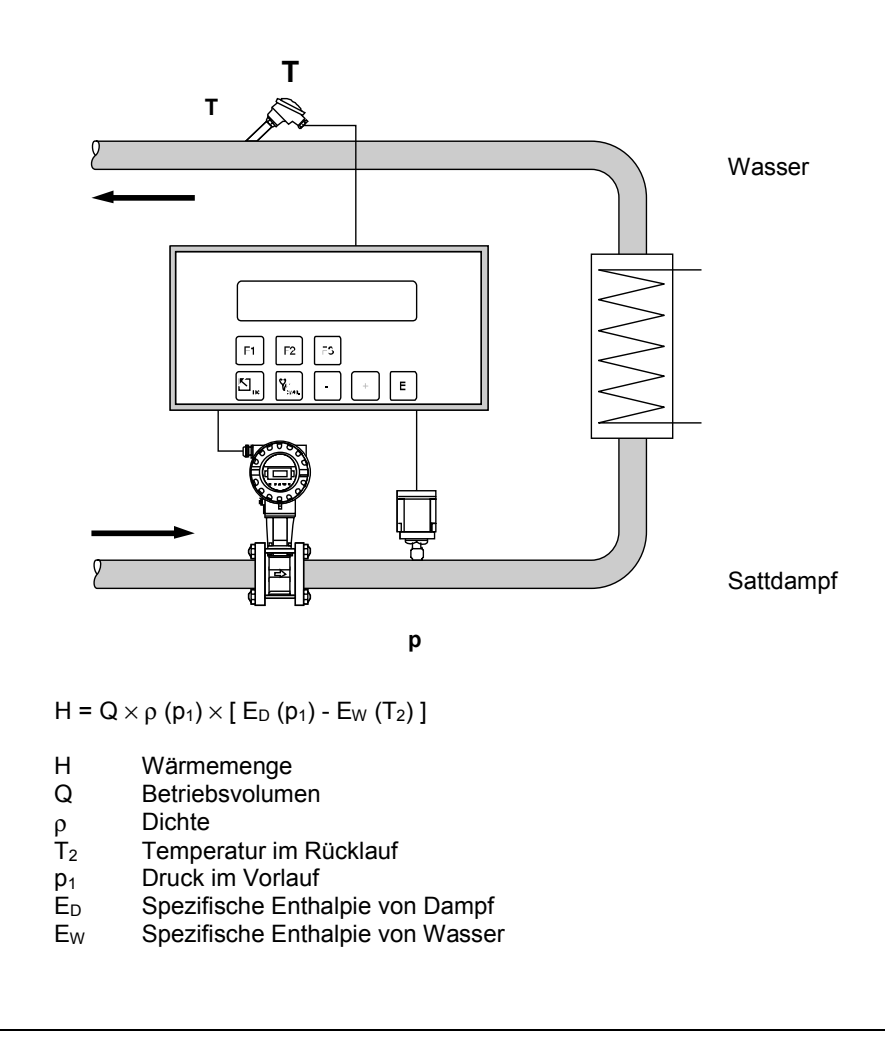

### **GAS NORMVOLUMEN**

#### Messgrößen

Messung von Betriebsvolumenstrom, Temperatur und Druck in einer Gasleitung.

#### Berechnete Größen

- Berechnung des Gas-Normvolumenstroms mit Hilfe der im Durchflussrechner abgespeicherten Gaseigenschaften (siehe Funktion "MESSSTOFF", Seite 29). Mit der Funktion "NORMBEDINGUNGEN" (siehe Seite 40) können Sie Druck- und Temperaturwerte für den Normzustand individuell definieren.
- Bei einer Differenzdruckmessung wird auch das Betriebsvolumen mit Temperatur- und Druckkompensation aus dem Differenzdruck berechnet.

#### Eingangsgrößen

Durchfluss, Temperatur und Druck

#### Ausgabegrößen

- Normvolumendurchfluss, Betriebsvolumendurchfluss, Temperatur, Druck
- Summenzähler für Normvolumen, Betriebsvolumen

#### Einsatzbereiche

Berechnung des Normvolumenstroms beliebiger Gase wie Druckluft, gasförmige Brennstoffe,  $CO_2$ , usw.

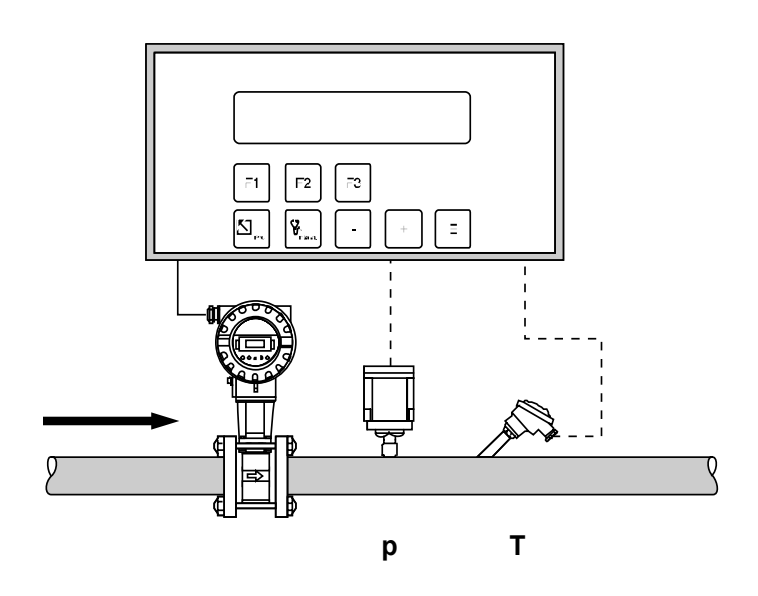

$$Q_{ref} = Q \times \frac{p}{p_{ref}} \times \frac{T_{ref}}{T} \times \frac{Z_{ref}}{Z}$$

In dieser Gleichung sind  $T_{ref}$  und T absolute Werte in K (Kelvin); p und  $p_{ref}$  sind ebenfalls absolute Werte, z.B. 'bara' oder 'psia'.

- Q<sub>ref</sub> Normvolumen
- Q Betriebsvolumen
- p<sub>ref</sub> Referenzdruck (siehe Funktion Seite 40)
- p Betriebsdruck
- T<sub>ref</sub> Referenztemperatur (siehe Funktion Seite 40)
- T Betriebstemperatur
- Z<sub>ref</sub> Referenz-Z-Faktor (siehe Funktion Seite 30)
- Z Betriebs-Z-Faktor (siehe Funktion Seite 30)

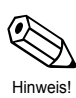

#### Hinweis!

Bei der Auswahl von Erdgas (NX-19) wird das Verhältnis  $\frac{Z_{ref}}{Z}$  mit der

NX-19-Zustandsgleichung berechnet.

# GAS MASSE

#### Messgrößen

Messung von Betriebsvolumenstrom, Temperatur und Druck in einer Gasleitung.

#### Berechnete Größen

- Berechnung der Dichte und des Massedurchflusses mit Hilfe der im Durchflussrechner abgespeicherten Gaseigenschaften (siehe Funktion "MESSSTOFF", Seite 29).
- Bei einer Differenzdruckmessung wird auch das Betriebsvolumen mit Temperatur- und Druckkompensation aus dem Differenzdruck berechnet.

#### Eingangsgrößen

Durchfluss, Temperatur und Druck

#### Ausgabegrößen

- Massedurchfluss, Betriebsvolumendurchfluss, Temperatur, Druck, Dichte
- Summenzähler für Masse, Betriebsvolumen

#### Einsatzbereiche

Berechnung des Massestroms beliebiger Gase wie Druckluft, gasförmige Brennstoffe,  $CO_2$ , usw.

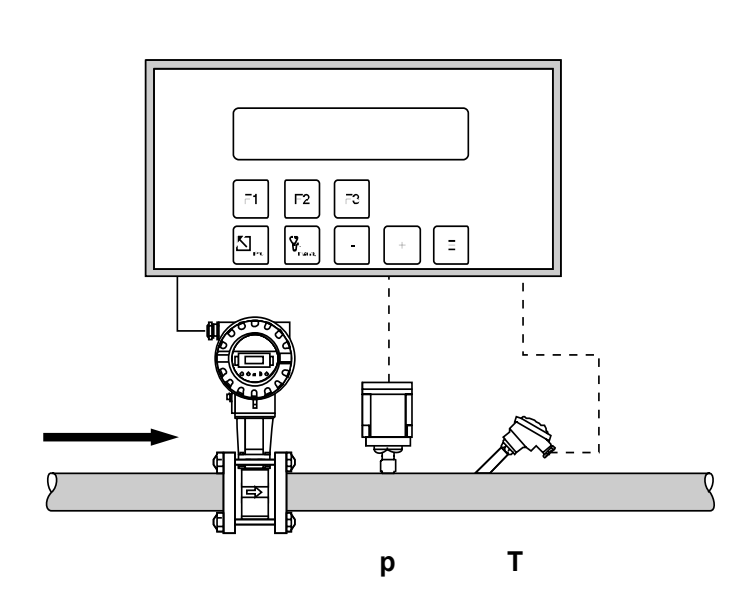

$$\mathsf{M} = \rho_{\mathsf{ref}} \times \mathsf{Q} \times \frac{\mathsf{p}}{\mathsf{p}_{\mathsf{ref}}} \times \frac{\mathsf{T}_{\mathsf{ref}}}{\mathsf{T}} \times \frac{\mathsf{Z}_{\mathsf{ref}}}{\mathsf{Z}}$$

In dieser Gleichung sind  $T_{ref}$  und T absolute Werte in K (Kelvin); p und  $p_{ref}$  sind ebenfalls absolute Werte, z.B. 'bara' oder 'psia'.

- M Masse
- ρ<sub>ref</sub> Referenzdichte (siehe Seite 29)
- Q Betriebsvolumen
- pref Referenzdruck (siehe Seite 40)
- p Betriebsdruck
- T<sub>ref</sub> Referenztemperatur (siehe Seite 40)
- T Betriebstemperatur
- Z<sub>ref</sub> Referenz-Z-Faktor (siehe Seite 30)
- Z Betriebs-Z-Faktor (siehe Seite 30)

### Hinweis!

Bei der Auswahl von Erdgas (NX-19) wird das Verhältnis  $\frac{Z_{ref}}{Z}$  mit der NX-19-Zustandsgleichung berechnet.

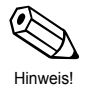

### GAS HEIZWERT

#### Messgrößen

Messung von Betriebsvolumenstrom, Temperatur und Druck in einer Gasleitung.

#### Berechnete Größen

- Berechnung von Dichte, Massedurchfluss und Heizwert des brennbaren Gases mit Hilfe der im Durchflussrechner abgespeicherten Gaseigenschaften (siehe Funktion "MESSSTOFF", Seite 29).
- Bei einer Differenzdruckmessung wird auch das Betriebsvolumen mit Temperatur- und Druckkompensation aus dem Differenzdruck berechnet.

#### Eingangsgrößen

Durchfluss, Temperatur und Druck

#### Ausgabegrößen

- Energiedurchfluss (Heizwert), Massedurchfluss, Betriebsvolumendurchfluss, Temperatur, Druck, Dichte
- Summenzähler für Energiemenge (Heizwert), Masse, Betriebsvolumen

#### Einsatzbereiche

Berechnung der in gasförmigen Brennstoffen enthaltenen Verbrennungsenergie.

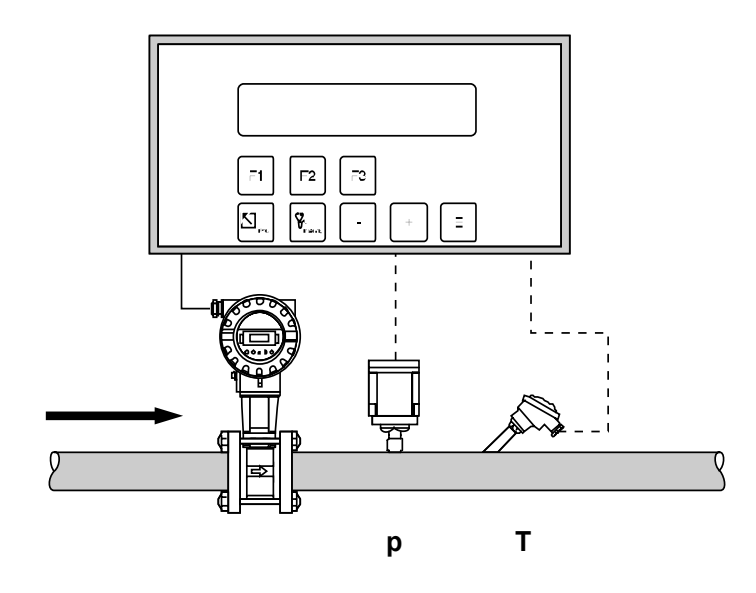

$$\mathsf{H} = \mathsf{C} \times \rho_{\mathsf{ref}} \times \mathsf{Q} \times \frac{\mathsf{p}}{\mathsf{p}_{\mathsf{ref}}} \times \frac{\mathsf{T}_{\mathsf{ref}}}{\mathsf{T}} \times \frac{\mathsf{Z}_{\mathsf{ref}}}{\mathsf{Z}}$$

In dieser Gleichung sind T<sub>ref</sub> und T absolute Werte in K (Kelvin); p und pref sind ebenfalls absolute Werte, z.B. 'bara' oder 'psia'.

- Н Energiemenge
- С Heizwert (siehe Funktion Seite 30)
- Referenzdichte (siehe Funktion Seite 29)  $\rho_{ref}$
- Betriebsvolumen Q
- Referenzdruck (siehe Funktion Seite 40) p<sub>ref</sub>
- Betriebsdruck р
- Referenztemperatur (siehe Funktion Seite 40) T<sub>ref</sub>
  - Betriebstemperatur
- Z<sub>ref</sub> Z Referenz-Z-Faktor (siehe Funktion Seite 30)
- Betriebs-Z-Faktor (siehe Funktion Seite 30)

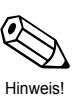

#### **Hinweis!**

Т

Bei der Auswahl von Erdgas (NX-19) wird das Verhältnis  $\frac{Z_{ref}}{Z}$  mit der

NX-19-Zustandsgleichung berechnet.

# **FLÜSSIGKEIT NORMVOLUMEN**

#### Messgrößen

Messung von Betriebsvolumenstrom und Temperatur in einer Flüssigkeitsleitung. Gleichzeitig kann ein Druckmessumformer angeschlossen werden, um den Druck anzuzeigen oder zu überwachen. Die Druckmessung beeinflusst die Berechnung nicht.

#### Berechnete Größen

- Berechnung des Normvolumendurchflusses mit Hilfe des im Durchflussrechner abgespeicherten thermischen Expansionskoeffizienten (siehe Funktionsgruppe "MESSSTOFF", SEITE 29). Mit der Funktion "NORMBEDINGUNGEN" (siehe Seite 40) können Sie die Temperatur für den Normzustand individuell definieren.
- Bei einer Differenzdruckmessung wird auch das Betriebsvolumen mit Temperaturkompensation aus dem Differenzdruck berechnet.

#### Eingangsgrößen

- Durchfluss und Temperatur oder
- Durchfluss und Dichte (die Temperatur wird auch für die Berechnung der Aufnehmer-Ausdehnung verwendet).

#### Ausgabegrößen

- Normvolumendurchfluss, Betriebsvolumendurchfluss, Temperatur, Druck
- Summenzähler für Normvolumen, Betriebsvolumen

#### Einsatzbereiche

Berechnung des temperaturkompensierten Volumendurchflusses beliebiger Flüssigkeiten, wenn deren thermischer Expansionskoffizient im gesamten Temperaturbereich hinreichend konstant ist.

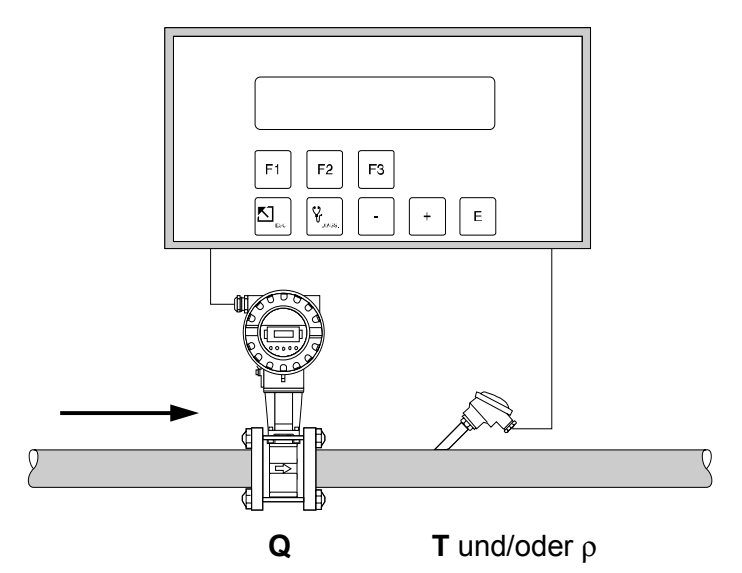

 $Q_{ref} = Q \times (1 - \alpha \times (T - T_{ref}))^2$ 

Q<sub>ref</sub> Normvolumen

- Q Betriebsvolumen
- α Thermischer Expansionskoeffizient (siehe Funktion Seite 29)
- T Betriebstemperatur
- T<sub>ref</sub> Referenztemperatur (siehe Funktion Seite 40)

Für Dichteeingang:

$$Q_{ref} = Q \times \frac{\rho}{\rho_{ref}}$$

- ρ Dichte bei Betriebsbedingungen
- $\rho_{ref}$  Normdichte (siehe Funktion Seite 29)

### **FLÜSSIGKEIT MASSE**

#### Messgröße

Messung von Betriebsvolumenstrom und Temperatur in einer Flüssigkeitsleitung. Gleichzeitig kann ein Druckmessumformer angeschlossen werden, um den Druck anzuzeigen und zu überwachen. Die Druckmessung beeinflusst die Berechnung nicht.

#### Berechnete Größen

- Berechnung der Dichte und des Massedurchflusses mit Hilfe der Referenzdichte und des thermischen Expansionskoeffizienten der Flüssigkeit (siehe Funktionsgruppe "MESSSTOFF", Seite 29).
- Bei einer Differenzdruckmessung wird auch das Betriebsvolumen mit Temperaturkompensation aus dem Differenzdruck berechnet.

#### Eingangsgrößen

- Durchfluss und Temperatur oder
- Durchfluss und Dichte (die Temperatur wird auch für die Berechnung der Aufnehmer-Ausdehnung verwendet).

#### Ausgabegrößen

- Massedurchfluss, Betriebsvolumendurchfluss, Temperatur, Druck, Dichte
- Summenzähler für Masse, Betriebsvolumen

#### Einsatzbereiche

Berechnung des Massedurchflusses beliebiger Flüssigkeiten, wenn deren thermischer Expansionskoffizient im gesamten Temperaturbereich hinreichend konstant ist.

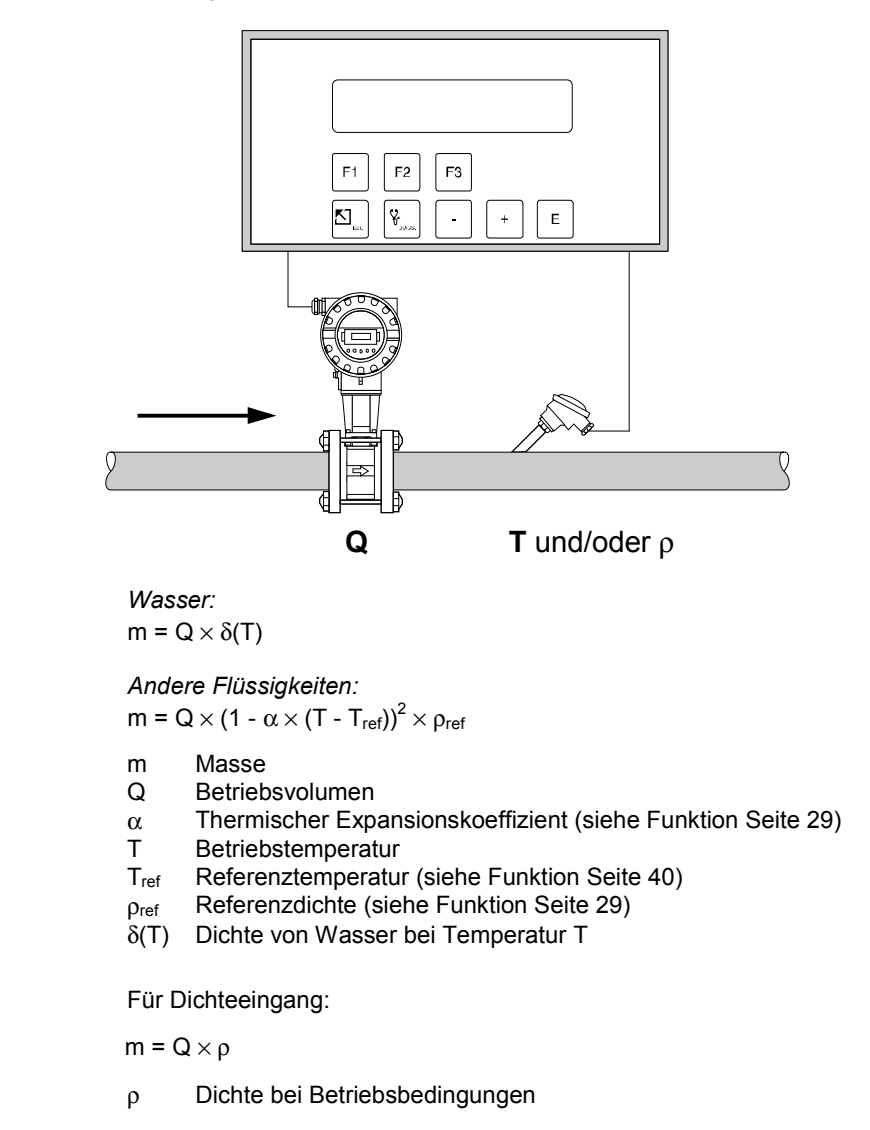

# **FLÜSSIGKEIT HEIZWERT**

#### Messgrößen

Messung von Betriebsvolumenstrom und Temperatur in einer Flüssigkeitsleitung. Gleichzeitig kann ein Druckmessumformer angeschlossen werden, um den Druck anzuzeigen oder zu überwachen. Die Druckmessung beeinflußt die Berechnung nicht.

#### Berechnete Größen

- Berechnung der Dichte, des Massedurchflusses und des Heizwerts mit Hilfe der im Durchflussrechner abgespeicherten Flüssigkeitseigenschaften (siehe Funktionsgruppe "MESSSTOFF", Seite 29).
- Bei einer Differenzdruckmessung wird auch das Betriebsvolumen mit Temperaturkompensation aus dem Differenzdruck berechnet.

### Eingangsgrößen

- Durchfluss und Temperatur oder
- Durchfluss und Dichte (die Temperatur wird auch für die Berechnung der Aufnehmer-Ausdehnung verwendet).

### Ausgabegrößen

- Energiedurchfluss (Heizwert), Massedurchfluss, Betriebsvolumendurchfluss, Temperatur, Druck, Dichte
- Summenzähler für Energiemenge (Heizwert), Masse, Betriebsvolumen

#### Einsatzbereiche

Berechnung der Energiemenge flüssiger Brennstoffe.

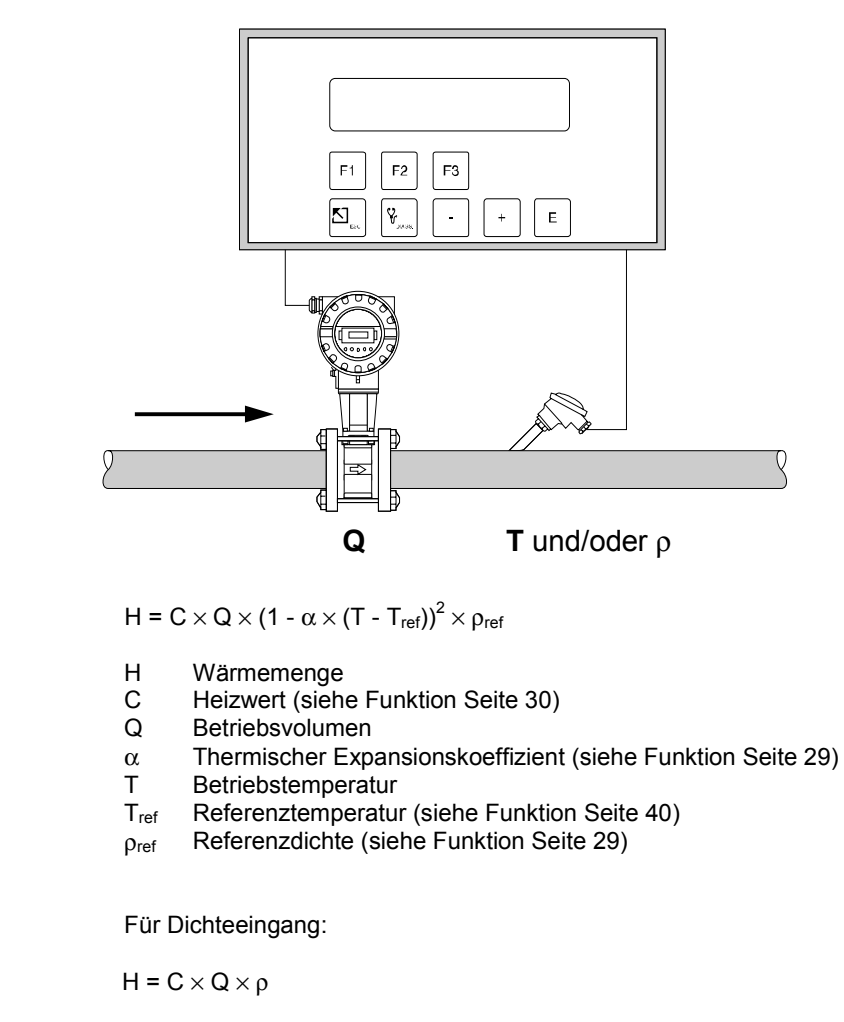

ρ Dichte bei Betriebsbedingungen

# FLÜSSIGKEIT WÄRMEDIFFERENZ

#### Messgrößen

Messung von Betriebsvolumen und Temperatur eines flüssigen Wärmeüberträgers in der Vorlaufleitung und der Temperatur in der Rücklaufleitung eines Wärmetauschers.

#### Berechnete Größen

- Berechnung der Dichte, des Massedurchflusses und des Wärmedifferenz mit Hilfe der im Durchflussrechner abgespeicherter Stoffwerte des flüssigen Wärmeüberträgers.
- Bei einer Differenzdruckmessung wird auch das Betriebsvolumen mit Temperaturkompensation aus dem Differenzdruck berechnet.

#### **Hinweis!**

Eine genaue Messung von Durchfluss und Temperaturdifferenz ist unabdingbar. Der Einsatz von gepaarten Temperatursensoren ist zu empfehlen. Der Temperatursensor 1 ist möglichst nahe beim Durchflussmessgerät zu installieren.

#### Eingangsgrößen

- Durchfluss und Temperatur 1
- Temperatur 2

#### Ausgabegrößen

- Wärmedifferenz, Massedurchfluss, Betriebsvolumendurchfluss, Temperatur 1, Temperatur 2, Temperaturdifferenz, Dichte
- Summenzähler für Wärmemenge, Masse, Betriebsvolumen

#### Einsatzbereiche

Berechnung der Energiemenge, die von beliebigen Wärmeträgerflüssigkeiten in einem Wärmetauscher übertragen wird.

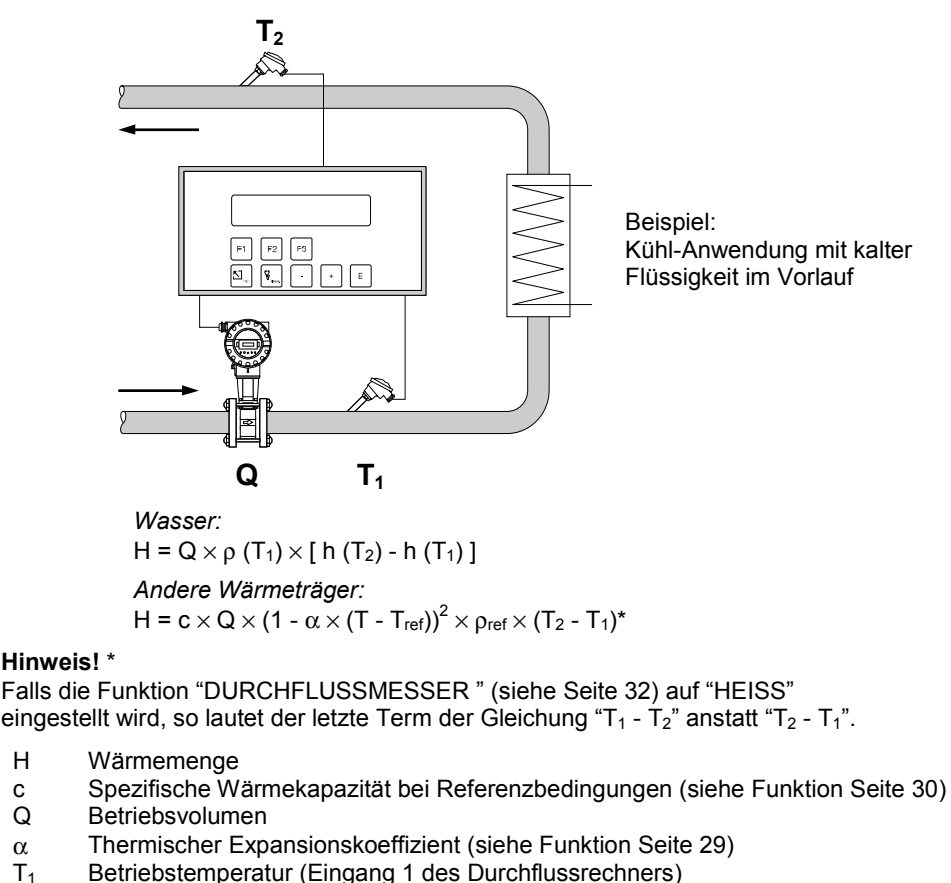

- Betriebstemperatur (Eingang 2 des Durchflussrechners)  $T_2$
- T<sub>ref</sub> Referenztemperatur (siehe Funktion Seite 40)
- Referenzdichte (siehe Funktion Seite 29) **P**ref
- $\rho$  (T<sub>1</sub>) Dichte von Wasser bei Temperatur T<sub>1</sub>
- h (T<sub>1</sub>) Spezifische Enthalpie von Wasser bei Temperatur T<sub>1</sub>
- h (T<sub>2</sub>) Spezifische Enthalpie von Wasser bei Temperatur T<sub>2</sub>

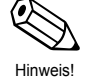

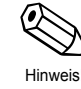

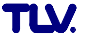

# FLÜSSIGKEIT WÄRMEMENGE

#### Messgrößen

Messung von Betriebsvolumen und Temperatur von Wasser. Gleichzeitig kann ein Druckmessumformer angeschlossen werden, um den Druck anzuzeigen und zu überwachen. Die Druckmessung beeinflusst die Berechnung nicht.

#### Berechnete Größen

- Berechnung der Dichte, des Massedurchflusses und des Wärmeflusses in einer Wasserleitung mit Hilfe der im Durchflussrechner abgespeicherten Eigenschaften von Wasser.
- Bei einer Differenzdruckmessung wird auch das Betriebsvolumen mit Temperaturkompensation aus dem Differenzdruck berechnet.

#### Hinweis!

Eine genaue Messung von Durchfluss und Temperatur ist unabdingbar.

#### Eingangsgrößen

Durchfluss und Temperatur

#### Ausgabegrößen

Wärmedurchfluss, Massedurchfluss, Betriebsvolumendurchfluss, Temperatur, Druck, Dichte Summenzähler für Wärmemenge, Masse, Betriebsvolumen

#### Einsatzbereiche

Genaue Berechnung der Energiemenge in einem Wasserstrom. Ein typischer Anwendungsfall ist die genaue Ermittlung der Restwärme im Rücklauf eines Wärmetauschers.

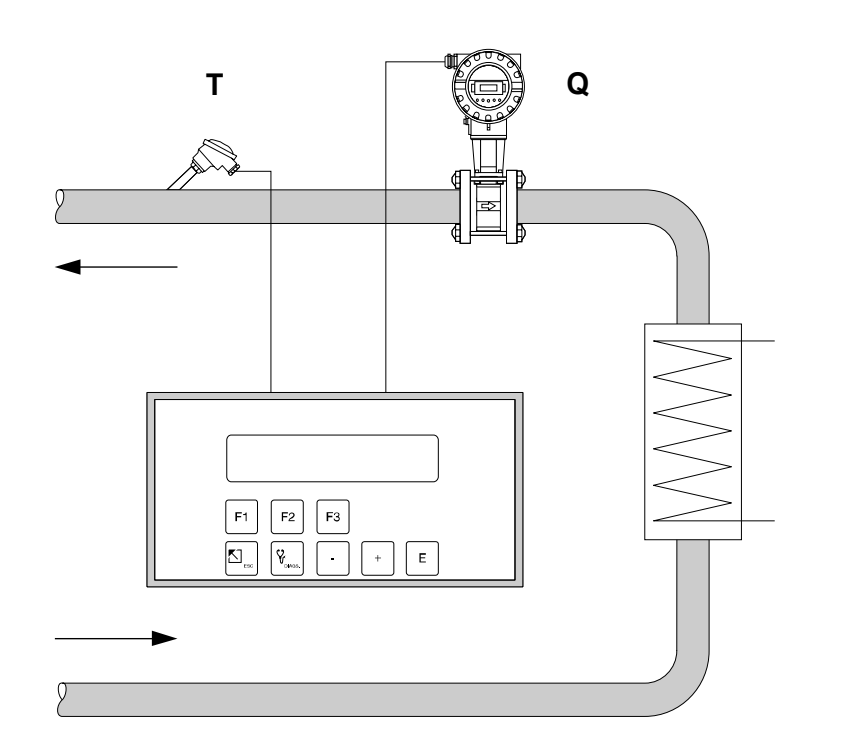

 $\mathsf{H}=\mathsf{Q}\times\rho\;(\mathsf{T})\times\mathsf{h}\;(\mathsf{T})$ 

- H Wärmemenge
- Q Betriebsvolumen
- T Betriebstemperatur
- $\rho \left( T \right)$  Dichte von Wasser bei Betriebstemperatur T
- h (T) Spezifische Enthalpie von Wasser bei Betriebstemperatur T

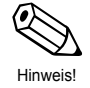

# 9 Technische Daten

# 9.1 Technische Daten (Durchflussrechner)

| Allgemein           |                                                                                                    |  |  |  |  |
|---------------------|----------------------------------------------------------------------------------------------------|--|--|--|--|
| Anzeige             | Zweizeilige, beleuchtete LCD-Anzeige, 20 Zeichen je Zeile                                                                                                    |  |  |  |  |
| Gehäusewerkstoff    | Kunststoff                                                                                                    |  |  |  |  |
| Störfestigkeit      | EMV-geprüft nach IEC 1000-4                                                                                                    |  |  |  |  |
| Schutzart           | Schalttafelgehäuse: IP 20 (EN 60529),<br>Front: IP 65/NEMA 4X                                                                                                    |  |  |  |  |
| Umgebungstemperatur | 0 – +50°C                                                                                                    |  |  |  |  |
| Lagertemperatur     | -40 – +85°C                                                                                                    |  |  |  |  |
| Hilfsenergie        | 85 – 260 V AC (50/60 Hz) oder<br>20 – 55 V AC (50/60 Hz), 16 – 62 V DC                                                                                                    |  |  |  |  |
| Leistungsaufnahme   | AC: <10 VA<br>DC: <10 W                                                                                                    |  |  |  |  |
|                     | Durchflusseingänge                                                                                                    |  |  |  |  |
| Analogeingang       | 0/4 - 20  mA, 0 - 10  V, 0 - 5  V, 1 - 5  V<br>Auflösung: 18 bit,<br>Automatische Fehlererkennung: Signal außerhalb des<br>Bereiches, Stromschleife unterbrochen<br>U <sub>max</sub> : 50 V DC, R <sub>in</sub> : >25 k $\Omega$ (Spannungseingang)<br>U <sub>max</sub> : 24 V DC, R <sub>in</sub> : 100 $\Omega$ (Stromeingang) |  |  |  |  |
| Impulseingang       | <ul> <li>Stromimpulse (EF77 – PFM): Schaltschwelle 12 mA</li> <li>Spannungsimpulse: Schaltschwelle 10 mV, 100 mV, 2,5 V U<sub>max</sub>: 50 V DC, I<sub>max</sub>: 25 mA f<sub>max</sub>: 20 kHz</li> </ul>                                                                                                    |  |  |  |  |
| Kompensatio         | nseingänge (Temperatur, Druck oder Dichte)                                                                                                    |  |  |  |  |
| Stromeingang        | 0/4 – 20 mA<br>Automatische Fehlererkennung: Signal außerhalb des<br>Bereiches, Stromschleife unterbrochen                                                                                                    |  |  |  |  |
| Pt100-Eingang       | 3-Leiter-Anschluss<br>Temperatur-Auflösung: 0,01°C<br>Interne Linearisierung<br>Automatische Fehlererkennung:<br>Kurzschluss, Stromschleife unterbrochen                                                                                                    |  |  |  |  |
|                     | (Fortsetzung nächste Seite)                                                                                                    |  |  |  |  |

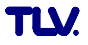
| Ausgänge       |                                                                                                    |  |
|----------------|----------------------------------------------------------------------------------------------------|--|
| Relaisausgänge | 2 Relais für Durchfluss-Alarm, Temperatur-Alarm,<br>Druck-Alarm oder Impulsausgang (f <sub>max</sub> : 5 Hz)<br>Kontaktdaten: 240 V, 1 A<br>Galvanisch getrennt                                                                                                |  |
| Analogausgänge | 2 Ausgänge: $0/4 - 20 \text{ mA}$<br>Resolution: 16 bit<br>Auflösung: 16 Bit<br>Fehler: $0,05\% \text{ v.E.}$ (bei $20^{\circ}\text{C}$ )<br>Bürde: maximal 1 k $\Omega$<br>Galvanisch getrennt                                                                |  |
| Impulsausgang  | wählbar als Open Collector oder für Spannungsimpulse:<br>• Open collector:<br>Spannung <30 V DC, Strom <25 mA, $U_{CE}$ <0.4 V<br>• Spannungsimpulse:<br>Spannung 24 V, Strom <15 mA, int. Widerstand:100 $\Omega$<br>$f_{max}$ : 50 Hz<br>Galvanisch getrennt |  |
| Druckerausgang | Serielle RS 232-Schnittstelle<br>neunpolige DSUB-Miniatur-Buchse                                                                                                    |  |

## 9.2 Abmessungen

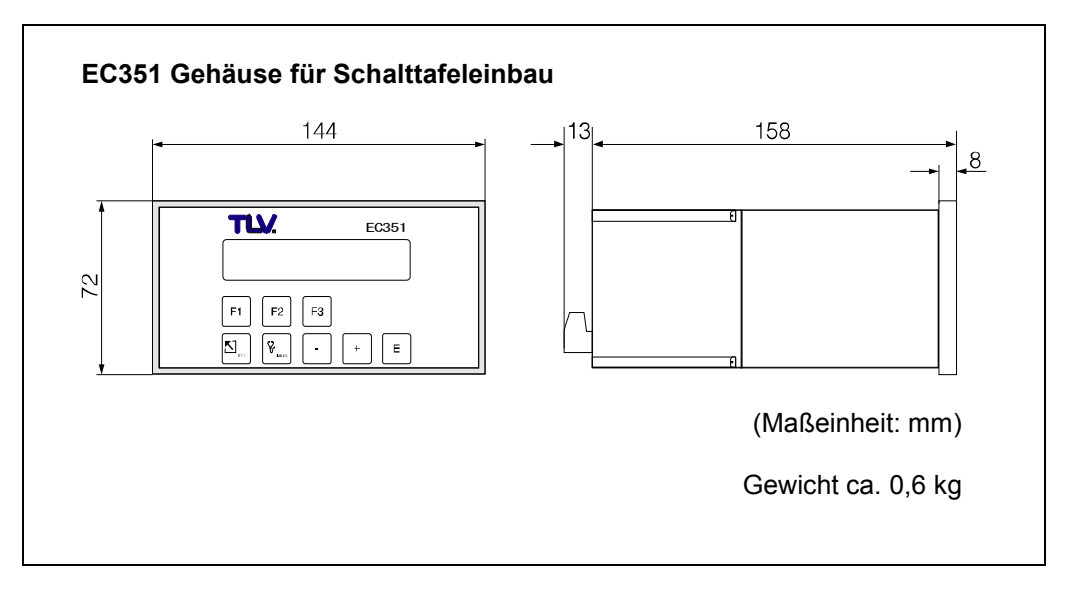

Fig. 8 Abmessungen für Schalttafeleinbau

# 10 Garantie

- 1. Garantiezeit: Ein Jahr nach Lieferung.
- 2. Garantie-Umfang

Falls das Produkt innerhalb der Garantiezeit, aus Gründen, die TLV Co., Ltd. zu vertreten hat, nicht der Spezifikation entsprechend arbeitet, oder Fehler an Material oder Verarbeitung aufweist, wird es kostenlos ersetzt oder repariert.

- 3. Diese Garantie erlischt in den folgenden Fällen:
  - Schäden, die durch falschen Einbau oder falsche Bedienung hervorgerufen werden.
  - Schäden, die durch Verschmutzungen, Ablagerungen oder Korrosion usw. auftreten.
  - Schäden, die durch falsches Auseinandernehmen und Zusammenbau, oder ungenügende Inspektion und Wartung entstehen.
  - Schäden verursacht durch Naturkatastrophen oder Unglücksfälle.
  - Unglücksfälle und Schäden aus anderen Gründen, die von TLV Co., Ltd. nicht zu vertreten sind.
- 4. TLV CO., LTD. haftet nicht für Folgeschäden.

# Programmierung auf einen Blick

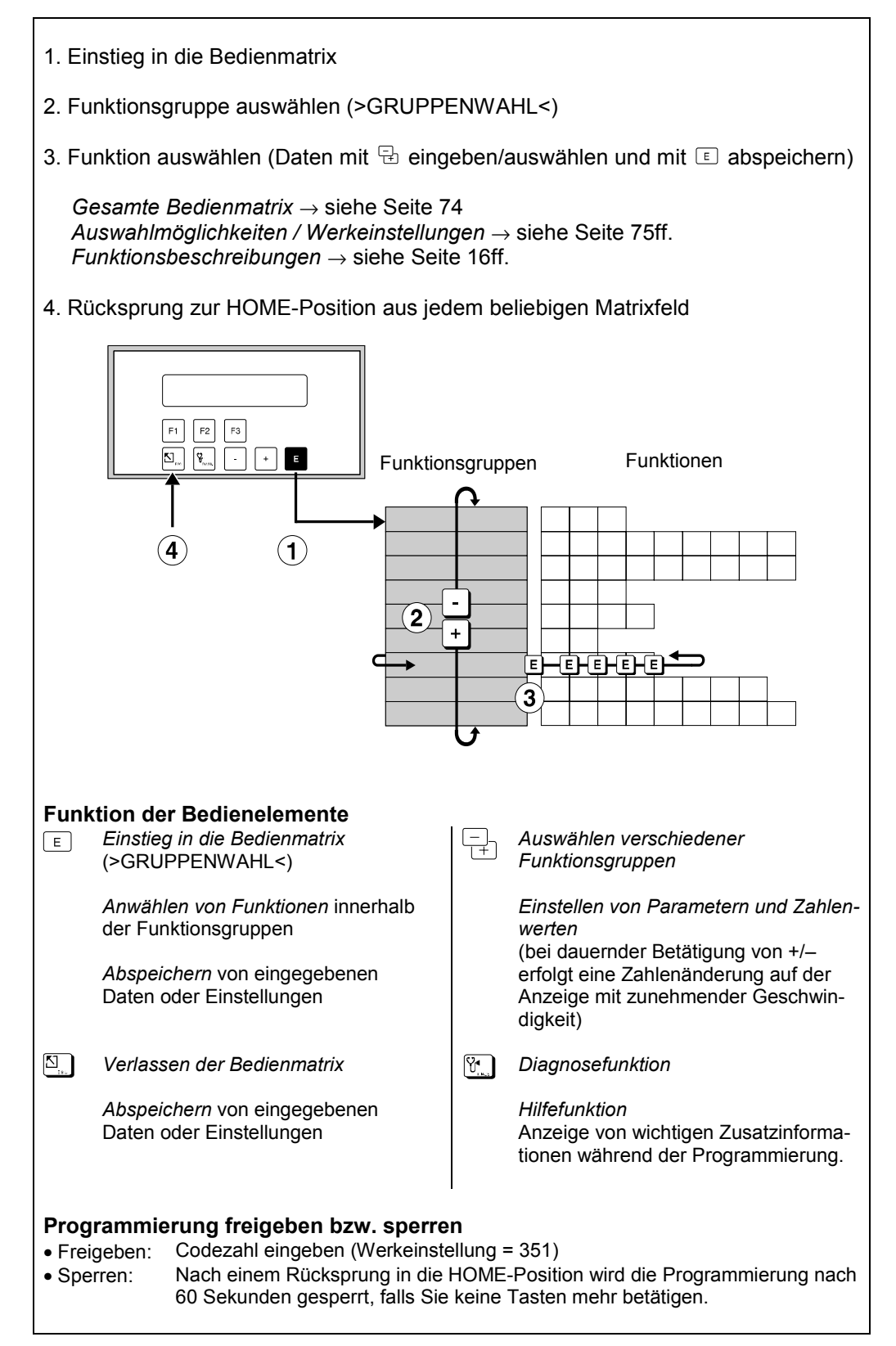

### Kurzprogrammiermenü "Quick Setup"

Mit Hilfe des Kurzprogrammiermenüs "QUICK-SETUP" können für eine Erst-Inbetriebnahme des Durchflussrechners die wichtigsten Parameter und Gerätefunktionen mit geringem Zeitaufwand konfiguriert werden. Lesen Sie dazu unbedingt die Ausführungen auf den Seiten 12 und 20!

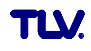

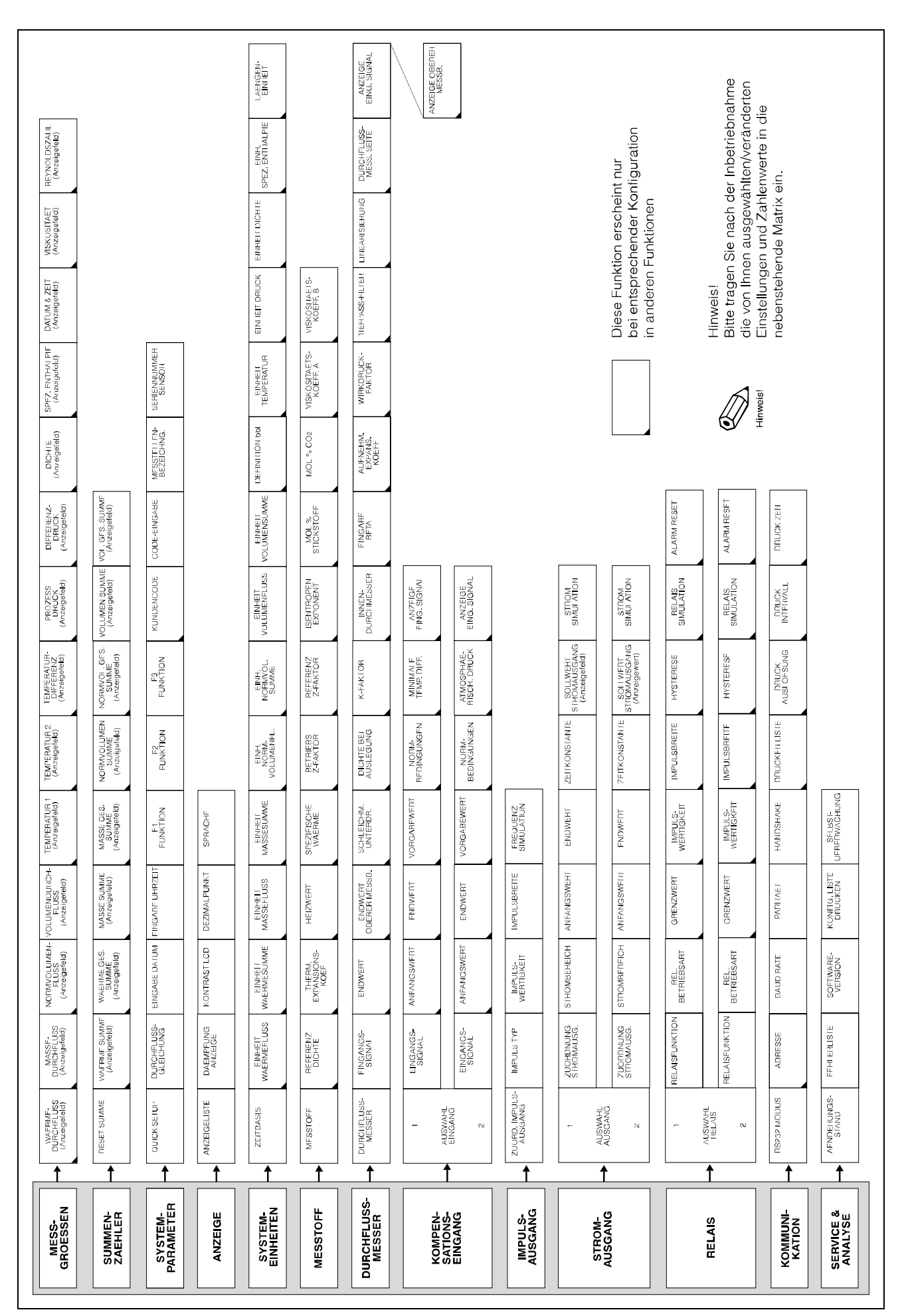

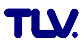

| MESSGROESSEN                           |                                                                                                    |  |
|----------------------------------------|----------------------------------------------------------------------------------------------------|--|
| WAERMEDURCH-<br>FLUSS (Seite 17)       | Anzeige                                                                                                    |  |
| MASSEDURCH-<br>FLUSS (Seite 17)        | Anzeige                                                                                                    |  |
| NORMVOLUMEN-<br>FLUSS (Seite 17)       | Anzeige                                                                                                    |  |
| VOLUMENDURCH-<br>FLUSS (Seite 17)      | Anzeige                                                                                                    |  |
| TEMPERATUR 1<br>(Seite 17)             | Anzeige                                                                                                    |  |
| TEMPERATUR 2<br>(Seite 17)             | Anzeige                                                                                                    |  |
| TEMPERATUR-<br>DIFFERENZ<br>(Seite 18) | Anzeige                                                                                                    |  |
| PROZESS DRUCK<br>(Seite 18)            | Anzeige                                                                                                    |  |
| DIFFERENZDRUCK<br>(Seite 18)           | Anzeige                                                                                                    |  |
| DICHTE<br>(Seite 18)                   | Anzeige                                                                                                    |  |
| SPEZ. ENTHALPIE<br>(Seite 18)          | Anzeige                                                                                                    |  |
| DATUM & ZEIT<br>(Seite 18)             | Anzeige                                                                                                    |  |
| VISKOSITAET<br>(Seite 18)              | Anzeige                                                                                                    |  |
| REYNOLDSZAHL<br>(Seite 18)             | Anzeige                                                                                                    |  |
| SUMMENZAEHLER                          |                                                                                                    |  |
| RESET SUMME<br>(Seite 19)              | Summenzähler auf 'Null'<br>zurücksetzen: <b>NEIN</b> – JA                                                                                                    |  |
| WAERME SUMME<br>(Seite 19)             | Anzeige                                                                                                    |  |
| WAERME GES.<br>SUMME (Seite 19)        | Anzeige (nicht rücksetzbar)                                                                                                    |  |
| MASSE SUMME<br>(Seite 19)              | Anzeige                                                                                                    |  |
| MASSE GES.<br>SUMME (Seite 19)         | Anzeige (nicht rücksetzbar)                                                                                                    |  |
| NORMVOLUMEN<br>SUMME (Seite 19)        | Anzeige                                                                                                    |  |
| NORMVOL. GES.<br>SUMME (Seite 19)      | Anzeige (nicht rücksetzbar)                                                                                                    |  |
| VOLUMEN SUMME<br>(Seite 19)            | Anzeige                                                                                                    |  |
| VOL. GES. SUMME<br>(Seite 20)          | Anzeige (nicht rücksetzbar)                                                                                                    |  |
| SYSTEM PARAMETE                        | ER                                                                                                    |  |
| QUICK SETUP                            | QUICK SETUP? NEIN<br>QUICK SETUP? JA                                                                                                    |  |
|                                        | $^{\prime}$ JA' $\rightarrow$ Alle Werte werden auf die<br>Werkeinstellung zurückgesetzt.<br>Nacheinander erscheinen ver-<br>schiedene Funktionen. Mit $$<br>Einstellung auswählen,<br>Zahlenwerte eingeben und mit $\blacksquare$<br>speichern. |  |
| DURCHFLUSS-<br>GLEICHUNG<br>(Seite 20) | DAMPF MASSE<br>DAMPF WAERME<br>DAMPF WAERMEDIFF.<br>GAS NORMVOLUMEN<br>GAS MASSE<br>GAS HEIZWERT<br>FLUESS. NORMVOLUMEN<br>FLUESSIGKEIT MASSE<br>FLUESSIG. HEIZWERT<br>FLUESSIGKEIT WAERME<br>FLUESS. WAERMEDIFF.                                |  |
| EINGABE DATUM<br>(Seite 20)            | Nacheinander blinken die<br>Anzeigepositionen für Monat, Tag<br>und Jahr: Werte eingeben; mit<br>abspeichern                                                                                                    |  |

| SYSTEM PARAMETE                                                               | R (Fortsetzung)                                                                                                    |
|-------------------------------------------------------------------------------|----------------------------------------------------------------------------------------------------|
| EINGABE UHRZEIT<br>Seite 21)                                                  | Nacheinander blinken die<br>Anzeigepositionen für Monat, Tag<br>und Jahr: Werte eingeben; mit<br>abspeichern.                                                                                                    |
| =1 FUNKTION<br>Seite 21)                                                      | SPRACHE<br>DURCHFLUSS + SUMME<br>SUMME + GESAMTSUMME<br>RESET SUMME<br>DRUCKEN<br>BESTÄT. + RESET ALARM<br>SCHALTPUNKT RELAIS 1<br>SCHALTPUNKT RELAIS 2<br>TEMP. 1 + DICHTE<br>TEMP. 1 + DRUCK<br>TEMP. 1 + TEMP. 2<br>DELTA TEMP + VOL.FLUSS<br>DIFF.DRUCK + VOL.FLUSS<br>ENTHALPIE + DICHTE<br>VISKOSITAET + REYNOLDS                                                                                                    |
| 2 FUNKTION<br>Seite 21)                                                       | SYSTEM MASSEINHEITEN<br>DURCHFLUSS + SUMME<br>SUMME + GESAMTSUMME<br>RESET SUMME<br>DRUCKEN<br>BESTÄT. + RESET ALARM<br>SCHALTPUNKT RELAIS 1<br>SCHALTPUNKT RELAIS 2<br>TEMP. 1 + DICHTE<br>TEMP. 1 + DRUCK<br>TEMP. 1 + TEMP. 2<br>DELTA TEMP + VOL.FLUSS<br>DIFF.DRUCK+ VOL.FLUSS<br>ENTHALPIE + DICHTE<br>VISKOSITAET + REYNOLDS                                                                                                    |
| -3 FUNKTION<br>Seite 21)                                                      | QUICK SETUP<br>DURCHFLUSS + SUMME<br>SUMME + GESAMTSUMME<br>RESET SUMME<br>DRUCKEN<br>BESTÄT. + RESET ALARM<br>SCHALTPUNKT RELAIS 1<br>SCHALTPUNKT RELAIS 2<br>TEMP. 1 + DICHTE<br>TEMP. 1 + DRUCK<br>TEMP. 1 + TEMP. 2<br>DELTA TEMP + VOL.FLUSS<br>DIFF.DRUCK + VOL.FLUSS<br>ENTHALPIE + DICHTE<br>VISKOSITAET + REYNOLDS                                                                                                    |
| KUNDENCODE<br>(Seite 22)                                                      | maximal 4stellige Zahl: 0 – 9999<br><b>351</b>                                                                                                    |
| CODE-EINGABE<br>(Seite 22)                                                    | maximal 4stellige Zahl:0 – 9999<br><b>0</b>                                                                                                    |
| MESSTELLEN-<br>BEZEICHNG.<br>Seite 22)<br>SERIENNUMMER<br>SENSOR<br>Seite 22) | Alphanumerische Zeichen für jede<br>der 10 verfügbaren Positionen:<br>$1 - 9$ ; $A - Z$ ; _, <, =, >, ?, usw.<br>Alphanumerische Zeichen für jede<br>der 10 verfügbaren Positionen:<br>$1 - 9$ ; $A - Z$ ; _, <, =, >, ?, usw.                                                                                                    |
|                                                                               | _                                                                                                    |
| ANZEIGE<br>ANZEIGELISTE<br>Seite 23)                                          | AENDERN? NEIN<br>AENDERN? JA<br>Falls 'JA' → Nacheinander<br>erscheinen diejenigen<br>Messgrößen, die angezeigt<br>werden können:<br>E<br>Option speichern<br>→ nächste Option:<br>DATUM+UHRZEIT? NEIN (JA)<br>MASSE+SUMME? NEIN (JA)<br>VOLUMEN+SUMME? NEIN (JA)<br>VOLUMEN+SUMME? NEIN (JA)<br>TEMP.1+DICHTE? NEIN (JA)<br>VAERME+SUMME? NEIN (JA)<br>WAERME+SUMME? NEIN (JA)<br>NORMVOL.+SUMME? NEIN (JA)<br>DICHTE+SP.ENTH? NEIN (JA)<br>NORMVOL.+SUMME? NEIN (JA)<br>DELTA T+VOLUMEN? NEIN (JA)<br>VISK.+REYNOLDS? NEIN (JA) |

| ANZEIGE (Fortsetzung)                   |                                                                                                    |  |
|-----------------------------------------|----------------------------------------------------------------------------------------------------|--|
| DAEMPFUNG<br>ANZEIGE<br>(Seite 23)      | maximal 2stellige Zahl: 0 – 99<br>1                                                                                                    |  |
| KONTRAST LCD<br>(Seite 24)              | Über die veränderbare<br>Balkenanzeige ist eine<br>Kontraständerung sofort sichtbar.                                                                                                    |  |
| DEZIMALPUNKT<br>(Seite 24)              | 0 – 1 – <b>2</b> – 3 (Dezimalstellen)                                                                                                    |  |
| SPRACHE<br>(Seite 24)                   | <b>ENGLISH</b> – DEUTSCH –<br>FRANCAIS                                                                                                    |  |
| SYSTEM-EINHEITEN                        |                                                                                                    |  |
| ZEITBASIS<br>(Seite 25)                 | s (pro Sekunde) – m (pro Minute)<br>– <b>h (pro Stunde)</b> – t (pro Tag)                                                                                                    |  |
| EINHEIT WAERME-<br>FLUSS (Seite 25)     | kBtu/Zeiteinheit – kW –<br><b>MJ/Zeiteinheit</b> –<br>kcal/Zeiteinheit – MW – tons –<br>GJ/Zeiteinheit – Mcal/Zeiteinheit –<br>Gcal/Zeiteinheit !!!!                                                                                                    |  |
| EINHEIT WAERME-<br>SUMME (SEITE 25)     | kBtu – kWh – <b>MJ</b> – kcal – MWh –<br>tonh – GJ – Mcal – Gcal                                                                                                    |  |
| EINHEIT<br>MASSEFLUSS<br>(Seite 25)     | lbs/Zeiteinheit – <b>kg/Zeiteinheit</b> –<br>g/Zeiteinheit – t/Zeiteinheit –<br>tons(US)/Zeiteinheit –<br>tons(long)/Zeiteinheit                                                                                                    |  |
| EINHEIT MASSE-<br>SUMME (Seite 26)      | lbs – <b>kg</b> – g – t – tons (US) –<br>tons (long)                                                                                                    |  |
| EINH. NORM-<br>VOLUMENFL.<br>(Seite 26) | bbl/Zeiteinheit – gal/Zeiteinheit –<br>I/Zeiteinheit – hl/Zeiteinheit –<br>dm3/Zeiteinheit – m3/Zeiteinheit –<br>scf/Zeiteinheit –<br>Nm3/Zeiteinheit –<br>NI/Zeiteinheit – igal/Zeiteinheit<br>(* bei Flüssigkeiten, ** bei Gas)                                                                        |  |
| EINH. NORMVOL.<br>SUMME<br>(Seite 26)   | bbl – gal – I – hl – <b>dm3</b> * – ft3 –<br><b>m3</b> ** – scf – Nm3 – NI – igal<br>(* bei Flüssigkeiten, ** bei Gas)                                                                                                    |  |
| EINHEIT<br>VOLUMENFLUSS<br>(Seite 27)   | bbl/Zeiteinheit – gal/Zeiteinheit –<br>I/Zeiteinheit – hl/Zeiteinheit –<br>dm3/Zeiteinheit* –<br>ft3/Zeiteinheit –<br>m3/Zeiteinheit –<br>acf/Zeiteinheit – igal/Zeiteinheit<br>(* bei Flüssigkeiten, ** bei Gas)                                                                                        |  |
| EINHEIT<br>VOLUMENSUMME<br>(Seite 27)   | bbl – gal – I – hl – <b>dm3</b> * – ft3 –<br><b>m3</b> ** – ac – igal<br>(* bei Flüssigkeiten; ** bei Gas)                                                                                                    |  |
| DEFINITION bbl<br>(Seite 27)            | <b>US: 31.0 gal/bbl</b> – 31.5 gal/bbl –<br>42.0 gal/bbl – 55.0 gal/bbl –<br>Imp: 36.0 gal/bbl – 42.0 gal/bbl                                                                                                    |  |
| EINHEIT<br>TEMPERATUR<br>(Seite 27)     | ° <b>C (CELSIUS)</b> – K (KELVIN) –<br>°F (FAHRENHEIT) –<br>°R (RANKINE)                                                                                                    |  |
| EINHEIT DRUCK<br>(Seite 28)             | <b>bara</b> – kPaa – kc2a – psia –<br>barg – psig – kPag – kc2g                                                                                                    |  |
| EINHEIT DICHTE<br>(Seite 28)            | <b>kg/m3</b> – kg/dm3 – #/gal – #/ft3                                                                                                    |  |
| EINH. SPEZ.<br>ENTHALPIE<br>(Seite 28)  | <i>Btu/#*</i> – kWh/kg – <i>MJ/kg**</i> –<br>kcal/kg (Einheitensystem:<br>* english: ** metrisch)                                                                                                    |  |
| LAENGENEINHEIT<br>(Seite 28)            | mm * – in ** (Einheitensystem:<br>* metrisch, ** english)                                                                                                    |  |
| MESSTOFF                                |                                                                                                    |  |
| MESSTOFF<br>(Seite 29)                  | BELIEBIG – WASSER –<br>SATTDAMPF<br>UEBERHITZTER DAMPF –<br>LUFT – ERDGAS –<br>AMMONIAK – KOHLENDIOXID –<br>PROPAN – SAUERSTOFF –<br>ARGON – METHAN –<br>STICKSTOFF – DIESELOEL –<br>LEICHTES HEIZOEL –<br>KEROSIN – ERDGAS (NX-19)<br>* Werkeinstellung: <b>abhängig</b> von<br>der Durchflussgleichung |  |

| MESSTOFF (Fortsetzung)                                                                                                    |                                                                                                    |  |
|----------------------------------------------------------------------------------------------------|----------------------------------------------------------------------------------------------------|--|
| REFERENZ DICHTE                                                                                                    | Gleitkommazahl <sup>.</sup>                                                                                                    |  |
| (Seite 20)                                                                                                    | 0.0001 - 10000.0                                                                                                    |  |
| (0010 20)                                                                                                    | Werkeinstellung: abhängig vom                                                                                                    |  |
|                                                                                                    | Monostoff                                                                                                    |  |
|                                                                                                    | Messsion                                                                                                    |  |
|                                                                                                    |                                                                                                    |  |
| THERM.                                                                                                    | Gleitkommazahl:                                                                                                    |  |
| EXPANSIONSKOEF                                                                                                    | 0,000 – 100000 (e–6)                                                                                                    |  |
| (Seite 29)                                                                                                    | Werkeinstellung abhängig vom                                                                                                    |  |
| (00110 20)                                                                                                    | Messstoff                                                                                                    |  |
|                                                                                                    |                                                                                                    |  |
| HEIZWERT                                                                                                    | Gleitkommazahl:                                                                                                    |  |
| (Seite 30)                                                                                                    | 40.00000 – 100000                                                                                                    |  |
|                                                                                                    | Werkeinstellung: abhängig vom                                                                                                    |  |
|                                                                                                    | Messstoff                                                                                                    |  |
| SPEZIEISCHE                                                                                                    | Gleitkommazabl:                                                                                                    |  |
| WAERME                                                                                                    | 40,00000 - 10,0000                                                                                                    |  |
| (Soito 30)                                                                                                    | Werkeinstellung: abhängig vom                                                                                                    |  |
| (Selle SU)                                                                                                    | Mossstoff the fluid type                                                                                                    |  |
|                                                                                                    |                                                                                                    |  |
| BETRIEBS                                                                                                    | Festkommazahl:                                                                                                    |  |
| Z-FAKTOR                                                                                                    | 0,1000 – 10,0000                                                                                                    |  |
| (Seite 30)                                                                                                    | Werkeinstellung: abhängig vom                                                                                                    |  |
|                                                                                                    | Messstoff                                                                                                    |  |
| REFERENZ                                                                                                    | Festkommazahl:                                                                                                    |  |
|                                                                                                    | 1000 - 10000                                                                                                    |  |
| (Soito 20)                                                                                                    | Warkeinstellung: <b>1 0000</b>                                                                                                    |  |
| (Selle 30)                                                                                                    | werkemstenung. I.VVVV                                                                                                    |  |
| ISENTROPEN                                                                                                    | Festkommazahl:                                                                                                    |  |
| EXPONENT                                                                                                    | 0,1000 – 10,0000; <b>1,4000</b>                                                                                                    |  |
| (Seite 31)                                                                                                    |                                                                                                    |  |
| MOL %                                                                                                    | Fingshe MOL % Stickstoff                                                                                                    |  |
| STICKSTOEF                                                                                                    | in Erdassoomisch                                                                                                    |  |
| (Soite 21)                                                                                                    | Eastkommazahl: 00.00 45.000                                                                                                    |  |
| (Selte 31)                                                                                                    | Festkommazani: 00,00 – 15,000                                                                                                    |  |
|                                                                                                    | werkeinstellung: 00,000                                                                                                    |  |
| MOL % CO <sub>2</sub>                                                                                                    | Eingabe MOL % CO <sub>2</sub> in                                                                                                    |  |
| (Seite 31)                                                                                                    | Erdgasgemisch                                                                                                    |  |
|                                                                                                    | Festkommazahl: 00,00 - 15,000                                                                                                    |  |
|                                                                                                    | Werkeinstellung: 00,000                                                                                                    |  |
| VIEKOEITAETE                                                                                                    | Footkommozobl:                                                                                                    |  |
| KOEEE A                                                                                                    |                                                                                                    |  |
| KUEFF. A                                                                                                    | 000,00 - 100,000                                                                                                    |  |
| (Selte 31)                                                                                                    | werkeinstellung. 1,000                                                                                                    |  |
| VISKOSITAETS-                                                                                                    | Festkommazahl:                                                                                                    |  |
| KOFFF B                                                                                                    | 000.00 - 100.000                                                                                                    |  |
|                                                                                                    |                                                                                                    |  |
| (Seite 31)                                                                                                    | Werkeinstellung: 1,000                                                                                                    |  |
| (Seite 31)                                                                                                    | Werkeinstellung: 1,000                                                                                                    |  |
| (Seite 31)                                                                                                    | Werkeinstellung: 1,000                                                                                                    |  |
| (Seite 31)                                                                                                    | Werkeinstellung: 1,000 ER                                                                                                    |  |
| (Seite 31)<br>DURCHFLUSSMESS<br>DURCHFLUSS-                                                                                                    | Werkeinstellung: 1,000<br>ER<br>DURCHFLUSSRECHNER EF77                                                                                                    |  |
| (Seite 31)<br>DURCHFLUSSMESS<br>DURCHFLUSS-<br>MESSER                                                                                                    | Werkeinstellung: 1,000<br>ER<br>DURCHFLUSSRECHNER EF77<br>– PROMAG – LINEAR –                                                                                                    |  |
| (Seite 31)<br>DURCHFLUSSMESS<br>DURCHFLUSS-<br>MESSER<br>(Seite 32)                                                                                                    | Werkeinstellung: 1,000<br>ER<br>DURCHFLUSSRECHNER EF77<br>– PROMAG – LINEAR –<br>16PKT LINEARISIERUNG –                                                                                                    |  |
| (Seite 31)<br>DURCHFLUSSMESS<br>DURCHFLUSS-<br>MESSER<br>(Seite 32)                                                                                                    | Werkeinstellung: 1,000<br>ER<br>DURCHFLUSSRECHNER EF77<br>- PROMAG – LINEAR –<br>16PKT LINEARISIERUNG –<br>STANDARD WIRKDRUCKGL –                                                                                                    |  |
| (Seite 31)<br>DURCHFLUSSMESS<br>DURCHFLUSS-<br>MESSER<br>(Seite 32)                                                                                                    | Werkeinstellung: 1,000<br>ER<br>DURCHFLUSSRECHNER EF77<br>– PROMAG – LINEAR –<br>16PKT LINEARISIERUNG –<br>STANDARD WIRKDRUCKGL –<br>STAND. WIRKDR. RADIZ –                                                                                                    |  |
| (Seite 31)<br>DURCHFLUSSMESS<br>DURCHFLUSS-<br>MESSER<br>(Seite 32)                                                                                                    | Werkeinstellung: 1,000<br>ER<br>DURCHFLUSSRECHNER EF77<br>– PROMAG – LINEAR –<br>16PKT LINEARISIERUNG –<br>STANDARD WIRKDRUCKGL –<br>STAND. WIRKDR. RADIZ –<br>BLENDE –                                                                                                    |  |
| (Seite 31)<br>DURCHFLUSSMESS<br>DURCHFLUSS-<br>MESSER<br>(Seite 32)                                                                                                    | Werkeinstellung: 1,000<br>ER<br>DURCHFLUSSRECHNER EF77<br>– PROMAG – LINEAR –<br>16PKT LINEARISIERUNG –<br>STANDARD WIRKDRUCKGL –<br>STAND. WIRKDR. RADIZ –<br>BLENDE –<br>BLENDE RADIZIERT –                                                                                                    |  |
| (Seite 31)<br>DURCHFLUSSMESS<br>DURCHFLUSS-<br>MESSER<br>(Seite 32)                                                                                                    | Werkeinstellung: <b>1,000</b><br><b>ER</b><br><b>DURCHFLUSSRECHNER EF77</b><br>– PROMAG – LINEAR –<br>16PKT LINEARISIERUNG –<br>STANDARD WIRKDRUCKGL –<br>STAND. WIRKDR. RADIZ –<br>BLENDE –<br>BLENDE RADIZIERT –<br>BLENDE 16PT LIN. –                                                                                                    |  |
| (Seite 31)<br>DURCHFLUSSMESS<br>DURCHFLUSS-<br>MESSER<br>(Seite 32)                                                                                                    | Werkeinstellung: 1,000<br>ER<br>DURCHFLUSSRECHNER EF77<br>– PROMAG – LINEAR –<br>16PKT LINEARISIERUNG –<br>STANDARD WIRKDRUCKGL –<br>STAND. WIRKDR. RADIZ –<br>BLENDE –<br>BLENDE RADIZIERT –<br>BLENDE 16PT LIN. –<br>BLENDE 16PT RADIZIERT –                                                                                                    |  |
| (Seite 31)<br>DURCHFLUSSMESS<br>DURCHFLUSS-<br>MESSER<br>(Seite 32)                                                                                                    | Werkeinstellung: 1,000<br>ER<br>DURCHFLUSSRECHNER EF77<br>– PROMAG – LINEAR –<br>16PKT LINEARISIERUNG –<br>STANDARD WIRKDRUCKGL –<br>STAND. WIRKDR. RADIZ –<br>BLENDE –<br>BLENDE RADIZIERT –<br>BLENDE 16PT LIN. –<br>BLENDE 16PT RADIZIERT –<br>DUESE – DUESE RADIZIERT –                                                                                                    |  |
| (Seite 31)<br>DURCHFLUSSMESS<br>DURCHFLUSS-<br>MESSER<br>(Seite 32)                                                                                                    | Werkeinstellung: 1,000<br>ER<br>DURCHFLUSSRECHNER EF77<br>– PROMAG – LINEAR –<br>16PKT LINEARISIERUNG –<br>STANDARD WIRKDRUCKGL –<br>STAND. WIRKDR. RADIZ –<br>BLENDE –<br>BLENDE –<br>BLENDE 16PT LIN. –<br>BLENDE 16PT RADIZIERT –<br>DUESE – DUESE RADIZIERT –<br>DUESE 16PKT LIN. –                                                                                                    |  |
| (Seite 31)<br>DURCHFLUSSMESS<br>DURCHFLUSS-<br>MESSER<br>(Seite 32)                                                                                                    | Werkeinstellung: 1,000<br>ER<br>DURCHFLUSSRECHNER EF77<br>- PROMAG – LINEAR –<br>16PKT LINEARISIERUNG –<br>STANDARD WIRKDRUCKGL –<br>STAND. WIRKDR. RADIZ –<br>BLENDE –<br>BLENDE RADIZIERT –<br>BLENDE 16PT RADIZIERT –<br>DUESE – DUESE RADIZIERT –<br>DUESE 16PKT LIN. –<br>DUESE 16PKT RADIZ –                                                                                                    |  |
| (Seite 31)<br>DURCHFLUSSMESS<br>DURCHFLUSS-<br>MESSER<br>(Seite 32)                                                                                                    | Werkeinstellung: 1,000<br>ER<br>DURCHFLUSSRECHNER EF77<br>– PROMAG – LINEAR –<br>16PKT LINEARISIERUNG –<br>STANDARD WIRKDRUCKGL –<br>STAND. WIRKDR. RADIZ –<br>BLENDE ADIZIERT –<br>BLENDE 16PT LIN. –<br>BLENDE 16PT RADIZIERT –<br>DUESE – DUESE RADIZIERT –<br>DUESE 16PKT LIN. –<br>DUESE 16PKT RADIZ. –<br>STAUDRUCKSONDE –                                                                                                    |  |
| (Seite 31)<br>DURCHFLUSSMESS<br>DURCHFLUSS-<br>MESSER<br>(Seite 32)                                                                                                    | Werkeinstellung: 1,000<br>ER<br>DURCHFLUSSRECHNER EF77<br>– PROMAG – LINEAR –<br>16PKT LINEARISIERUNG –<br>STANDARD WIRKDRUCKGL –<br>STAND. WIRKDR. RADIZ –<br>BLENDE 7<br>BLENDE RADIZIERT –<br>BLENDE 16PT LIN. –<br>BLENDE 16PT LIN. –<br>BLENDE 16PT LIN. –<br>DUESE – DUESE RADIZIERT –<br>DUESE 16PKT LIN. –<br>DUESE 16PKT RADIZ. –<br>STAUDRUCK RADIZIERT –                                                                                                    |  |
| (Seite 31)<br>DURCHFLUSSMESS<br>DURCHFLUSS-<br>MESSER<br>(Seite 32)                                                                                                    | Werkeinstellung: 1,000<br>ER<br>DURCHFLUSSRECHNER EF77<br>– PROMAG – LINEAR –<br>16PKT LINEARISIERUNG –<br>STANDARD WIRKDRUCKGL –<br>STAND. WIRKDR. RADIZ –<br>BLENDE –<br>BLENDE 16PT RADIZIERT –<br>BLENDE 16PT RADIZIERT –<br>DUESE – DUESE RADIZIERT –<br>DUESE 16PKT RADIZ. –<br>STAUDRUCK SONDE –<br>STAUDRUCK RADIZIERT –<br>STAUDRUCK 16PT –                                                                                                    |  |
| (Seite 31)<br>DURCHFLUSSMESS<br>DURCHFLUSS-<br>MESSER<br>(Seite 32)                                                                                                    | Werkeinstellung: 1,000<br>ER<br>DURCHFLUSSRECHNER EF77<br>– PROMAG – LINEAR –<br>16PKT LINEARISIERUNG –<br>STANDARD WIRKDRUCKGL –<br>STANDARD WIRKDRUCKGL –<br>STAND. WIRKDR. RADIZ –<br>BLENDE –<br>BLENDE –<br>BLENDE 16PT RADIZIERT –<br>DUESE 16PKT RADIZIERT –<br>DUESE 16PKT RADIZ. –<br>STAUDRUCK SONDE –<br>STAUDRUCK RADIZIERT –<br>STAUDRUCK 16PT –<br>STAUDRUCK 16PT –<br>STAUDRUCK 16PT –                                                                                                    |  |
| (Seite 31)<br>DURCHFLUSSMESS<br>DURCHFLUSS-<br>MESSER<br>(Seite 32)                                                                                                    | Werkeinstellung: 1,000<br>ER<br>DURCHFLUSSRECHNER EF77<br>- PROMAG – LINEAR –<br>16PKT LINEARISIERUNG –<br>STANDARD WIRKDRUCKGL –<br>STAND. WIRKDR. RADIZ –<br>BLENDE –<br>BLENDE ADIZIERT –<br>BLENDE 16PT RADIZIERT –<br>DUESE – DUESE RADIZIERT –<br>DUESE 16PKT RADIZ. –<br>STAUDRUCK SONDE –<br>STAUDRUCK RADIZIERT –<br>STAUDRUCK 16PT –<br>STAUDRUCK 16PT –<br>STAUDRUCK 16PT –<br>STAUDRUCK 16PT –                                                                                                    |  |
| (Seite 31)<br>DURCHFLUSSMESS<br>DURCHFLUSS-<br>MESSER<br>(Seite 32)<br>EINGANGSSIGNAL                                                                                                    | Werkeinstellung: 1,000<br>ER<br>DURCHFLUSSRECHNER EF77<br>– PROMAG – LINEAR –<br>16PKT LINEARISIERUNG –<br>STANDARD WIRKDRUCKGL –<br>STAND. WIRKDR. RADIZ –<br>BLENDE ADIZIERT –<br>BLENDE 16PT LIN. –<br>BLENDE 16PT LIN. –<br>BLENDE 16PT KADIZIERT –<br>DUESE 16PKT RADIZIERT –<br>DUESE 16PKT RADIZIERT –<br>DUESE 16PKT RADIZIERT –<br>STAUDRUCK SONDE –<br>STAUDRUCK 16PT –<br>STAUDRUCK 16PT –<br>STAUDRUCK 16PT –<br>STAUDRUCK 10PV –<br>DIGITAL, 10 mV –                                                                                                    |  |
| (Seite 31)<br>DURCHFLUSSMESS<br>DURCHFLUSS-<br>MESSER<br>(Seite 32)<br>EINGANGSSIGNAL<br>(Seite 33)                                                                                                    | Werkeinstellung: 1,000<br>ER<br>DURCHFLUSSRECHNER EF77<br>– PROMAG – LINEAR –<br>16PKT LINEARISIERUNG –<br>STANDARD WIRKDRUCKGL –<br>STAND. WIRKDR. RADIZ –<br>BLENDE -<br>BLENDE RADIZIERT –<br>BLENDE 16PT RADIZIERT –<br>DUESE - DUESE RADIZIERT –<br>DUESE 16PKT RADIZ. –<br>STAUDRUCK SONDE –<br>STAUDRUCK RADIZIERT –<br>STAUDRUCK RADIZIERT –<br>STAUDRUCK 16PT –<br>STAUDRUCK 16PT –<br>STAUDRUCK 16PT –<br>STAUDRUCK 10PT –<br>STAUDRUCK 10PT –<br>STAUDRUCK 10PT –                                                                                                    |  |
| (Seite 31)<br>DURCHFLUSSMESS<br>DURCHFLUSS-<br>MESSER<br>(Seite 32)<br>EINGANGSSIGNAL<br>(Seite 33)                                                                                                    | Werkeinstellung: 1,000<br>ER<br>DURCHFLUSSRECHNER EF77<br>– PROMAG – LINEAR –<br>16PKT LINEARISIERUNG –<br>STANDARD WIRKDRUCKGL –<br>STANDARD WIRKDR. RADIZ –<br>BLENDE –<br>BLENDE –<br>BLENDE 16PT RADIZIERT –<br>DUESE 16PKT RADIZIERT –<br>DUESE 16PKT RADIZ. –<br>STAUDRUCK SONDE –<br>STAUDRUCK RADIZIERT –<br>STAUDRUCK RADIZIERT –<br>STAUDRUCK 16PT –<br>STAUDRUCK 16PT –<br>STAUDRUCK 16PT –<br>STAUDRUCK 10PT –<br>DIGITAL, 100 mV –<br>DIGITAL, 2.5 V –                                                                                                    |  |
| (Seite 31)<br>DURCHFLUSSMESS<br>DURCHFLUSS-<br>MESSER<br>(Seite 32)<br>EINGANGSSIGNAL<br>(Seite 33)                                                                                                    | Werkeinstellung: 1,000<br>ER<br>DURCHFLUSSRECHNER EF77<br>– PROMAG – LINEAR –<br>16PKT LINEARISIERUNG –<br>STANDARD WIRKDRUCKGL –<br>STANDARD WIRKDRUCKGL –<br>STAND. WIRKDR. RADIZ –<br>BLENDE –<br>BLENDE –<br>BLENDE 16PT RADIZIERT –<br>DUESE 16PKT RADIZIERT –<br>DUESE 16PKT RADIZ. –<br>STAUDRUCK SONDE –<br>STAUDRUCK RADIZIERT –<br>STAUDRUCK 16PT –<br>STAUDRUCK 16PT –<br>STAUDRUCK 16PT –<br>STAUDRUCK 16PT –<br>STAUDRUCK 16PT –<br>STAUDRUCK 16PT –<br>STAUDRUCK 16PT –<br>STAUDR. 16PKT RADIZIERT<br>PFM – DIGITAL, 10 mV –<br>DIGITAL, 2.5 V –<br>4–20 mA MESSBER. –                                                                                                    |  |
| (Seite 31)<br>DURCHFLUSSMESS<br>DURCHFLUSS-<br>MESSER<br>(Seite 32)<br>EINGANGSSIGNAL<br>(Seite 33)                                                                                                    | Werkeinstellung: 1,000<br>ER<br>DURCHFLUSSRECHNER EF77<br>– PROMAG – LINEAR –<br>16PKT LINEARISIERUNG –<br>STANDARD WIRKDRUCKGL –<br>STAND. WIRKDR. RADIZ –<br>BLENDE ADIZIERT –<br>BLENDE 16PT LIN. –<br>BLENDE 16PT RADIZIERT –<br>DUESE 16PKT RADIZIERT –<br>DUESE 16PKT RADIZIERT –<br>DUESE 16PKT RADIZIERT –<br>STAUDRUCK RADIZIERT –<br>STAUDRUCK RADIZIERT –<br>STAUDRUCK 16PT –<br>STAUDRUCK 16PT –<br>STAUDRUCK 16PT –<br>STAUDRUCK 16PT –<br>STAUDRUCK 100 W –<br>DIGITAL, 100 W –<br>DIGITAL, 2.5 V –<br>4–20 mA MESSBER. –<br>0–20 mA MESSBER. –                                                                                                    |  |
| (Seite 31)<br>DURCHFLUSSMESS<br>DURCHFLUSS-<br>MESSER<br>(Seite 32)<br>EINGANGSSIGNAL<br>(Seite 33)                                                                                                    | Werkeinstellung: 1,000<br>ER<br>DURCHFLUSSRECHNER EF77<br>– PROMAG – LINEAR –<br>16PKT LINEARISIERUNG –<br>STANDARD WIRKDRUCKGL –<br>STAND. WIRKDR. RADIZ –<br>BLENDE 16PT LIN. –<br>BLENDE 16PT LIN. –<br>BLENDE 16PT LIN. –<br>BLENDE 16PT KADIZIERT –<br>DUESE – DUESE RADIZIERT –<br>DUESE 16PKT RADIZ. –<br>STAUDRUCK SONDE –<br>STAUDRUCK RADIZIERT –<br>STAUDRUCK 16PT –<br>STAUDRUCK 16PT                   |  |
| (Seite 31)<br>DURCHFLUSSMESS<br>DURCHFLUSS-<br>MESSER<br>(Seite 32)<br>EINGANGSSIGNAL<br>(Seite 33)                                                                                                    | Werkeinstellung: 1,000<br>ER<br>DURCHFLUSSRECHNER EF77<br>– PROMAG – LINEAR –<br>16PKT LINEARISIERUNG –<br>STANDARD WIRKDRUCKGL –<br>STAND. WIRKDR. RADIZ –<br>BLENDE –<br>BLENDE 16PT RADIZIERT –<br>BLENDE 16PT RADIZIERT –<br>DUESE 16PKT RADIZ. –<br>STAUDRUCK RADIZIERT –<br>DUESE 16PKT RADIZ. –<br>STAUDRUCK RADIZIERT –<br>STAUDRUCK RADIZIERT –<br>STAUDRUCK RADIZIERT –<br>STAUDRUCK 16PT –<br>STAUDRUCK 16PT –<br>STAUDRUCK 16PT –<br>STAUDRUCK 16PT –<br>STAUDRUCK 16PT –<br>STAUDRUCK 16PT –<br>STAUDRUCK 16PT –<br>STAUDRUCK 16PT –<br>STAUDRUCK 16PT –<br>STAUDRUCK 10 mV –<br>DIGITAL, 2.5 V –<br>4–20 mA MESSBER. –<br>0–20 mA MESSBER. –<br>0–20 mA – 0-20 mA –<br>0–5 Vdc – 1–5 Vdc – 0–10 Vdc                                                                                                    |  |
| (Seite 31)<br>DURCHFLUSSMESS<br>DURCHFLUSS-<br>MESSER<br>(Seite 32)<br>EINGANGSSIGNAL<br>(Seite 33)<br>ENDWERT                                                                                                    | Werkeinstellung: 1,000<br>ER<br>DURCHFLUSSRECHNER EF77<br>– PROMAG – LINEAR –<br>16PKT LINEARISIERUNG –<br>STANDARD WIRKDRUCKGL –<br>STANDARD WIRKDR. RADIZ –<br>BLENDE –<br>BLENDE –<br>BLENDE 16PT RADIZIERT –<br>DUESE 16PKT RADIZIERT –<br>DUESE 16PKT RADIZ. –<br>STAUDRUCK SONDE –<br>STAUDRUCK RADIZIERT –<br>STAUDRUCK RADIZIERT –<br>STAUDRUCK RADIZIERT –<br>STAUDRUCK 16PT –<br>STAUDRUCK 16PT –<br>STAUDRUCK 16PT –<br>STAUDRUCK 16PT –<br>DIGITAL, 100 mV –<br>DIGITAL, 2.5 V –<br>4–20 mA MESSBER. –<br>0–20 mA MESSBER. –<br>0–20 mA – 0-20 mA –<br>0–5 Vdc – 1–5 Vdc – 0–10 Vdc<br>GleitkommazahI: 0,000 – 999999                                                                                                    |  |
| (Seite 31)<br>DURCHFLUSSMESS<br>DURCHFLUSS-<br>MESSER<br>(Seite 32)<br>EINGANGSSIGNAL<br>(Seite 33)<br>ENDWERT<br>(Seite 33)                                                                                                    | Werkeinstellung: 1,000<br>ER<br>DURCHFLUSSRECHNER EF77<br>– PROMAG – LINEAR –<br>16PKT LINEARISIERUNG –<br>STANDARD WIRKDRUCKGL –<br>STAND. WIRKDR. RADIZ –<br>BLENDE ADIZIERT –<br>BLENDE 16PT LIN. –<br>BLENDE 16PT RADIZIERT –<br>DUESE 16PKT RADIZIERT –<br>DUESE 16PKT RADIZIERT –<br>DUESE 16PKT RADIZIERT –<br>STAUDRUCK RADIZIERT –<br>STAUDRUCK RADIZIERT –<br>STAUDRUCK 16PT –<br>STAUDRUCK 16PT –<br>STAUDRUCK 16PT –<br>STAUDRUCK 16PT –<br>DIGITAL, 100 mV –<br>DIGITAL, 2.5 V –<br>4–20 mA MESSBER. –<br>0–20 mA MESSBER. –<br>0–50 vdc – 1–5 Vdc – 0–10 Vdc<br>Gleitkommazahl: 0,000 – 999999                                                                                                    |  |
| (Seite 31)<br>DURCHFLUSSMESS<br>DURCHFLUSS-<br>MESSER<br>(Seite 32)<br>EINGANGSSIGNAL<br>(Seite 33)<br>ENDWERT<br>(Seite 33)                                                                                                    | Werkeinstellung: 1,000<br>ER<br>DURCHFLUSSRECHNER EF77<br>– PROMAG – LINEAR –<br>16PKT LINEARISIERUNG –<br>STANDARD WIRKDRUCKGL –<br>STAND. WIRKDR. RADIZ –<br>BLENDE RADIZIERT –<br>BLENDE 16PT LIN. –<br>BLENDE 16PT RADIZIERT –<br>DUESE 16PKT LIN. –<br>DUESE 16PKT RADIZIERT –<br>DUESE 16PKT RADIZIERT –<br>DUESE 16PKT RADIZIERT –<br>STAUDRUCK SONDE –<br>STAUDRUCK RADIZIERT –<br>STAUDRUCK 16PT –<br>STAUDRUCK 16PT –<br>STAUDRUCK 16PT –<br>STAUDRUCK 16PT –<br>DIGITAL, 100 mV –<br>DIGITAL, 2.5 V –<br>4–20 mA MESSBER. –<br>4–20 mA – 0-20 mA –<br>0–50 Vdc – 1–5 Vdc – 0–10 Vdc<br>Gleitikommazahl: 0,000 – 999999<br>Werkeinstellung: abhängig von<br>Einheit und Durchflussgleichung                                                                                                    |  |
| (Seite 31)<br>DURCHFLUSSMESS<br>DURCHFLUSS-<br>MESSER<br>(Seite 32)<br>EINGANGSSIGNAL<br>(Seite 33)<br>ENDWERT<br>(Seite 33)<br>ENDWERT                                                                                                    | Werkeinstellung: 1,000<br>ER<br>DURCHFLUSSRECHNER EF77<br>– PROMAG – LINEAR –<br>16PKT LINEARISIERUNG –<br>STANDARD WIRKDRUCKGL –<br>STANDARD WIRKDR. RADIZ –<br>BLENDE –<br>BLENDE RADIZIERT –<br>BLENDE 16PT RADIZIERT –<br>DUESE 16PKT RADIZIERT –<br>DUESE 16PKT RADIZIERT –<br>DUESE 16PKT RADIZIERT –<br>STAUDRUCK RADIZIERT –<br>STAUDRUCK RADIZIERT –<br>STAUDRUCK 16PT –<br>STAUDRUCK 16PT –<br>STAUDRUCK 16PT –<br>STAUDRUCK 16PT –<br>STAUDRUCK 16PT –<br>DIGITAL, 10 mV –<br>DIGITAL, 25 V –<br>4–20 mA MESSBER. –<br>4–20 mA MESSBER. –<br>4–20 mA – 0-20 mA –<br>0–5 Vdc – 1–5 Vdc – 0–10 Vdc<br>Gleitkommazahl: 0.000 – 999999<br>Werkeinstellung: abhängig von<br>Einheit und Durchflussgleichung                                                                                                    |  |
| (Seite 31)<br>DURCHFLUSSMESS<br>DURCHFLUSS-<br>MESSER<br>(Seite 32)<br>EINGANGSSIGNAL<br>(Seite 33)<br>ENDWERT<br>(Seite 33)<br>ENDWERT<br>(Seite 33)                                                                                                    | Werkeinstellung: 1,000<br>ER<br>DURCHFLUSSRECHNER EF77<br>– PROMAG – LINEAR –<br>16PKT LINEARISIERUNG –<br>STANDARD WIRKDRUCKGL –<br>STANDARD WIRKDR. RADIZ –<br>BLENDE –<br>BLENDE 16PT RADIZIERT –<br>BLENDE 16PT RADIZIERT –<br>DUESE 16PKT RADIZ. –<br>STAUDRUCK SONDE –<br>STAUDRUCK RADIZIERT –<br>STAUDRUCK RADIZIERT –<br>STAUDRUCK 16PT –<br>STAUDRUCK 16PT –<br>STAUDRUCK 16PT –<br>STAUDRUCK 16PT –<br>STAUDRUCK 16PT –<br>DIGITAL, 100 mV –<br>DIGITAL, 2.5 V –<br>4–20 mA MESSBER. –<br>0–20 mA MESSBER. –<br>0–20 mA – 0-20 mA –<br>0–5 Vdc – 1–5 Vdc – 0–10 Vdc<br>Gleitkommazahl: 0,000 – 999999<br>Werkeinstellung: abhängig von<br>Einheit und Durchflussgleichung<br>Gleitkommazahl: 0,000 – 999999                                                                                                    |  |
| (Seite 31)<br>DURCHFLUSSMESS<br>DURCHFLUSS-<br>MESSER<br>(Seite 32)<br>EINGANGSSIGNAL<br>(Seite 33)<br>ENDWERT<br>(Seite 33)<br>ENDWERT<br>OBERER MESS-<br>BEDFLESS-                                                                                                    | Werkeinstellung: 1,000<br>ER<br>DURCHFLUSSRECHNER EF77<br>– PROMAG – LINEAR –<br>16PKT LINEARISIERUNG –<br>STANDARD WIRKDRUCKGL –<br>STAND. WIRKDR. RADIZ –<br>BLENDE ADIZIERT –<br>BLENDE 16PT LIN. –<br>BLENDE 16PT RADIZIERT –<br>DUESE 16PKT RADIZIERT –<br>DUESE 16PKT RADIZIERT –<br>DUESE 16PKT RADIZIERT –<br>STAUDRUCK SONDE –<br>STAUDRUCK SONDE –<br>STAUDRUCK RADIZIERT –<br>STAUDRUCK 16PT –<br>STAUDRUCK 16PT –<br>STAUDRUCK 16PT –<br>STAUDRUCK 16PT –<br>STAUDRUCK 16PT –<br>STAUDRUCK 100 V –<br>DIGITAL, 2.5 V –<br>4–20 mA MESSBER. –<br>0–20 mA MESSBER. –<br>0–5 Vdc – 1–5 Vdc – 0–10 Vdc<br>Gleitkommazahl: 0,000 – 999999<br>Werkeinstellung: abhängig von<br>Einheit und Durchflussgleichung<br>Gleitkommazahl: 0,000 – 999999                                                                                                    |  |
| (Seite 31)<br>DURCHFLUSSMESS<br>DURCHFLUSS-<br>MESSER<br>(Seite 32)<br>EINGANGSSIGNAL<br>(Seite 33)<br>ENDWERT<br>(Seite 33)<br>ENDWERT<br>OBERER MESS-<br>BEREICH<br>(Seite 32)                                                                                             | Werkeinstellung: 1,000<br>ER<br>DURCHFLUSSRECHNER EF77<br>– PROMAG – LINEAR –<br>16PKT LINEARISIERUNG –<br>STANDARD WIRKDRUCKGL –<br>STAND. WIRKDR. RADIZ –<br>BLENDE RADIZIERT –<br>BLENDE 16PT LIN. –<br>BLENDE 16PT RADIZIERT –<br>DUESE 16PKT RADIZIERT –<br>DUESE 16PKT RADIZIERT –<br>DUESE 16PKT RADIZIERT –<br>DUESE 16PKT RADIZIERT –<br>STAUDRUCK SONDE –<br>STAUDRUCK RADIZIERT –<br>STAUDRUCK 16PT –<br>STAUDRUCK 16PT –<br>STAUDRUCK 16PT –<br>STAUDRUCK 16PT –<br>STAUDRUCK 16PT –<br>STAUDRUCK 16PT –<br>STAUDRUCK 16PT –<br>STAUDRUCK 100 W –<br>DIGITAL, 2.5 V –<br>4–20 mA MESSBER. –<br>4–20 mA – 0-20 mA –<br>0–5 Vdc – 1–5 Vdc – 0–10 Vdc<br>Gleitkommazahl: 0,000 – 999999<br>Werkeinstellung: abhängig von<br>Einheit und Durchflussgleichung                                                                                                    |  |
| (Seite 31)<br>DURCHFLUSSMESS<br>DURCHFLUSS-<br>MESSER<br>(Seite 32)<br>EINGANGSSIGNAL<br>(Seite 33)<br>ENDWERT<br>(Seite 33)<br>ENDWERT<br>OBERER MESS-<br>BEREICH<br>(Seite 33)                                                                                             | Werkeinstellung: <b>1,000</b><br><b>ER</b><br><b>DURCHFLUSSRECHNER EF77</b><br>– PROMAG – LINEAR –<br>16PKT LINEARISIERUNG –<br>STANDARD WIRKDRUCKGL –<br>STANDARD WIRKDR. RADIZ –<br>BLENDE –<br>BLENDE 16PT RADIZIERT –<br>DUESE 16PT RADIZIERT –<br>DUESE 16PKT RADIZ. –<br>STAUDRUCK SONDE –<br>STAUDRUCK RADIZIERT –<br>STAUDRUCK 16PT –<br>STAUDRUCK 16PT –<br>STAUDR |  |
| (Seite 31)<br>DURCHFLUSSMESS<br>DURCHFLUSS-<br>MESSER<br>(Seite 32)<br>EINGANGSSIGNAL<br>(Seite 33)<br>ENDWERT<br>OBERER MESS-<br>BEREICH<br>(Seite 33)<br>SCHLEICHM.                                                                                                    | Werkeinstellung: 1,000<br>ER<br>DURCHFLUSSRECHNER EF77<br>– PROMAG – LINEAR –<br>16PKT LINEARISIERUNG –<br>STANDARD WIRKDRUCKGL –<br>STANDARD WIRKDR. RADIZ –<br>BLENDE –<br>BLENDE 16PT RADIZIERT –<br>DUESE – DUESE RADIZIERT –<br>DUESE 16PKT RADIZ. –<br>STAUDRUCK SONDE –<br>STAUDRUCK RADIZIERT –<br>STAUDRUCK RADIZIERT –<br>STAUDRUCK RADIZIERT –<br>STAUDRUCK 16PT –<br>STAUDRUCK 16PT –<br>STAUDRUCK 16PT –<br>STAUDRUCK 16PT –<br>STAUDRUCK 16PT –<br>STAUDRUCK 16PT –<br>STAUDRUCK 16PT –<br>STAUDRUCK 16PT –<br>STAUDRUCK 16PT –<br>STAUDRUCK 16PT –<br>STAUDRUCK 16PT –<br>STAUDRUCK 16PT –<br>STAUDRUCK 16PT –<br>STAUDRUCK 16PT –<br>STAUDRUCK 10 mV –<br>DIGITAL, 2.5 V –<br>4–20 mA MESSBER. –<br>0–20 mA MESSBER. –<br>0–20 mA MESSBER. –<br>0–20 mA MESSBER. –<br>0–20 mA Duchflussgleichung<br>Gleitkommazahl: 0,000 – 999999<br>Werkeinstellung: abhängig von<br>Einheit und Durchflussgleichung<br>Gleitkommazahl: 0,000 – 999999                                                                                                    |  |
| (Seite 31)<br>DURCHFLUSSMESS<br>DURCHFLUSS-<br>MESSER<br>(Seite 32)<br>EINGANGSSIGNAL<br>(Seite 32)<br>ENDWERT<br>(Seite 33)<br>ENDWERT<br>OBERER MESS-<br>BEREICH<br>(Seite 33)<br>SCHLEICHM.<br>UNTERDR.                                                                   | Werkeinstellung: 1,000<br>ER<br>DURCHFLUSSRECHNER EF77<br>– PROMAG – LINEAR –<br>16PKT LINEARISIERUNG –<br>STANDARD WIRKDRUCKGL –<br>STAND. WIRKDR. RADIZ –<br>BLENDE RADIZIERT –<br>BLENDE 16PT LIN. –<br>BLENDE 16PT RADIZIERT –<br>DUESE 16PKT RADIZIERT –<br>DUESE 16PKT RADIZIERT –<br>DUESE 16PKT RADIZIERT –<br>STAUDRUCK SONDE –<br>STAUDRUCK RADIZIERT –<br>STAUDRUCK 16PT –<br>STAUDRUCK 16PT –<br>STAUDRUCK 16PT –<br>STAUDRUCK 16PT –<br>DIGITAL, 100 mV –<br>DIGITAL, 2.5 V –<br>4–20 mA MESSBER. –<br>0–20 mA MESSBER. –<br>0–20 mA MESSBER. –<br>0–5 Vdc – 1–5 Vdc – 0–10 Vdc<br>Gleitkommazahl: 0,000 – 999999<br>Werkeinstellung: abhängig von<br>Einheit und Durchflussgleichung<br>Gleitkommazahl: 0,000 – 999999                                                                                                    |  |
| (Seite 31)<br>DURCHFLUSSMESS<br>DURCHFLUSS-<br>MESSER<br>(Seite 32)<br>EINGANGSSIGNAL<br>(Seite 33)<br>ENDWERT<br>(Seite 33)<br>ENDWERT<br>OBERER MESS-<br>BEREICH<br>(Seite 33)<br>SCHLEICHM.<br>UNTERDR.<br>(Seite 34)                                                     | Werkeinstellung: 1,000<br>ER<br>DURCHFLUSSRECHNER EF77<br>– PROMAG – LINEAR –<br>16PKT LINEARISIERUNG –<br>STANDARD WIRKDRUCKGL –<br>STAND. WIRKDR. RADIZ –<br>BLENDE RADIZIERT –<br>BLENDE 16PT LIN. –<br>BLENDE 16PT RADIZIERT –<br>DUESE 16PKT LIN. –<br>BLENDE 16PKT RADIZIERT –<br>DUESE 16PKT RADIZIERT –<br>DUESE 16PKT RADIZIERT –<br>STAUDRUCK SONDE –<br>STAUDRUCK RADIZIERT –<br>STAUDRUCK 16PT –<br>STAUDRUCK 16PT –<br>STAUDRUCK 16PT –<br>STAUDRUCK 16PT –<br>STAUDRUCK 16PT –<br>DIGITAL, 100 mV –<br>DIGITAL, 2.5 V –<br>4–20 mA MESSBER. –<br>4–20 mA – 0-20 mA –<br>0–5 Vdc – 1–5 Vdc – 0–10 Vdc<br>Gleitkommazahl: 0,000 – 999999<br>Werkeinstellung: abhängig von<br>Einheit und Durchflussgleichung<br>Gleitkommazahl: 0,000 – 999999<br>Werkeinstellung: abhängig von<br>Einheit und Durchflussgleichung                                                                                                    |  |
| (Seite 31)<br>DURCHFLUSSMESS<br>DURCHFLUSS-<br>MESSER<br>(Seite 32)<br>EINGANGSSIGNAL<br>(Seite 32)<br>ENDWERT<br>(Seite 33)<br>ENDWERT<br>(Seite 33)<br>ENDWERT<br>(Seite 33)<br>SCHLEICHM.<br>UNTERDR.<br>(Seite 34)<br>DIRUKT DEI CHM.                                    | Werkeinstellung: 1,000<br>ER<br>DURCHFLUSSRECHNER EF77<br>– PROMAG – LINEAR –<br>16PKT LINEARISIERUNG –<br>STANDARD WIRKDRUCKGL –<br>STANDARD WIRKDR. RADIZ –<br>BLENDE –<br>BLENDE RADIZIERT –<br>BLENDE 16PT RADIZIERT –<br>DUESE 16PKT RADIZIERT –<br>DUESE 16PKT RADIZ. –<br>STAUDRUCK RADIZIERT –<br>STAUDRUCK RADIZIERT –<br>STAUDRUCK RADIZIERT –<br>STAUDRUCK RADIZIERT –<br>STAUDRUCK RADIZIERT –<br>STAUDRUCK 16PT –<br>STAUDRUCK 16PT –<br>STAUDRUCK 16PT –<br>STAUDRUCK 16PT –<br>STAUDRUCK 100 MV –<br>DIGITAL, 100 mV –<br>DIGITAL, 2.5 V –<br>4–20 mA MESSBER. –<br>0–20 mA MESSBER. –<br>0–20 mA MESSBER. –<br>0–20 mA ISSBER. –<br>0–20 mA ISSBER. –<br>0–20 mA MESSBER. –<br>0–20 mA MESSBER. –<br>0–20 MESSBER. –<br>0–20 MESSBER. –                             |  |
| (Seite 31)<br>DURCHFLUSSMESS<br>DURCHFLUSS-<br>MESSER<br>(Seite 32)<br>EINGANGSSIGNAL<br>(Seite 32)<br>ENDWERT<br>OBERER MESS-<br>BEREICH<br>(Seite 33)<br>SCHLEICHM.<br>UNTERDR.<br>(Seite 34)<br>DICHTE BEI AUS-                                                           | Werkeinstellung: 1,000<br>ER<br>DURCHFLUSSRECHNER EF77<br>– PROMAG – LINEAR –<br>16PKT LINEARISIERUNG –<br>STANDARD WIRKDRUCKGL –<br>STANDARD WIRKDR. RADIZ –<br>BLENDE –<br>BLENDE 16PT RADIZIERT –<br>DUESE 16PT RADIZIERT –<br>DUESE 16PKT RADIZ. –<br>STAUDRUCK SONDE –<br>STAUDRUCK RADIZIERT –<br>STAUDRUCK RADIZIERT –<br>STAUDRUCK RADIZIERT –<br>STAUDRUCK 16PT –<br>STAUDRUCK 16PT –<br>STAUDRUCK 16PT –<br>STAUDRUCK 16PT –<br>STAUDRUCK 16PT –<br>DIGITAL, 100 mV –<br>DIGITAL, 2.5 V –<br>4–20 mA MESSBER. –<br>0–20 mA MESSBER. –<br>0–20 MESSBER. –<br>0–20 MESSBER. –<br>0–20 MESSBER. –                            |  |
| (Seite 31)<br>DURCHFLUSSMESS<br>DURCHFLUSS-<br>MESSER<br>(Seite 32)<br>EINGANGSSIGNAL<br>(Seite 32)<br>ENDWERT<br>(Seite 33)<br>ENDWERT<br>(Seite 33)<br>SCHLEICHM.<br>UNTERDR.<br>(Seite 34)<br>DICHTE BEI AUS-<br>LEGUNG (Seite 34)                                        | Werkeinstellung: 1,000<br>ER<br>DURCHFLUSSRECHNER EF77<br>– PROMAG – LINEAR –<br>16PKT LINEARISIERUNG –<br>STANDARD WIRKDRUCKGL –<br>STAND. WIRKDR. RADIZ –<br>BLENDE RADIZIERT –<br>BLENDE 16PT LIN. –<br>BLENDE 16PT RADIZIERT –<br>DUESE 16PKT RADIZIERT –<br>DUESE 16PKT RADIZIERT –<br>DUESE 16PKT RADIZIERT –<br>STAUDRUCKSONDE –<br>STAUDRUCK RADIZIERT –<br>STAUDRUCK RADIZIERT –<br>STAUDRUCK 16PT –<br>STAUDRUCK 16PT –<br>STAUDRUCK 16PT –<br>STAUDRUCK 100 V –<br>DIGITAL, 2.5 V –<br>4–20 mA MESSBER. –<br>0–20 mA MESSBER. –<br>0–20 mA MESSBER. –<br>0–5 Vdc – 1–5 Vdc – 0–10 Vdc<br>Gleitkommazahl: 0,000 – 999999<br>Werkeinstellung: abhängig von<br>Einheit und Durchflussgleichung<br>Gleitkommazahl: 0,000 – 999999<br>0,000 [Einheit]<br>Gleitkommazahl: 0,000 – 999999                                                                                                    |  |
| (Seite 31)<br>DURCHFLUSSMESS<br>DURCHFLUSS-<br>MESSER<br>(Seite 32)<br>EINGANGSSIGNAL<br>(Seite 32)<br>ENDWERT<br>(Seite 33)<br>ENDWERT<br>OBERER MESS-<br>BEREICH<br>(Seite 33)<br>SCHLEICHM.<br>UNTERDR.<br>(Seite 34)<br>DICHTE BEI AUS-<br>LEGUNG (Seite 34)<br>K-FAKTOR | Werkeinstellung: 1,000<br>ER<br>DURCHFLUSSRECHNER EF77<br>– PROMAG – LINEAR –<br>16PKT LINEARISIERUNG –<br>STANDARD WIRKDRUCKGL –<br>STAND. WIRKDR. RADIZ –<br>BLENDE RADIZIERT –<br>BLENDE 16PT LIN. –<br>BLENDE 16PT RADIZIERT –<br>DUESE 16PKT LIN. –<br>BLENDE 16PKT RADIZIERT –<br>DUESE 16PKT RADIZIERT –<br>DUESE 16PKT RADIZIERT –<br>STAUDRUCK SONDE –<br>STAUDRUCK RADIZIERT –<br>STAUDRUCK 16PT –<br>STAUDRUCK 16PT –<br>STAUDRUCK 16PT –<br>STAUDRUCK 16PT –<br>DIGITAL, 100 mV –<br>DIGITAL, 2.5 V –<br>4–20 mA MESSBER. –<br>4–20 mA – 0-20 mA –<br>0–5 Vdc – 1–5 Vdc – 0–10 Vdc<br>Gleitkommazahl: 0,000 – 999999<br>Werkeinstellung: abhängig von<br>Einheit und Durchflussgleichung<br>Gleitkommazahl: 0,000 – 999999<br>Werkeinstellung: abhängig von<br>Einheit und Durchflussgleichung                                                                                                    |  |

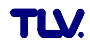

| DURCHFLUSSMESS                                                                                | SER (Fortsetzung)                                                                                                    | KOMPENSATIONSE                           | INGANG (Fortsetzung)                                                                                                    |
|-----------------------------------------------------------------------------------------------|----------------------------------------------------------------------------------------------------|------------------------------------------|----------------------------------------------------------------------------------------------------|
| INNEN-DURCH-<br>MESSER (Seite 34)<br>EINGABE BETA<br>(Seite 34)                               | Gleitkommazahl:<br>0,0001 – 1000,00; <b>1,00</b> [Einheit]<br>Festkommazahl: 0,0000 – 1,0000<br><b>0,0001</b>                                                       | EINGANGSSIGNAL<br>(Seite 39)             | Eingang 1 (Temperatur):<br>EINGANG 1 UNBENUTZT<br>PT 100 TEMPERATUR<br>4-20 TEMPERATUR<br>0-20 TEMPERATUR                                                                              |
| AUFNEHM.<br>EXPANSEITE<br>KOEFF.<br>(Seite 35)                                                | Festkommazahl:<br>0,000 – 999,900 (e–6/°X)<br>Werkeinstellung: <b>abhängig</b> von<br>der gewählten Temperatureinheit<br>und dem Messgerät                          |                                          | FESTE TEMPERATUR<br>Eingang 2 (Druck; Temperatur 2,<br>Dichte):<br>EINGANG 2 UNBENUTZT<br>4-20 RELATIVDRUCK<br>0-20 RELATIVDRUCK                                                       |
| DP-FAKTOR<br>(Seite 35, 36)                                                                   | FAKTOR AENDERN? NEIN<br>FAKTOR AENDERN? JA<br>Falls 'JA' → Weitere Abfrage:<br>BERECHNE FAKTOR? NEIN<br>BERECHNE FAKTOR? JA<br>Falls 'NEIN' → DP-FAKTOR<br>eingeben |                                          | FESTER DRUCK<br>4-20 ABSOLUTDRUCK<br>0-20 ABSOLUTDRUCK<br>PT 100 TEMPERATUR 2<br>4-20 TEMPERATUR 2<br>0-20 TEMPERATUR 2<br>FESTE TEMP. 2<br>4-20 DICHTE<br>0-20 DICHTE<br>FESTE DICHTE |
|                                                                                               | Falls 'JA' → Anzeige<br>verschiedener Parameterwerte,<br>die nacheinander eingegeben<br>oder verändert werden können:                                               |                                          | Werkeinstellung: <b>abhängig</b> von<br>Durchflussgleichung und<br>gewähltem Eingang (1 oder 2)                                                                                        |
|                                                                                               | EINGABE DIFF. DRUCK<br>EINGABE DURCHFLUSS<br>EINGABE DICHTE<br>EINGABE TEMPERATUR                                                                                   | ANFANGSWERT<br>(Seite 39)                | Festkommazahl:<br>-9999,99 – +9999,99 [Einheit]<br>Werkeinstellung: <b>abhängig</b> von<br>Durchflussgleichung und<br>gewähltem Eingang (1 oder 2)                                     |
| TIEFPASS-FILTER                                                                               | EINGAB: EINGANGSDRUCK<br>EINGABE ISENTR. EXP<br>maximal 5stellige Zahl:                                                                                             | ENDWERT<br>(Seite 39)                    | Festkommazahl:<br>-9999,99 – +9999,99 [Einheit]<br>Werkeinstellung: <b>abhängig</b> von                                                                                                |
|                                                                                               | 10 – 40000 [Hz]; <b>40000 Hz</b>                                                                                                    | VORGABEWERT                              | gewähltem Eingang (1 oder 2)                                                                                                    |
| (Seite 37, 38)                                                                                | TABELLE AENDERN? NEIN                                                                                                    | (Seite 40)                               | -9999,99 – +9999,99 [Einheit]<br>Temperatur → <b>21°C</b>                                                                                                    |
| 'JA' → Für bis<br>Eingangswerte<br>Korrekturfakto<br>werden, z.B.:<br>Eingabe Strom<br>RATE m | <sup>r</sup> JA <sup>r</sup> → Fur bis zu 16 verschiedene<br>Eingangswerte können<br>Korrekturfaktoren eingegeben                                                   |                                          | Druck → <b>1,013 bara</b><br>Dichte → <b>998,9 kg/m3</b>                                                                                                    |
|                                                                                               | werden, z.B.:<br>Eingabe Stromsignal:<br>RATE mA 5,00<br>PUNKT 0                                                                                                    | NORM-<br>BEDINGUNGEN<br>(Seite 40)       | Festkommazahl:<br>-9999,99 – +9999,99 [Einheit]<br>Druck → <b>1.013 bara</b>                                                                                                    |
|                                                                                               | Eingabe zugehöriger Durchfluss:<br>STROM m3/h 0,25<br>PUNKT 0                                                                                                    |                                          | gewählten Einheiten-System:<br>• Metrisch:<br>Gas $\rightarrow$ 0°C; Flüssigkeit $\rightarrow$ 20°C                                                                                    |
| DURCHFLUSS-<br>MESS: SUMME                                                                    | Einbaustelle des Durchfluss-<br>messers in einer 'delta heat'                                                                                                    |                                          | • Englisch:<br>Gas / Flüssigkeit → 70°F                                                                                                    |
| (Seite 38)                                                                                    | Anwendung wählen: HEISS –<br>KALT                                                                                                    | ATMOSPHAER-<br>ISCH. DRUCK<br>(Seite 40) | Gleitkommazahl:<br>0,0000 – 10000,0;<br><b>14.696 psia (1,013 bara)</b>                                                                                                    |
| ANZEIGE EING.<br>SIGNAL (Seite 38)                                                            | Anzeige des Anzeigesignals                                                                                                    | MINIMALE TEMP.<br>DIFF.<br>(Seite 40)    | Festkommazahl: 0 – 99,0<br>Werkeinstellung: <b>0,0</b><br>[Temperatureinheit]                                                                                                    |
| ANZEIGE<br>OBERER MESSB.<br>(Seite 38)                                                        | Anzeige des aktuellen<br>Eingangssignals des oberen<br>Messbereichs bei Differenz-                                                                                  | ANZEIGE EING.<br>SIGNAL (Seite 40)       | Anzeige des aktuellen<br>Eingangssignals                                                                                                    |
|                                                                                               | Messbereichen.                                                                                                    | IMPULSAUSGANG                            |                                                                                                    |
| KOMPENSATIONSE                                                                                | INGANG                                                                                                    | ZUORD.<br>IMPULSAUSGANG<br>(Seite 41)    | WAERME SUMME<br>MASSE SUMME<br>NORMVOLUMEN SUMME                                                                                                    |
| AUSWAHL<br>EINGANG<br>(Seite 39)                                                              | 1 – 2<br><i>Eingang 1: Temperatur</i><br>Eingang 2: Druck, Temperatur 2.                                                                                            |                                          | Werkeinstellung: <i>abhängig</i> von<br>der gewählten<br>Durchflussgleichung                                                                                                    |
|                                                                                               | Dichte                                                                                                    | IMPULSTYP<br>(Seite 41)                  | PASSIV-NEGATIV<br><b>PASSIV-POSITIV</b><br>AKTIV-NEGATIV<br>AKTIV-POSITIV                                                                                                    |
|                                                                                               |                                                                                                    | IMPULSWERTIG-<br>KEIT (Seite 42)         | Gleitkommazahl: 0,001 – 1000,00<br><b>1,000</b> [Einheit/Puls]                                                                                                    |
|                                                                                               |                                                                                                    | IMPULSBREITE<br>(Seite 42)               | Gleitkommazahl: 0,01 – 10,00 S<br>0,01 s                                                                                                    |
|                                                                                               |                                                                                                    | SIMULATION<br>(Seite 42)                 | 10 Hz – 50 Hz                                                                                                    |

| STROMAUSGANG                          |                                                                                                    |  |
|---------------------------------------|----------------------------------------------------------------------------------------------------|--|
| AUSWAHL<br>AUSGANG<br>(Seite 43)      | 1-2                                                                                                    |  |
| ZUORDNUNG<br>STROMAUSG.<br>(Seite 43) | WAERMEDURCHFLUSS –<br>MASSEDURCHFLUSS –<br>NORMVOLUMENFLUSS –<br>VOLUMENDURCHFLUSS –<br>TEMPERATUR 1 –<br>TEMPERATUR 2 –<br>TEMPERATUR 2 –<br>TEMPERATURDIFFERENZ –<br>DRUCK – DICHTE                                                                                                    |  |
| STROMBERFICH                          | Werkeinstellung: <i>abhängig</i> von<br>der Durchflussgleichung                                                                                                    |  |
| (Seite 43)                            | BENUTZT                                                                                                    |  |
| ANFANGSWERT<br>(Seite 43)             | Gleitkommazahl:<br>-999999 – +999999<br><i>0,000</i> [Einheit]                                                                                                    |  |
| ENDWERT<br>(Seite 43)                 | Gleitkommazahl:<br>-999999 – +999999<br><b>50000</b> [Einheit]                                                                                                    |  |
| ZEITKONSTANTE<br>(Seite 43)           | maximal 2stellige Zahl: 0 – 99<br><b>1</b>                                                                                                    |  |
| AKT. STROM-<br>AUSGANG<br>(Seite 43)  | Anzeige:<br>Momentaner Sollwert in [mA]                                                                                                    |  |
| STROM<br>SIMULATION<br>(Seite 43)     | <b>AUS</b> – 0 mA – 2 mA – 4 mA –<br>12 mA – 20 mA – 25 mA                                                                                                    |  |
| RELAIS                                | l                                                                                                    |  |
| AUSWAHL RELAIS<br>(Seite 44)          | <b>1</b> (Relais 1) – 2 (Relais 2)                                                                                                    |  |
| (Seite 44)                            | MASSE SUMME –<br>NORMVOLUMEN SUMME –<br>VOLUMEN SUMME –<br>WAERMEDURCHFLUSS –<br>MASSEDURCHFLUSS –<br>NORMVOLUMENFLUSS –<br>VOLUMENDURCHFLUSS –<br>VOLUMENDURCHFLUSS –<br>TEMPERATUR 1 –<br>TEMPERATUR 2 –<br>TEMPERATUR 2 –<br>TEMPERATUR DIFF. – DRUCK –<br>DICHTE –<br>NASSDAMPF ALARM –<br>STOERUNG – VISKOSITAET –<br>REYNOLDSZAHL<br>Werkeinstellung: <b>abhängig</b> von<br>der Durchflussgleichung |  |
| RELAIS<br>BETRIEBSART<br>(Seite 45)   | MAXIMAL SICHERHEIT<br>MIN. SICHERHEIT<br>MAX. SICH. MIT QUITT.<br>MIN. SICH. MIT QUITT.<br>RELAIS IMPULSAUSGANG                                                                                                    |  |
| GRENZWERT<br>(Seite 45)               | Gleitkommazahl:<br>-999999 – +999999<br><b>50000</b> [Einheit] bei<br>Prozessvariablen                                                                                                    |  |
| IMPULSWERTIG-<br>KEIT<br>(Seite 45)   | Bei 'RELAIS IMPULSAUSGANG':<br>Gleitkommazahl:<br>0,001 – +100'000'000<br><b>1000</b> [Einheit]                                                                                                    |  |
| IMPULSBREITE<br>(Seite 46)            | Festkommazahl:<br>0,1 – 9,9 s (RELAIS<br>IMPULSAUSGANG)<br>0,0 – 9,9 s (alle anderen<br>Konfigurationen)<br>Werkeinstelllung:<br><b>0,0 s</b> ;<br><b>0,1 s</b> bei 'RELAIS<br>IMPULSAUSGANG'                                                                                                    |  |
| HYSTERESE<br>(Seite 46)               | Gleitkommazahl: 0,000 – 999999<br><b>0,000</b> [Einheit]                                                                                                    |  |
| RELAIS SIMU-<br>LATION (Seite 46)     | <b>NEIN</b> – Relais EIN – Relais AUS                                                                                                    |  |
| ALARM RESET<br>(SEITE 46)             | RESET? NEIN<br>RESET? JA                                                                                                    |  |

| KOMMUNIKATION                         |                                                                                                    |  |
|---------------------------------------|----------------------------------------------------------------------------------------------------|--|
| RS 232 MODUS<br>(Seite 48)            | COMPUTER – <b>DRUCKER</b>                                                                                                    |  |
| ADRESSE                               | maximal 2stellige Zahl: 0 – 99                                                                                                    |  |
| BAUD RATE                             | <b>9600</b> - 2400 - 1200 - 300                                                                                                    |  |
| PARITAET                              | <i>KEINE</i> – UNGERADE – GERADE                                                                                                    |  |
| HANDSHAKE                             | <i>KEINE</i> – HARDWARE                                                                                                    |  |
| DRUCKER LISTE                         | AENDERN? NEIN                                                                                                    |  |
| (Selle 49)                            | AENDERNY JA<br>Falls 'JA' → Nacheinander<br>erscheinen diejenigen<br>Messgrößen, die gedruckt werden<br>können:                                                                                                    |  |
|                                       | E  ☐ Option speichern → nächste Option                                                                                                    |  |
|                                       | DRUCK VORSPANN? NEIN (JA)<br>MESSTELLE? NEIN (JA)<br>MESSTOFF? NEIN (JA)<br>ZEIT? NEIN (JA)<br>DATUM? NEIN (JA)<br>DRUCK NUMMER? NEIN (JA)<br>DRUCK NUMMER? NEIN (JA)<br>WAERME DURCHFLUSS? NEIN (JA)<br>WAERME GES. SUMME? NEIN (JA)<br>MASSE GES. SUMME? NEIN (JA)<br>MASSE GES. SUMME? NEIN (JA)<br>NORMVOLUMENFLUSS? NEIN (JA)<br>NORMVOLUMENFLUSS? NEIN (JA)<br>NORMVOLUMENFLUSS? NEIN (JA)<br>NORMVOLUMENSUMM? NEIN (JA)<br>VOLUMENDURCHFLUS? NEIN (JA)<br>VOLUMENDURCHFLUS? NEIN (JA)<br>VOLUMENDURCHFLUS? NEIN (JA)<br>TEMPERATUR 1? NEIN (JA)<br>TEMPERATUR 2? NEIN (JA)<br>TEMPERATUR 2? NEIN (JA)<br>TEMPERATUR 1? NEIN (JA)<br>TEMPERATUR 1? NEIN (JA)<br>TEMPERATUR 2? NEIN (JA)<br>TEMPERATUR 2? NEIN (JA)<br>TEMPERATUR 2? NEIN (JA)<br>TEMPERATUR 2? NEIN (JA)<br>TEMPERATUR 2? NEIN (JA)<br>TEMPERATUR 2? NEIN (JA)<br>TEMPERATUR 2? NEIN (JA)<br>TEMPERATUR 2? NEIN (JA)<br>SPEZ. ENTHALPIE? NEIN (JA)<br>REYNOLDSZAHL? NEIN (JA) |  |
| DRUCK AUSLOE-<br>SUNG (Seite 49)      | <i>KEINE</i> – UHRZEIT – INTERVALL                                                                                                    |  |
| DRUCK INTERVALL<br>(Seite 49)         | Nacheinander blinken die<br>Anzeigepositionen für Stunden<br>und Minuten (= Intervalldauer).<br>Werte eingeben und mit<br>abspeichern.<br>00:00                                                                                                    |  |
| DRUCK ZEIT<br>(Seite 49)              | Nacheinander blinken die<br>Anzeigepositionen für Stunden<br>und Minuten. Uhrzeit eingeben;<br>mit E abspeichern.<br>00:00                                                                                                    |  |
| SERVICE & ANALYS                      | E                                                                                                    |  |
| AENDERUNGS-<br>STAND<br>(Seite 50)    | Anzeige von Änderungen der<br>wichtigen Kalibrations- und<br>Konfigurationsdaten<br>("elektronisches Siegel")<br>Beispiel:<br>CAL 185 CFG 969                                                                                                    |  |
| FEHLERLISTE                           | Anzeige aufgetretener                                                                                                    |  |
| SOFTWARE-                             | Anzeige der aktuellen Software-                                                                                                    |  |
| (Seite 50)                            | z.B. 02.00.00                                                                                                    |  |
| DRUCKEN<br>(Seite 50)                 | YEIN – JA<br>'JA' → Ausdrucken der aktuell<br>eingestellten Parameter auf dem<br>angeschlossenen Drucker.                                                                                                    |  |
| SELBST-<br>UEBERWACHUNG<br>(Seite 50) | <b>START? NEIN</b><br>START? JA<br>'JA' → Starten der eingebauten<br>Selbst-Testfunktion                                                                                                    |  |

# Service

Für Reparatur und Wartung, sowie Technische Beratung, wenden Sie sich bitte an unsere **TLX**. Vertretungen, oder an die folgenden **TLX**. Niederlassungen.

### In Europa:

# **TLM** EURO ENGINEERING GmbH

Main Office Daimler Benz-Strasse 16-18 74

Daimler Benz-Strasse 16-18, 74915 Waibstadt, **Germany** Tel: [49]-(0)7263-9150-0 Fax: [49]-(0)7263-9150-50

## **TLV:** EURO ENGINEERING UK LTD.

Priory Lodge, London Road, Cheltenham, Gloucestershire GL52 6HQ **U.K.** Tel: [44]-(0)1242-221180 Fax: [44]-(0)1242-221055

### **TLV. EURO ENGINEERING FRANCE SARL**

Parc d'activité Le Regain, bâtiment I, 69780 Toussieu (LYON), **FRANCE** Tel: [33]-(0)4-72482222 Fax: [33]-(0)4-72482220

### In Nordamerika:

### TLV: CORPORATION

13901 South Lakes Drive, Charlotte, NC 28273-6790 **U.S.A.** Tel: [1]-704-597-9070 Fax: [1]-704-583-1610 Toll-free: 1-800-"TLV-TRAP"

### In Ozeanien:

### TLV: PTY LIMITED

Unit 22, 137-145 Rooks Road, Nunawanding, Victoria 3131 **Australia** Tel: [61]-(0)3-9873 5610 Fax: [61]-(0) 3-9873 5010

#### In Ostasien:

### TLV. PTE LTD

66 Tannery Lane, #03-10B Sindo Building, **Singapore** 347805 Tel: [65]-6747 4600 Fax: [65]-6742 0345

# TLV. PTE LTD

Room 1309, No. 103 Cao Bao Road, Shanghai, **China** 200233 Tel: [86]-21-6482-8622 Fax: [86]-21-6482-8623

# TLV: ENGINEERING SDN. BHD.

Unit CT-4-18, Subang Square, Corporate Tower, Jalan SS15/4G, 47500 Subang Jaya, Selangor, **Malaysia** Tel: [60]-3-5635-1988 Fax: [60]-3-5632-7988

#### Oder:

# TLM INTERNATIONAL, INC.

881 Nagasuna, Noguchi Kakogawa, Hyogo 675-8511 **Japan** Tel: [81]-(0)794-27-1818 Fax: [81]-(0)794-25-1167

Hersteller:

# T**LV**® CO., LTD.

881 Nagasuna, Noguchi Kakogawa, Hyogo 675-8511 **Japan** Tel: [81]-(0)794-22-1122 Fax: [81]-(0)794-22-0112